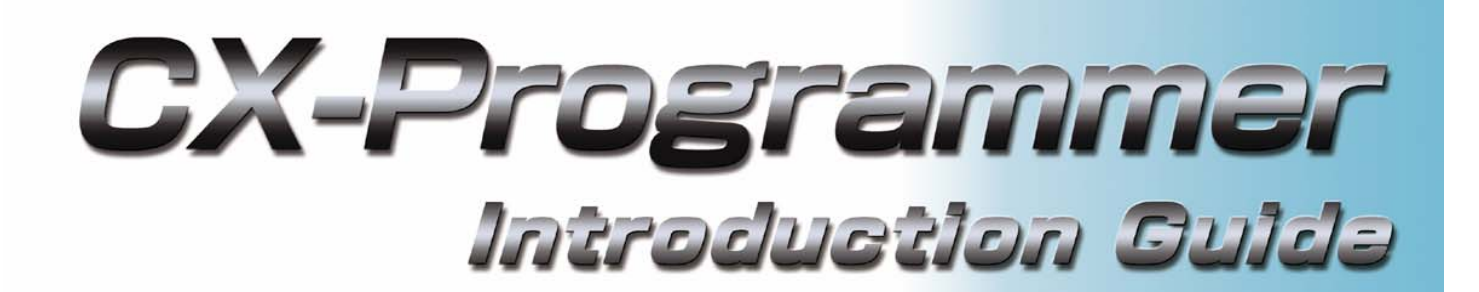

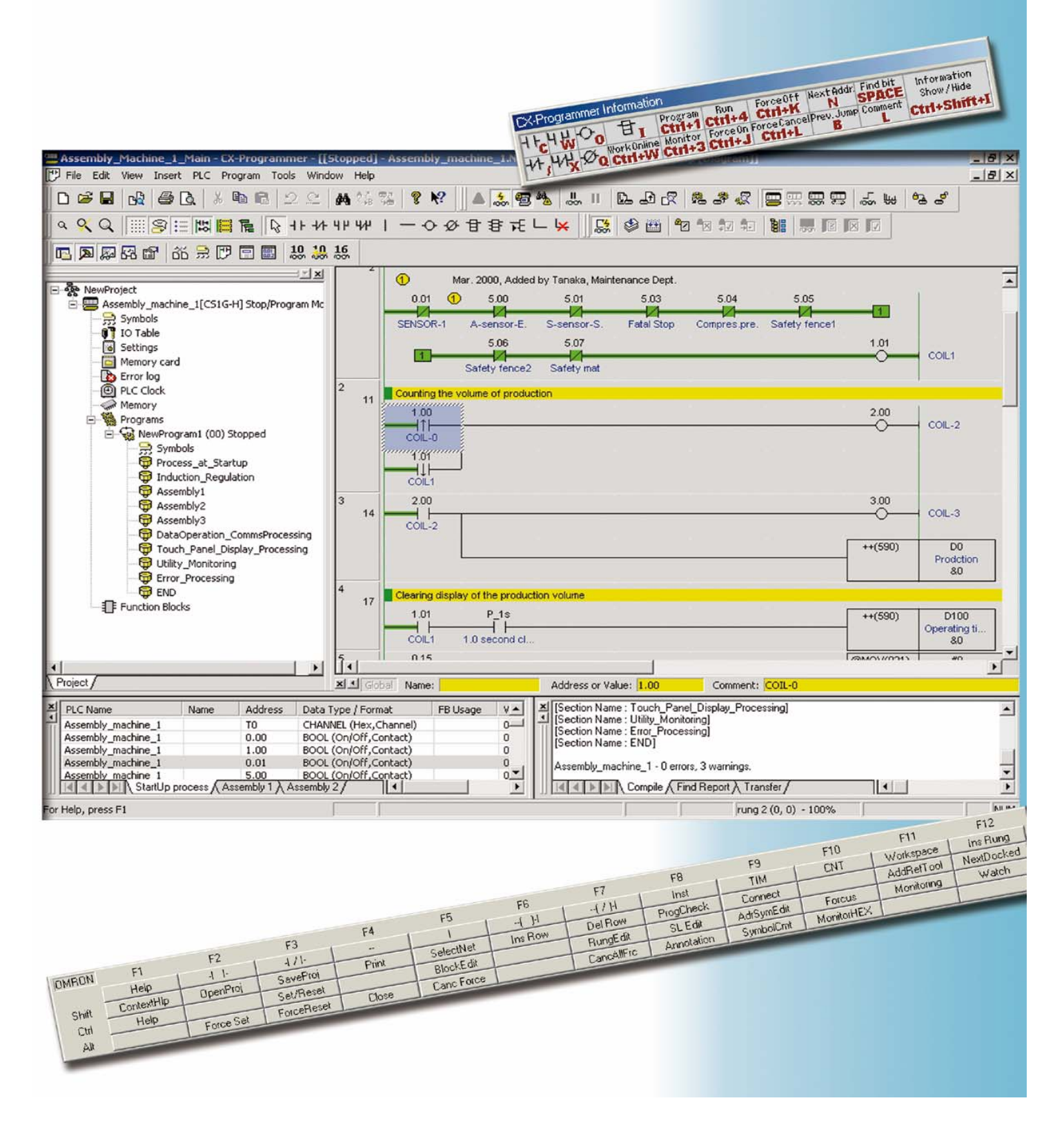

Auf der CD-ROM des CX-One / CX-Programmer finden Sie ein Bedienerhandbuch im PDF-Format.

# Bitte lesen Sie die Abschnitte 'Hinweis' und 'Vorsichtsmaßnahmen' im Handbuch vor Gebrauch von CX-Programmer sorgfältig durch.

Die 'Einführung zu CX-Programmer' beschreibt die wichtigsten Bedienschritte von CX-Programmer. Detaillierte Beschreibungen finden Sie im Bedienerhandbuch oder der Hilfedatei. \* Zum Anzeigen der PDF-Datei muss auf Ihrem PC Acrobat Reader 4.0 oder höher installiert sein.

# Inhalt

Verfügbarer PC Verfügbare Gerätetypen Kapitel 1 Installation - Start

| 1. Installation                                                                   | • • 1-1  |
|-----------------------------------------------------------------------------------|----------|
| 1-1. Installation von CX-Programmer                                               | • • 1-1  |
| 1-2. Online-Registrierung                                                         | • • 1-5  |
| 2. Starten von CX-Programmer                                                      | ••1-7    |
| 3. Öffnen eines neuen Projekts und Einstellungen für Gerätetypen •••••••••••••••• | ••1-8    |
| 4. Hauptfenster ••••••••••••••••••••••••••••••••••••                              | ••1-9    |
| 4-1. Kompatible SYSWIN-Tastenzuordnung                                            | • 1-10   |
| 4-2. Abschnitt                                                                    | • • 1-11 |
| 4-3. Löschen und Anzeigen nicht benötigter Fenster                                | • 1-13   |
| 5. Programmerstellung                                                             | • 1-14   |
| 5-1. Eingabe eines digitalen Eingangs                                             | • 1-15   |
| 5-2. Eingabe eines digitalen Ausgangs                                             | • 1-16   |
| 5-3. Bearbeiten eines Symbolkommentars                                            | • 1-18   |
| 5-4. Eingabe eines Netzwerkkommentars                                             | • 1-19   |
| 5-5. Eingabe eines negierten digitalen Eingangs                                   | • 1-19   |
| 5-6. Eingabe von angehangten Kommentaren                                          | • 1-20   |
| 5-7. Eingabe eines digitalen Eingangs mit stelgeder Flanke                        | • 1-21   |
| 5-0. Eingabe von Vertikalverbindung Aufwärts                                      | • 1-21   |
| 5-9. Eingabe von Vertikalverbindung Abwärts                                       | • 1-22   |
| 5-11 Fingabe erweiterter Refehle 1 – Fingabe von Zeichenketten                    | 1-22     |
| 5-12. Fingabe erweiterter Befehle 1 – Nützliche Funktionen                        | • 1-23   |
| 5-13. Eingabe von Systemmerker – 1.0-Sekunden-Taktimpuls-Bit                      | • 1-25   |
| 5-14. Eingabe erweiterter Befehle 2 – Eingabe eines chaltzustandes                | • 1-26   |
| 5-15. Eingabe einer ODER-Verknüpfung                                              | • 1-27   |
| 5-16. Eingabe erweiterter Befehle 3 – Eingabe nach FunktNr.                       | • 1-28   |
| 5-17. Eingabe von Zeitgeberbefehlen                                               | • 1-29   |
| 5-18. Eingabe von Zählerbefehlen                                                  | • 1-30   |
| 5-19. Bearbeiten von NetzwerkenKopieren und Einfügen •••••••••••••••••            | • 1-31   |
| 5-20. Eingabe eines END-Befehls                                                   | • 1-31   |

## Kapitel 2 Online-Betrieb

| 1. Vorgehensweise beim Auftreten eines Programmfehlers (Kompilieren)                                                                                    | •••2-1  |
|----------------------------------------------------------------------------------------------------|---------|
| 2. Online-Verbindung                                                                                                    | •••2-2  |
| 3. Uberwachen                                                                                                    | •••2-3  |
| 4. Überwachen - 2 Gleichzeitiges Überwachen mehrerer Abschnitten im Programm ••••••                                                                     | •••2-4  |
| 5. Uberwachen – 3 Uberwachen in nex                                                                                                    | •••2-4  |
| <ol> <li>Oberwachen – 4 Datenansichtsteinstein</li> <li>Z Überwachen – 5 Ändern des letwertes und hinäres Überwachen im Datenansichtsfeneter</li> </ol> | •••2-5  |
| 8 Nützliche Funktionen des Datenansichtfensters                                                                                                    | •••2-0  |
| 6 Überwachen – 6 Datenansichtsfenster - 2                                                                                                    | •••2-7  |
| 10. Überwachen - 7. Netzwerkumbruch von langem, angezeigtem Netzwerk                                                                                    | •••2-9  |
| 11. Überwachen – 8 Flankenüberwachung                                                                                                    | ••2-10  |
| 12. EIN/ AUS zwangssetzen                                                                                                    | ••2-11  |
| 13. Anzeigen der Liste zwangsgesetzter EIN/ AUS-Bits ••••••••••••••••••••••                                                                             | ••2-11  |
| 14. Ändern des Sollwertes des Zeitgebers ••••••••••••••••••••••••••••••••••••                                                                           | ••2-12  |
| 15. Ändern des Istwertes des Zeitgebers                                                                                                    | ••2-12  |
| 16. Funktion suchen – 1. Suchen über Adressreferenz-Werkzeug                                                                                            | ••2-13  |
| 17. Funktion suchen – 2. Zurückverfolgungssuche von Anwenderprogrammen                                                                                  | ••2-14  |
| 18. Funktion suchen - 3 Suchen über Schlüsselwort im Kommentar                                                                                          | ••2-16  |
| 19. Funktion suchen - 4 Zu Netzwerkkommentar gehen                                                                                                    | ••2-17  |
| 20. Funktion suchen - 5 Bit-Adressen suchen                                                                                                    | ••2-18  |
| 21. Olimite-Euliteiung                                                                                                    | ••2-19  |
|                                                                                                    | phennix |

#### Verfügbarer PC

#### Hardware-Anforderungen

| Betriebssystem<br>Komonente                                                        |                                  | Windows95 * 1 /98/NT4.0Windows2000 Service Pack 2Service Pack6aoder höher/ Me                                                           |                                              | Windows XP                                                                        |  |
|------------------------------------------------------------------------------------|----------------------------------|----------------------------------------------------------------------------------------------------|----------------------------------------------|-----------------------------------------------------------------------------------|--|
| PC                                                                                 |                                  | PC/ AT-kompatibel PC/ AT-kompatibel                                                                                                    |                                              | PC/ AT-kompatibel                                                                 |  |
| CPU                                                                                |                                  | Pentium-CPU<br>min. 133 MHz<br>Pentium III mit 1GHz oder höher<br>wird empfohlen.<br>Pentium III mit 1GHz oder höher<br>wird empfohlen. |                                              | Pentium-CPU<br>min. 300 MHz<br>Pentium III mit 1GHz oder höher<br>wird empfohlen. |  |
| Speicherkapazität<br>(RAM)*2                                                       | Programmgröße<br>max. 30 kSteps  | min. 64 MByte<br>(min. 96 MByte)                                                                                                    | min. 96 MByte<br>(min. 128 MByte)            | min. 128 MByte<br>(min. 192 MByte)                                                |  |
| Für den Einsatz<br>zusammen mit<br>CX-Simulator<br>gelten die Werte<br>in Klammern | Programmgröße<br>max. 120 kSteps | min. 128 MByte<br>(min. 128 MByte)                                                                                                    | min. 192 MByte<br>(min. 192 MByte)           | min. 256 MByte<br>(min. 256 MByte)                                                |  |
|                                                                                    | Programmgröße<br>über 120 kSteps | min. 192 MByte<br>(min. 192 MByte)                                                                                                    | min. 256 MByte<br>(min. 256 MByte)           | min. 384 MByte<br>(min. 384 MByte)                                                |  |
| Festplattenspeicherplatz                                                           |                                  | min. 550 MByte freier<br>Festplattenspeicher                                                                                            | min. 550 MByte freier<br>Festplattenspeicher | min. 550 MByte freier<br>Festplattenspeicher                                      |  |
| Anzeige                                                                            |                                  | 800X600 SVGA oder höher                                                                                                    | 800X600 SVGA oder höher 800X600 SVGA oder    |                                                                                   |  |
| CD-ROM-Laufwerk                                                                    |                                  | min. ein Laufwerk min. ein Laufwerk min. ein Laufwerk                                                                                   |                                              |                                                                                   |  |
| Kommunikationsschnittstelle                                                        |                                  | min. eine RS-232C Schnittstelle                                                                                                    |                                              |                                                                                   |  |

Die Größe des benötigten Arbeitsspeichers (RAM) hängt von der Größe des Programms ab, das Sie erstellen wollen. Wenn die Größe des benötigten Arbeitsspeichers (RAM) die Größe des Arbeitsspeichers Ihres PCs (RAM) überschreitet, kann dies den Betrieb von CX-Programmer verlangsamen.

- \*1: Unter Windows95 können Sie für CS / CJ SPS die E/A-Tabelle und das Baugruppen-Setup von CX-Programmer nicht verwenden (nicht verfügbar sind die Parametereinstellung, die Aktivierung des jeweiligen Tools, die Anzeige des Stromverbrauchs, die Anzeige der Blockbreite sowie die Überwachung des DIP-Schalterzustands bei Funktionsmodulen).
- \*2: Die spezifizierte Programmgröße wird für eine registrierte SPS angezeigt. Wenn mehr als eine SPS für ein Projekt registriert wird, ist pro 1000 Steps Ihres Programms 1MB Arbeitsspeicher erforderlich.
- Hinweise zu PCs, auf denen CX-One installiert werden kann, finden Sie im "CX-One Konfigurationshandbuch", Kapitel 2 "Installation und Deinstallation".

### Verfügbare Gerätetypen

CX-Programmer unterstützt die folgenden SPS-Modelle (Speicherprogrammierbare Steuerungen).

| SPS-Familie                                           | CPU-Baugruppentyp                                                                                                    |  |  |  |  |
|-------------------------------------------------------|----------------------------------------------------------------------------------------------------|--|--|--|--|
| CS1                                                   | CS1H-CPU67/66/65/64/63 (-V1)                                                                                                    |  |  |  |  |
|                                                       | CS1G-CPU45/44/43/42 (-V1)                                                                                                    |  |  |  |  |
|                                                       | CS1G-CPU43H/44H/43H/42H<br>CS1H-CPU67H/66H/65H/64H/63H                                                                                      |  |  |  |  |
|                                                       | CS1D-CPU67H/65H                                                                                                    |  |  |  |  |
|                                                       | CS1D-CPU67S/65S/44S/42S                                                                                                    |  |  |  |  |
| CJ1                                                   | CJ1G-CPU45/44                                                                                                    |  |  |  |  |
|                                                       | CJ1M-CPU23/22/21/13/12/11                                                                                                    |  |  |  |  |
|                                                       | CJ1H-CPU66H/65H                                                                                                    |  |  |  |  |
| CP1 ( *1 )                                            | CP1H-X40DR-A/X40DT-D/X40DT1-D                                                                                                    |  |  |  |  |
|                                                       | CP1H-XA40DR-A/XA40DT-D/XA40DT1-D                                                                                                    |  |  |  |  |
| С1000Н                                                | C1000H-CPU01 (-V1)                                                                                                    |  |  |  |  |
| C2000H                                                | C2000H-CPU01 (-V1) (nur Simplex-System)                                                                                                    |  |  |  |  |
| C200H                                                 | C200H-CPU01/02/03/11/21/22/23/31                                                                                                    |  |  |  |  |
| C200HX                                                | C200HX-CPU34/44/54/64                                                                                                    |  |  |  |  |
| C200HG                                                | C200HG-CPU33/43/53/63                                                                                                    |  |  |  |  |
|                                                       |                                                                                                    |  |  |  |  |
| C200HX-Z<br>C200HG-Z                                  | C200HX-CPU34-Z/CPU44-Z/CPU54-Z/CPU64-Z/CPU65-Z/CPU85-Z<br>C200HG-CPU33-Z/CPU43-Z/CPU53-Z/CPU63-Z                                            |  |  |  |  |
| C200HE-Z                                              | C200HE-CPU11-Z/CPU32-Z/CPU42-Z                                                                                                    |  |  |  |  |
| C200HS                                                | C200HS-CPU01/03/21/23/31/33                                                                                                    |  |  |  |  |
| CPM2* (*1)                                            | CPM2A-20CD/30CD/40CD/60CD<br>CPM2C-10CD/10C1D/20CD/20C1D                                                                                    |  |  |  |  |
| CPM2*-S* (*1)                                         | CPM2C-S100C/110C                                                                                                    |  |  |  |  |
|                                                       | CPM2C-S110C-DRT                                                                                                    |  |  |  |  |
| CPM1/CPM1A (*1)                                       | CPM1(A)-10CDR/20CDR/30CDR/40CDR (-V1)                                                                                                    |  |  |  |  |
| CQM1H                                                 | CQM1H-CPU11/21/51/61                                                                                                    |  |  |  |  |
| CQM1                                                  | CQM1-CPU11/21/41/42/43/44/45                                                                                                    |  |  |  |  |
| CV1000 (*2)                                           | CV1000-CPU01 (-V1)                                                                                                    |  |  |  |  |
| CV2000 (*2)                                           | CV2000-CPU01 (-V1)                                                                                                    |  |  |  |  |
| CV500 (*2)                                            | CV500-CPU01 (-V1)                                                                                                    |  |  |  |  |
| CVM1                                                  | CVM1-CPU01/11 (-V1) (-V2)/CPU21-V2                                                                                                    |  |  |  |  |
| IDSC                                                  | IDSC-C1DR-A/C1DT-A                                                                                                    |  |  |  |  |
| SRM1 (*1)                                             | SRM1-C01/C02 (-V1) (-V2)                                                                                                    |  |  |  |  |
| SYSMAC-Board oder                                     | C200PC-ISA01 (C200HG-CPU43 *3) C200PC-ISA03-SRM (C200HG-CPU43 *3)                                                                           |  |  |  |  |
| (Interner Anschluss since                             | C200PC-ISA02-DRM (C200HG-CPU43 *3) C200PC-ISA13-DRM (C200HX-CPU64 *3) C200PC-ISA02-SRM (C200HX-CPU64 *3) C200PC-ISA13-SRM (C200HX-CPU64 *3) |  |  |  |  |
| PCs an das SYSMAC-Board,                              | C200PC-ISA03 (C200HG-CPU43 *3) CS1PC-PCI01-DRM (CS1G-CPU45 *4)                                                                              |  |  |  |  |
| das in den PC eingebaut ist,<br>auf dem CX-Programmer | C200PC-ISA03-DRM (C200HG-CPU43 *3)                                                                                                    |  |  |  |  |
| installiert ist)                                      | CS1PC-PCI01H-DRM (CS1G-CPU45H *4)                                                                                                    |  |  |  |  |
| Flexibler Motion-Controller<br>Serie FQM1             | FQM1-CM001/MMA21 / MMP21                                                                                                    |  |  |  |  |

\*1: Für WS02-CXPC1-EJ-EV6 (eine Lizenz (beschränkt auf Mikro SPS)) sind nur diese SPS-Typen verfügbar.

\*2: SFC wird von CX-Programmer nicht unterstützt.

\*3: Geben Sie zum Anschluss an ein SYSMAC-Board das SPS-Modell in Klammern an. Nur wenn diese SPS-Modelle ausgewählt werden, können Sie "SYSMAC-Board" als Netzwerktyp bestimmen.

\*4: Geben Sie zum Anschluss an ein SYSMAC CS1-Board das SPS-Modell in Klammern an. Nur wenn diese SPS-Modelle ausgewählt werden, können Sie "CS1-Board" als Netzwerktyp bestimmen.

# Chapter 1 Installation to Startup

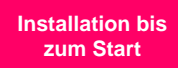

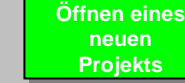

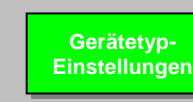

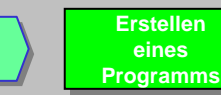

#### 1. Installationsroutine von CX-Programmer

Vor der Installation von CX-Programmer müssen Sie:

- alle Windows Programme beenden und
- altere Versionen von CX-Programmer und Programmiersoftware (z.B. CX-Protocol) deinstallieren, falls diese bereits installiert ist.
- Die Installation dauert je nach Leistung Ihres PCs ca. 5 bis 20 Minuten. (5 Minuten bei einem PC mit CPU: Celeron 2,2 GHz, Arbeitsspeicher: 512 MB und CD-ROM-Laufwerk: 48x)
- Hinweise zum Modifizieren oder Löschen von CX-Programmer nach erfolgter Installation finden Sie in der PDF-Datei "CX-Programmer Konfigurationshandbuch", Kapitel 2 "Installation und Deinstallation".

#### 1-1. CX-Programmer installieren

Legen Sie die CX-Programmer Installations-CD-ROM 1 in das CD-ROM-Laufwerk Ihres PCs ein.

Daraufhin erscheint das Dialogfeld [Konfigurationssprache auswählen]. Es wird stets automatisch die Sprache der auf Ihrem PC installierten Betriebssystem ausgewählt. Prüfen Sie, ob es sich um die gewünschte Sprache handelt, und klicken Sie dann auf [OK].

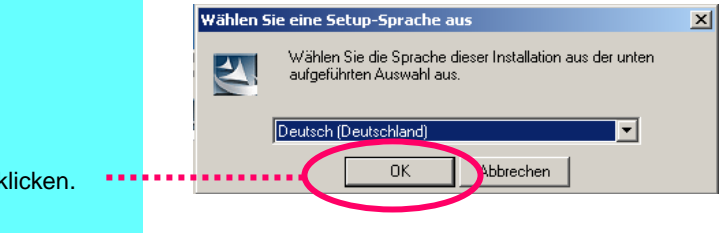

Auf [OK] klicken.

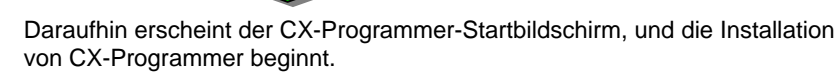

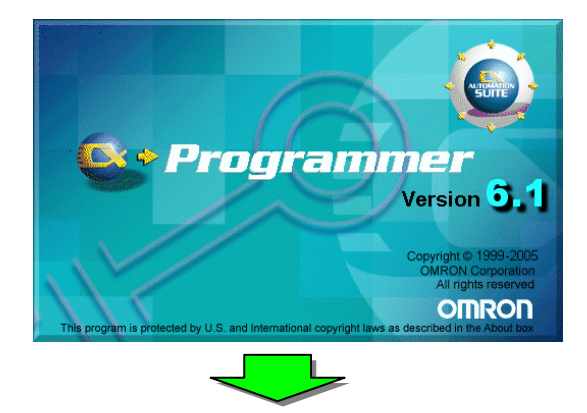

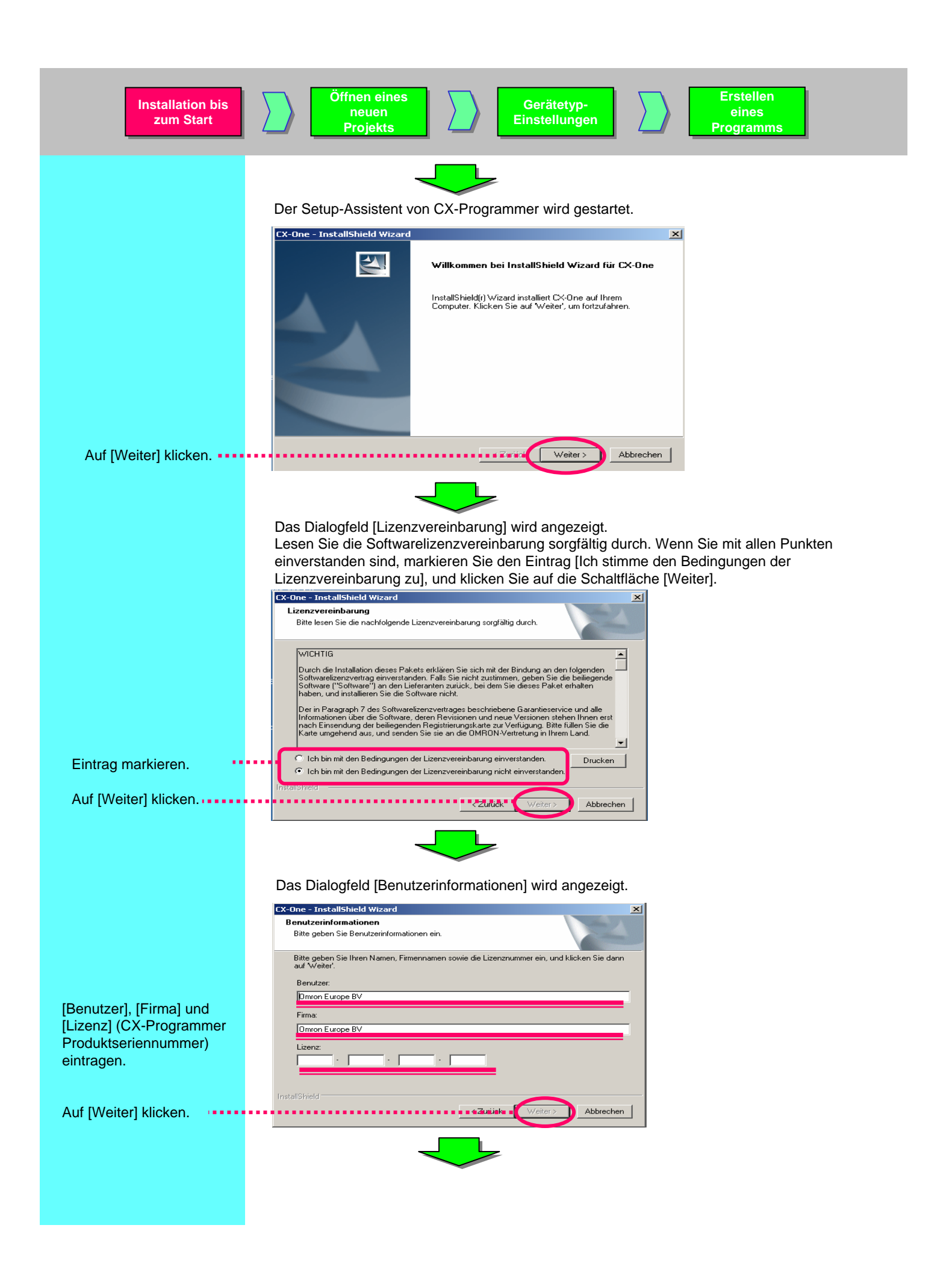

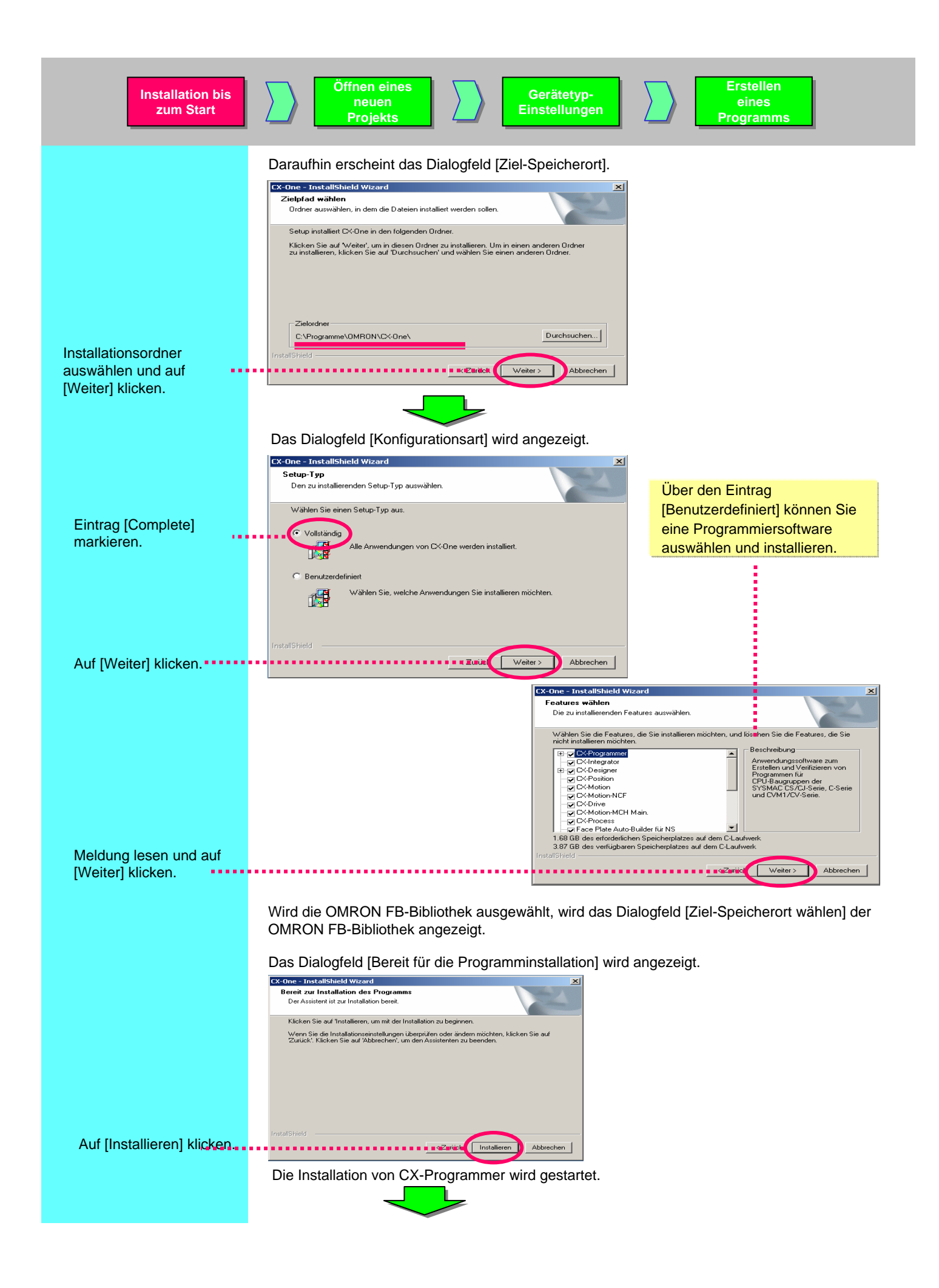

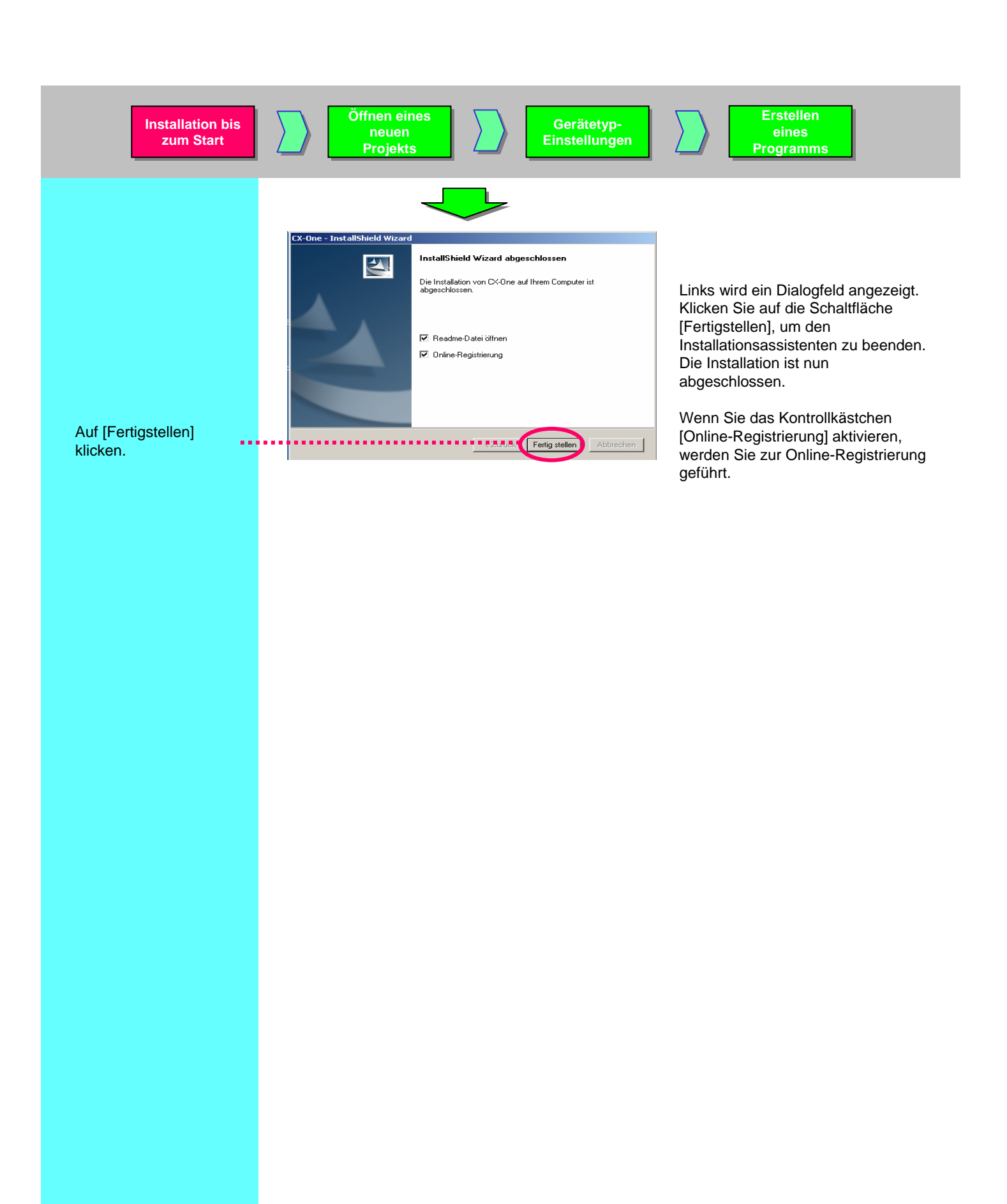

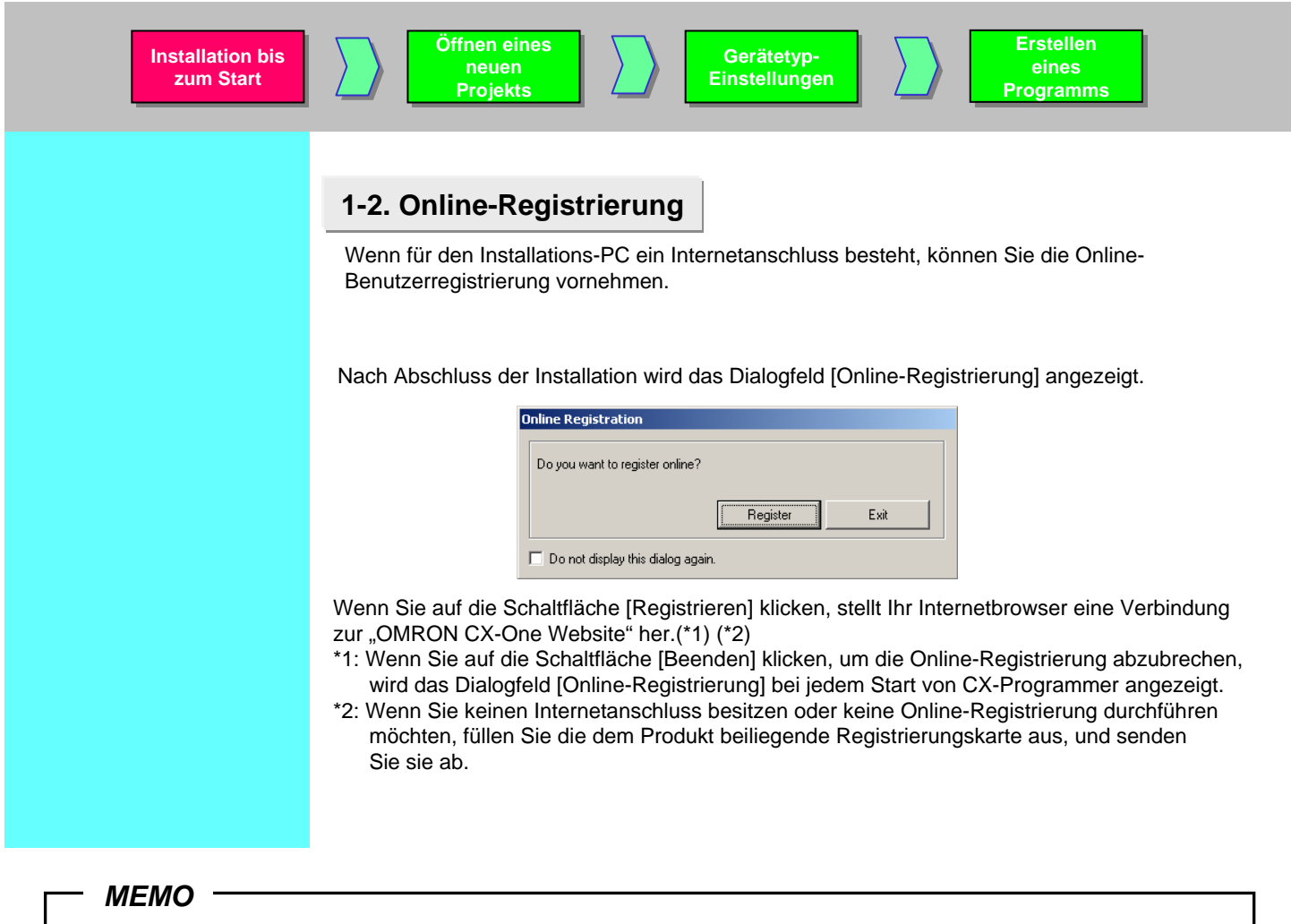

Zum Aufzeichnen der Lizenznr. und anderer Daten verwenden.

МЕМО

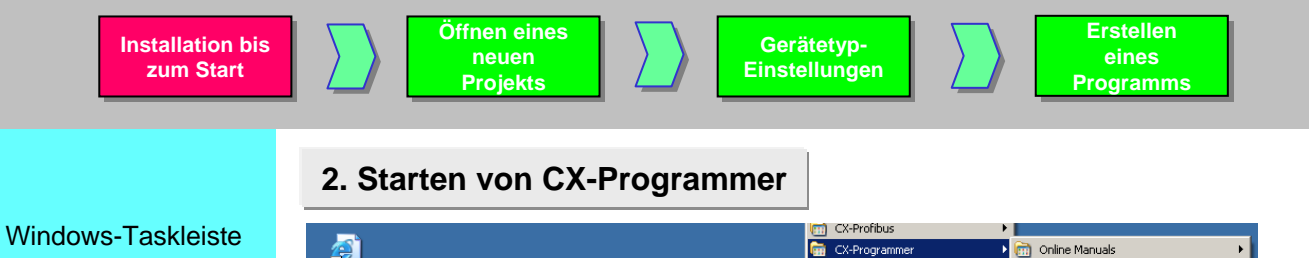

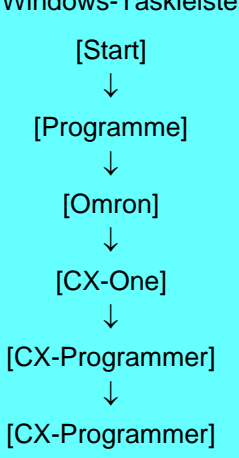

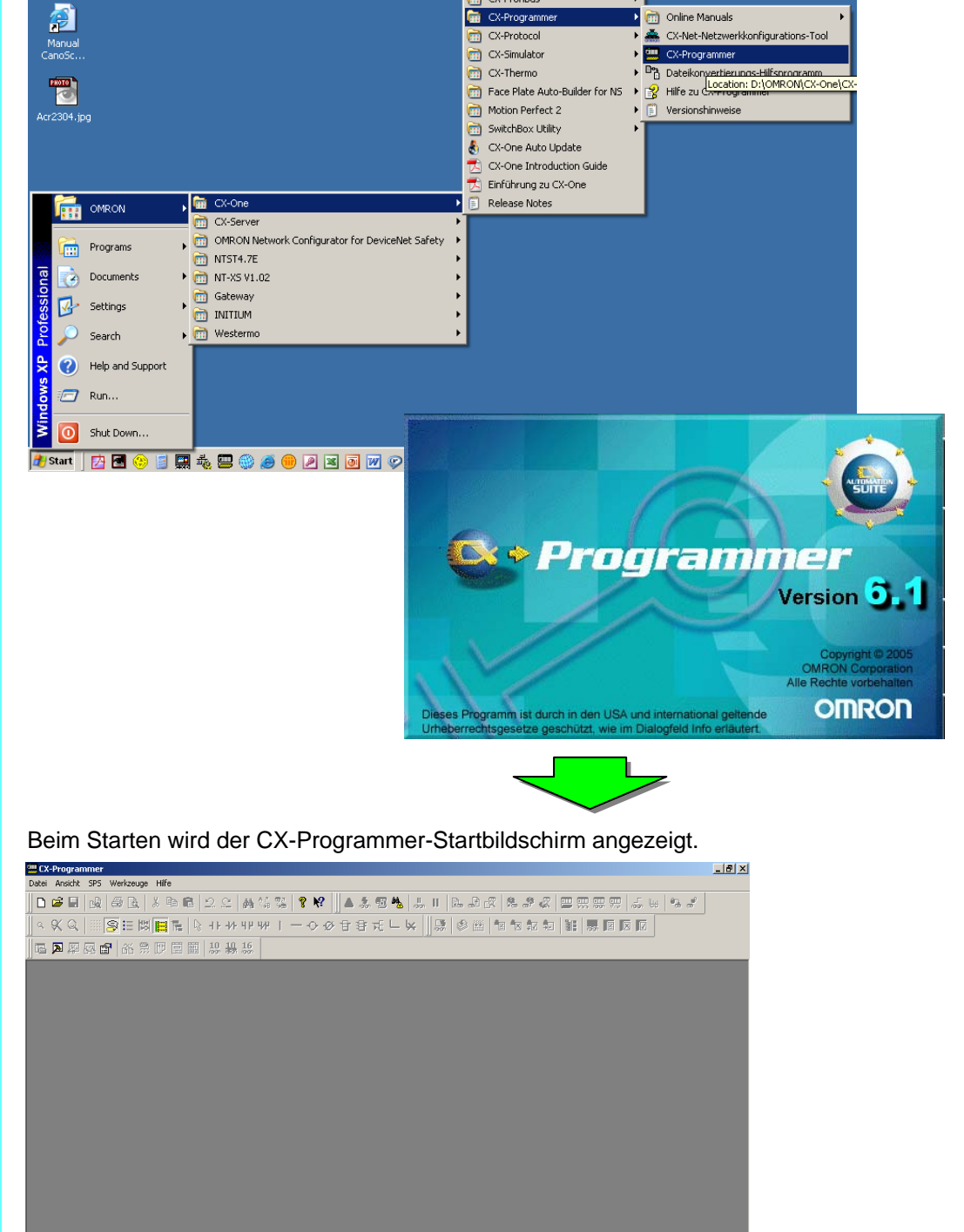

Drücken Sie F1 für Hife

| Installation bis<br>zum Start                             | Öffnen eines<br>neuen<br>Projekts Gerätetyp<br>Einstellung                                                                                                    | en Erstellen<br>eines<br>Programms                                                                                                    |
|-----------------------------------------------------------|----------------------------------------------------------------------------------------------------|----------------------------------------------------------------------------------------------------|
| Auf                                                       | <b>3. Öffnen eines neuen Projekts und</b> Klicken Sie in CX-Programmer auf die Schaltflä         Image: CX-Programmer auf die Schaltflä         Image: CX-Programmer auf die Schaltflä | Einstellungen für Gerätetypen<br>ache [Neu] in der Werkzeugleiste.                                                                                            |
| Klicken Sie mit der<br>linken Maustaste.<br>Einstellungen | Ändern der SPS         Gerätename         NeueSPS1         Gerätetyp         Gerätetyp         Gerätetyp         Gerätetyp         Einstellungen         Netzwerktyp         Toolbus         Kommentar         OK         Abbrechen         Hilfe                                                                                                    | Klicken Sie mit der linken<br>Maustaste auf die<br>Schaltfläche<br>"Einstellungen", damit<br>das Dialogfeld<br>[Gerätetyp-Einstellungen]<br>angezeigt wird.   |
| СК.                                                       | Gerätetyp-Einstellungen [CS1G-H]         Allgemein         CPU-Typ         CPU-Typ2         Gesamte Programmspeichergröße         10K [Step]         TOK [Step]         Sexwith [Bank]         Datei-Speicher         Otei-Speicher         Ohre         Verlesen         Zeitgeber/Uhr         Zeitgeber/Uhr         Mistelliert         Als Vorgabe                                                                                                    | Klicken Sie mit der linken<br>Maustaste auf , und wählen<br>Sie einen CPU-Typ aus.<br>Klicken Sie auf [OK], um<br>den ausgewählten CPU-<br>Typ zu bestätigen. |

#### 4. Hauptfenster

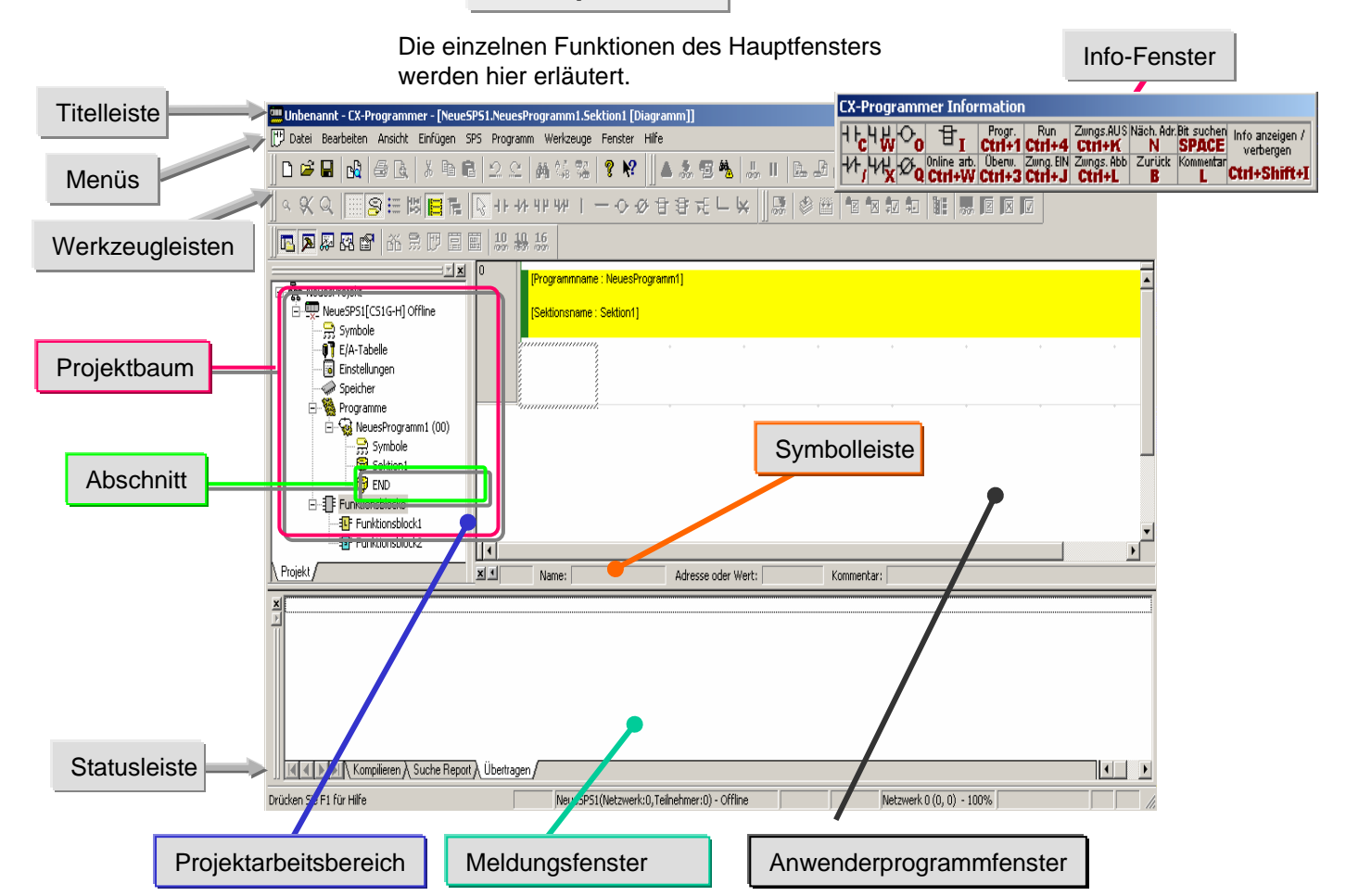

| Bezeichnung                                                                              | Inhalt/ Funktion                                                                                                    |  |  |  |
|------------------------------------------------------------------------------------------|----------------------------------------------------------------------------------------------------|--|--|--|
| Titelleiste                                                                              | Zeigt den Dateinamen von Dateien an, die mit CX-Programmer erstellt wurden.                                                                                                    |  |  |  |
| Menüs                                                                                    | Erlaubt das Auswählen von Menüpunkten.                                                                                                    |  |  |  |
| Werkzeugleisten                                                                          | Erlaubt das Auswählen von Funktionen durch Klick auf Symbole.<br>Wenn Sie [Ansicht] -> [Werkzeugleisten] auswählen, können Sie festlegen,<br>welche Werkzeugleisten angezeigt werden sollen. Durch Ziehen mit der Maus<br>können Sie die Anzeigepositionen der Werkzeugleisten gruppenweise ändern. |  |  |  |
| Abschnitt                                                                                | Erlaubt das Aufteilen eines Programms in eine bestimmte Anzahl von Blöcken.<br>Die einzelnen Blöcke können erstellt und angezeigt werden.                                                                                                    |  |  |  |
| Projektarbeitsbereich<br>Projektbaum                                                     | Steuert Programme und Daten. Erlaubt das elementweise Kopieren von Daten mit Drag-and-drop von einem Projekt zum anderen oder innerhalb eines Projekts.                                                                                                    |  |  |  |
| Anwenderprogrammfenster Bildschirm zum Erstellen und Bearbeiten eines Anwenderprogramms. |                                                                                                    |  |  |  |
| Meldungsfenster                                                                          | <ul> <li>Zeigt Fehlerinformationen bei der Kompilierung an (Fehlerpr üfung).</li> </ul>                                                                                                    |  |  |  |
| -                                                                                        | <ul> <li>Zeigt die Ergebnisse einer Suche nach Eingängen/Ausgängen im Listenformular.</li> </ul>                                                                                                    |  |  |  |
|                                                                                          | <ul> <li>Zeigt Fehlerdetails an, wenn Fehler beim Laden einer Projektdatei aufgetreten sind.</li> </ul>                                                                                                    |  |  |  |
| Statusleiste                                                                             | Zeigt Informationen an, z.B. SPS-Name, online/ offline, Speicherort einer aktiven Zelle.                                                                                                    |  |  |  |
| Info-Fenster                                                                             | Zeigt ein kleines Fenster an, das die grundlegenden Shortcut-Tasten enthält, die in CX-Programmer verwendet werden. Wählen Sie [Ansicht] -> [Info-Fenster], um das Info-Fenster anzuzeigen oder zu verbergen.                                                                                       |  |  |  |
| Symbolleiste                                                                             | Zeigt Name, Adresse oder Wert und Kommentar für das Symbol an, auf das der Cursor zeigt.                                                                                                    |  |  |  |

#### 4-1. Kompatible SYSWIN-Tastenzuordnung

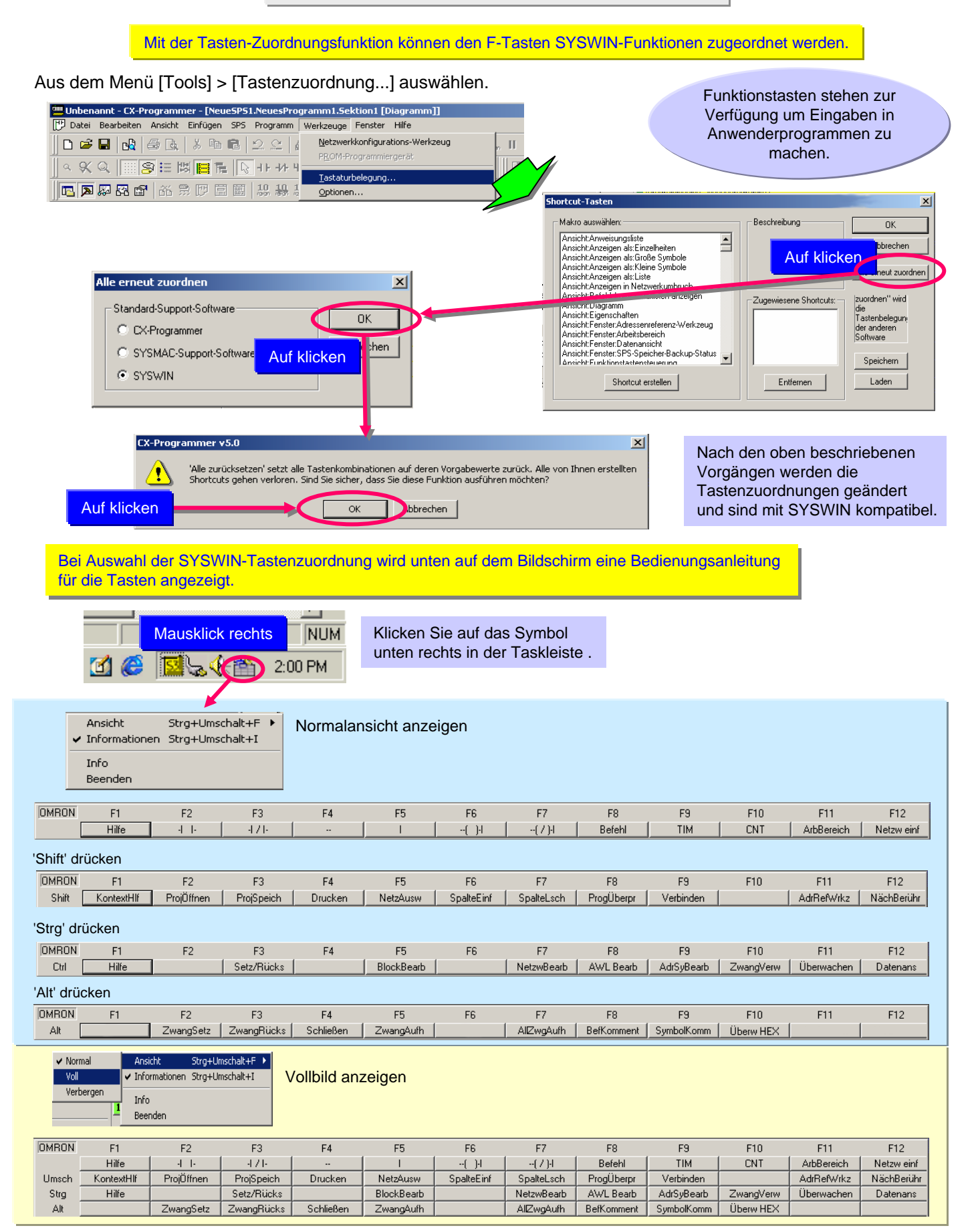

#### 4-2. Abschnitt

'Abschnitt' ist eine Funktion zum Erstellen/ Anzeigen eines nach Funktionen unterteilten Programm-"Blocks". Sie verbessert nicht nur die Überschaubarkeit eines Programms, sondern auch die Produktivität bei der Entwicklung, indem Komponenten wiederverwendet werden können, wenn das Programm aus ähnlichen Steuerungen besteht, da im Programmbaum Elemente kopiert und eingefügt werden können. Darüber hinaus können Programme abschnittweise hochgeladen werden, was einen reibungslosen Online-Betrieb ermöglicht.

Beispiel

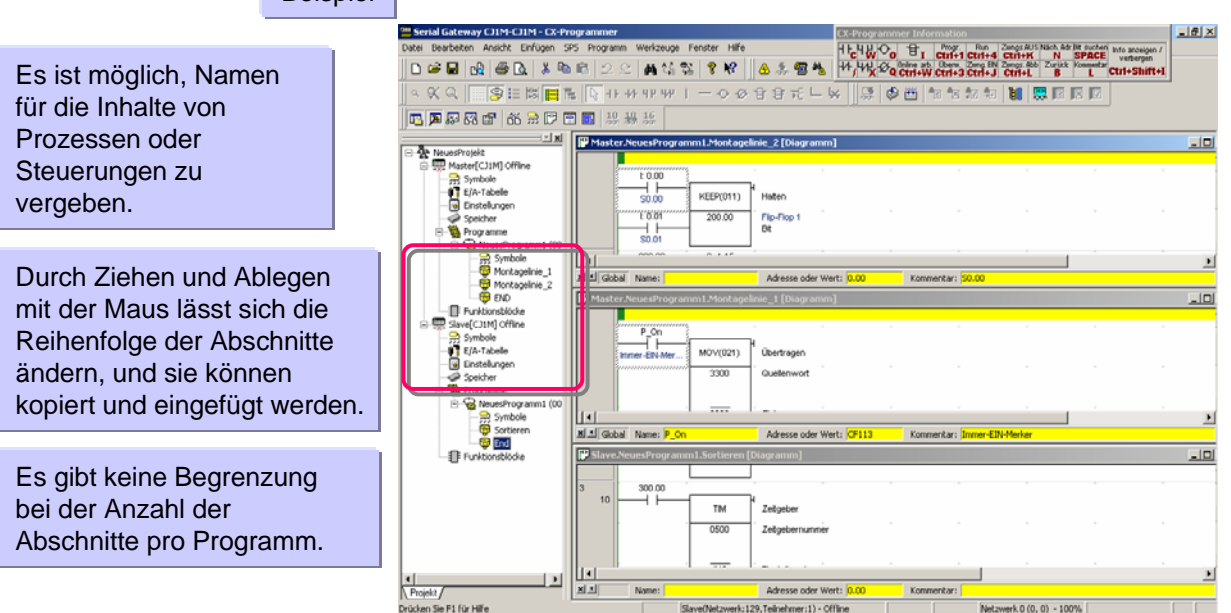

Ändern eines Abschnittnamens

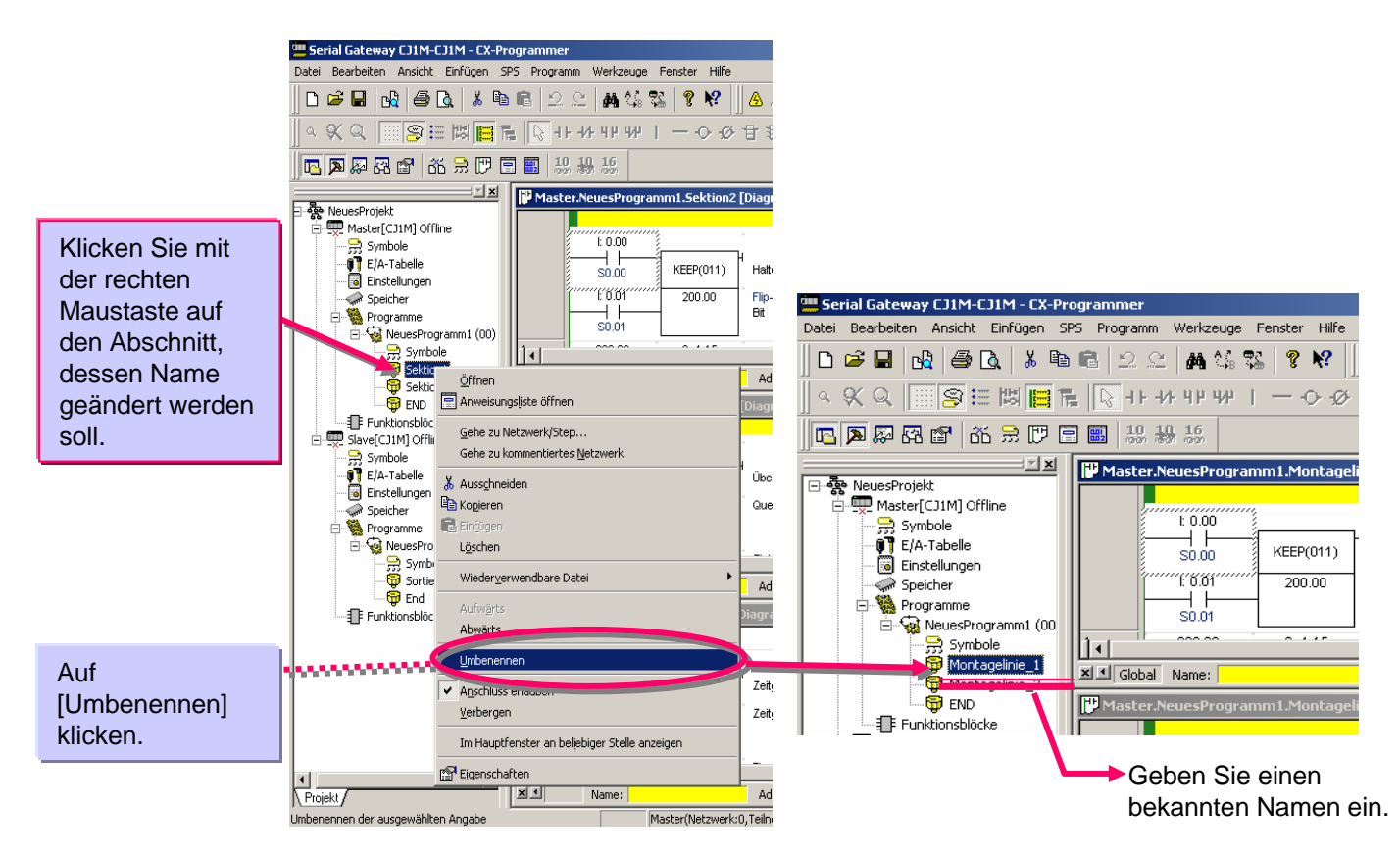

#### Hinzufügen eines Abschnitts

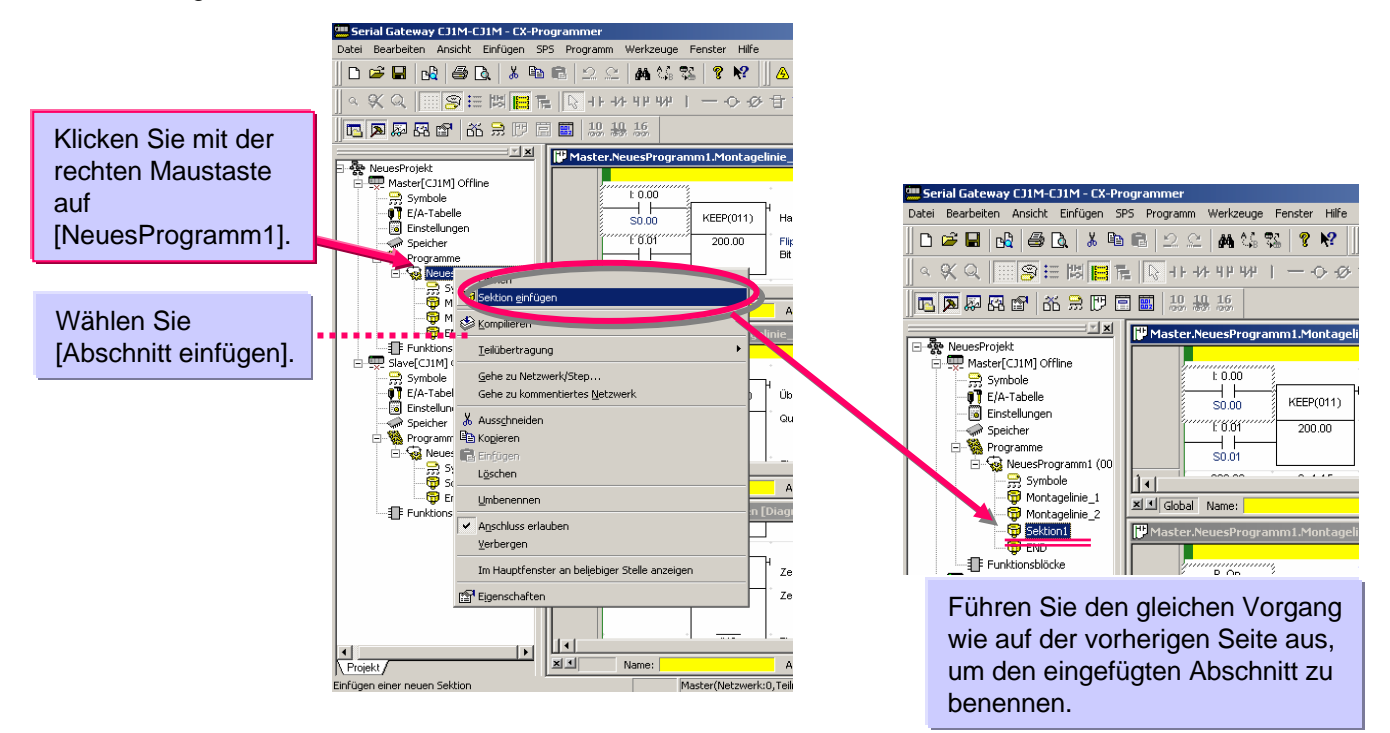

Es ist möglich, die Abschnitte (Logikblöcke) einzeln aus einer Abschnittliste auszuwählen.

Beim Überprüfen des Gesamtbildes (Steuerungsablaufs) eines Programms auf der Abschnittliste können Sie einen bestimmten Abschnitt auswählen.

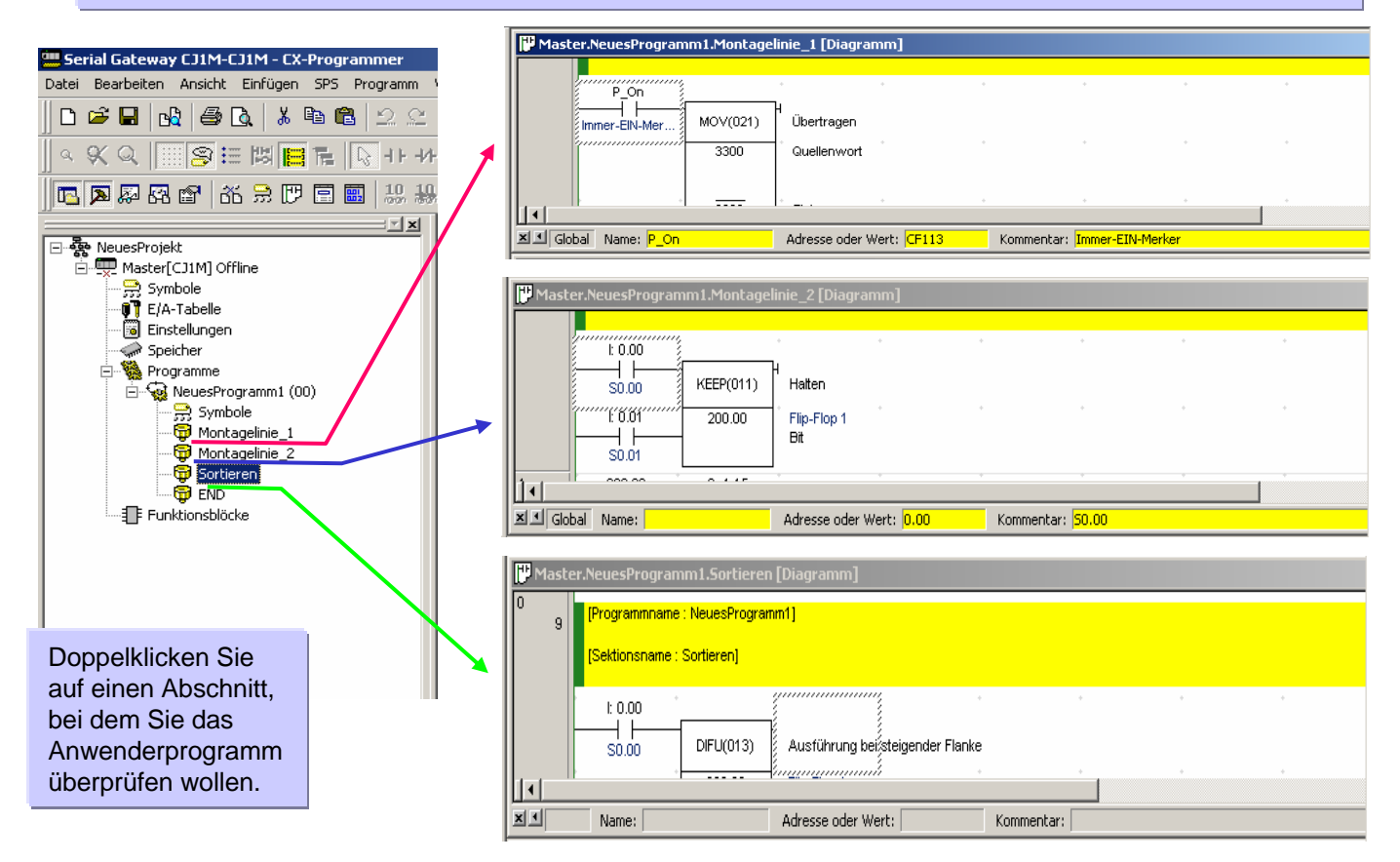

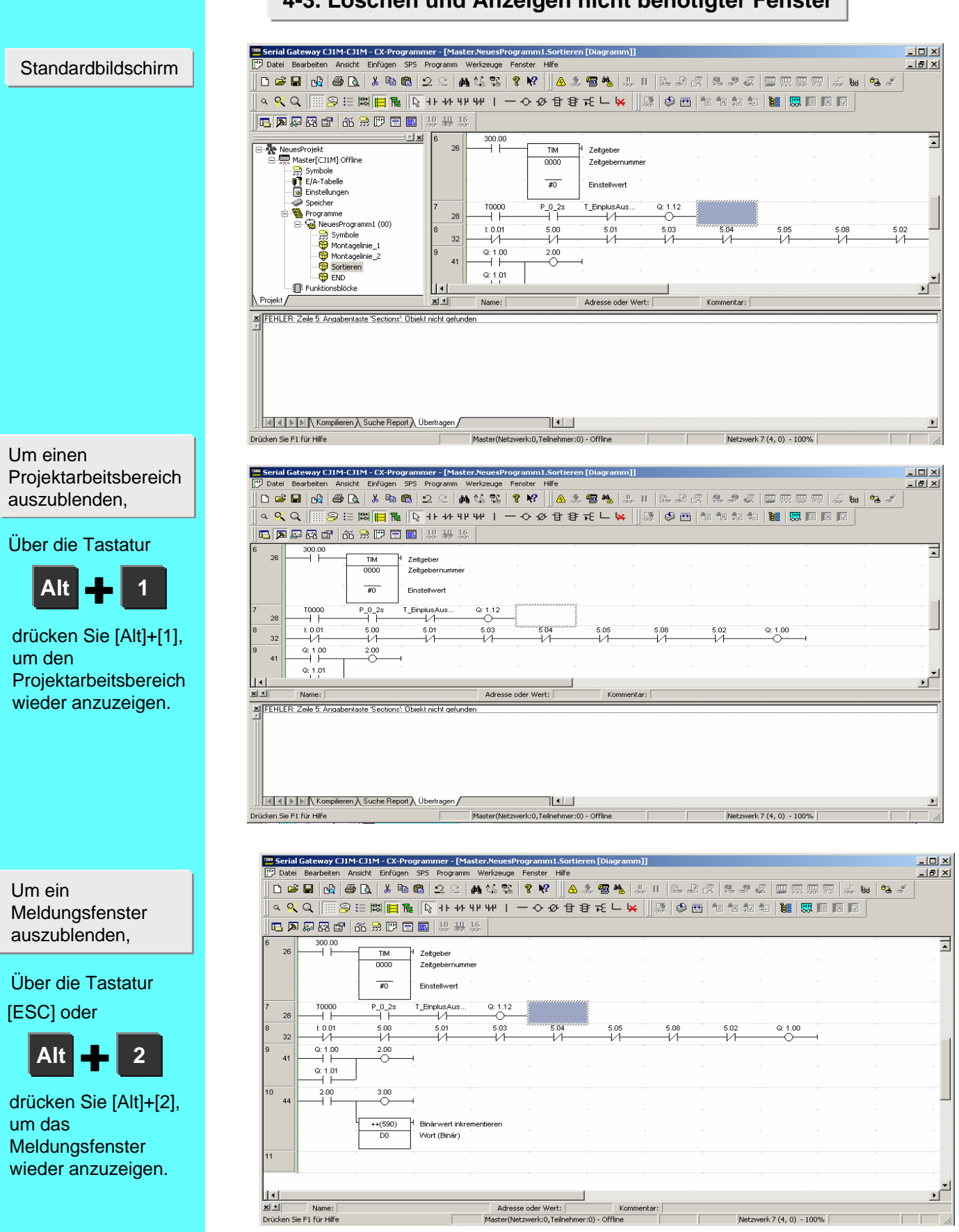

#### 4-3. Löschen und Anzeigen nicht benötigter Fenster

### 5. Programmerstellung

| 0  | 0  | Einschaltvorgan   | g                                  |                                          |                                      |      |      |           |                              |                |
|----|----|-------------------|------------------------------------|------------------------------------------|--------------------------------------|------|------|-----------|------------------------------|----------------|
|    |    | 0.00              |                                    |                                          |                                      |      | •    | 1.00      | [                            |                |
| 1  |    |                   |                                    |                                          |                                      |      |      |           | Ausgang 0                    |                |
| 1  | 2  | Startbedingung    |                                    |                                          |                                      |      |      |           | r                            |                |
|    |    | 1.00              | 5.00                               | 5.01                                     | 5.03                                 | 5.04 | 5.05 | 5.06      | 5.07                         | 1.01           |
| 2  |    |                   |                                    |                                          |                                      |      |      |           |                              |                |
|    | 11 | Erfassung der P   | roduktionsmeng                     | •                                        |                                      |      |      |           | ſ                            |                |
|    |    | 1.00              |                                    |                                          |                                      |      |      | 2.00      | Ausgang 2                    |                |
|    |    |                   |                                    |                                          |                                      |      |      |           |                              | + ·            |
|    |    |                   |                                    |                                          |                                      |      |      |           |                              |                |
| з  | 14 | 2.00              |                                    |                                          |                                      |      |      | 3.00      |                              |                |
|    | 14 | ⊢ ĩ⊢ <sub>1</sub> |                                    | *                                        |                                      |      |      | Õ         | Ausgang 3                    |                |
|    |    |                   |                                    |                                          |                                      |      |      |           |                              |                |
|    |    | L -               |                                    | *                                        | •                                    |      |      | ++(590)   | Binärwert inkre              | mentieren      |
|    |    |                   |                                    |                                          |                                      |      |      | DO        | Wort (Binär)                 |                |
| 4  |    | Retriehszeit zöh  | len hurücksetze                    | D                                        |                                      |      |      |           | Ļ                            | *              |
|    | 17 |                   | P_1s                               | *                                        |                                      |      |      |           | [                            |                |
|    |    |                   | CF102                              |                                          |                                      |      |      | ++B(594)  | BCD-Wert inkre               | mentieren      |
|    |    | • •               |                                    |                                          |                                      |      |      | D100      | Most (BCD)                   | *              |
|    |    |                   |                                    |                                          |                                      |      |      |           | Wolf (DCD)                   |                |
| 15 | 20 | 0.15              |                                    |                                          |                                      |      |      |           |                              |                |
|    |    |                   |                                    | +                                        | +                                    | *    | •    | @MOV(021) | Übertragen                   | +              |
|    |    |                   |                                    |                                          |                                      |      |      | #0        | Quellenwort                  |                |
|    |    | • •               |                                    |                                          |                                      |      |      |           | Produkte                     | +              |
|    |    |                   |                                    |                                          |                                      |      |      | DO        | Ziel                         |                |
| 6  | 22 | Mengenanzeige     | zurücksetzen                       |                                          |                                      |      |      |           | ι.                           |                |
|    |    | 1 Oct<br>2 Dez    | 2004, hinzugefü<br>.2004 hinzugefü | igt von Testpersor<br>igt von Testpersor | n, Testabteilung<br>n, Testabteilung |      |      |           |                              |                |
|    |    |                   |                                    |                                          |                                      |      | •    |           | 1                            | +              |
|    |    |                   |                                    |                                          |                                      |      |      | MOV(021)  | Übertragen                   |                |
|    |    | 0.03              |                                    |                                          |                                      |      |      | #0        | Quellenwort                  |                |
|    |    |                   |                                    |                                          |                                      |      |      |           | Brockulde                    | +              |
|    |    | 0.04              |                                    |                                          |                                      |      |      | DO        | Ziel                         |                |
| 7  |    | Zeitgeber         |                                    |                                          |                                      |      |      |           | ι                            |                |
|    | 26 |                   |                                    |                                          |                                      |      |      |           | [                            |                |
|    |    |                   |                                    | 1                                        |                                      |      |      | TIM       | Zeitgeber                    |                |
|    |    | 4.00              |                                    |                                          |                                      |      | * *  | 0000      | Zeitgeber 1<br>Zeitgebernumm | er             |
|    |    |                   |                                    |                                          |                                      |      |      |           |                              |                |
|    |    |                   |                                    |                                          |                                      |      |      | #100      | Einstellwert                 |                |
|    |    |                   |                                    |                                          |                                      |      |      |           |                              |                |
|    |    |                   |                                    |                                          |                                      |      |      | 4.00      | Ausgang 0                    |                |
| 8  | 31 | T0000             |                                    |                                          |                                      |      |      | 4.01      |                              |                |
| 0  |    |                   |                                    | *                                        | +                                    | +    |      |           | Zeit verstricher             |                |
| °  | 33 | Zähler            |                                    |                                          |                                      |      |      |           | ſ                            |                |
|    |    | 1.00              |                                    |                                          |                                      |      |      |           | Zählen                       |                |
|    |    | · '' ·            |                                    |                                          |                                      |      |      | CNI       | Zanier                       | *              |
|    |    | 1.10              |                                    |                                          |                                      |      |      | 0000      | Zählernummer                 |                |
|    |    | -                 |                                    |                                          |                                      |      |      | #5        | Firstellwert                 | ÷ •            |
|    |    |                   |                                    |                                          |                                      |      |      |           | Christenwert                 |                |
| 10 | 36 | C0000             |                                    |                                          |                                      |      |      | 4.02      |                              |                |
| 11 |    | Decre De          |                                    |                                          |                                      |      |      |           | 1                            |                |
|    | 38 | 1 Aus             | tausch der Anz                     | eigeleuchte                              |                                      |      |      |           |                              |                |
|    |    | 2.00              |                                    | +                                        |                                      |      | •    | 1         | Austausch der                | Anzeigeleuchte |
|    |    |                   | 3.01                               |                                          |                                      |      |      | 4.15      | •                            |                |
|    |    | 4.00              |                                    |                                          |                                      |      |      |           |                              | •              |
| 13 |    |                   |                                    |                                          |                                      |      |      |           | l                            |                |
| 12 | 42 | Montagehinweis    | •                                  |                                          |                                      |      |      |           | ſ                            |                |
|    |    | 3.10              | 3.11                               |                                          |                                      |      |      | 4.10      | Ausgeog 10                   |                |
|    |    |                   |                                    | +                                        |                                      |      | •    |           | Ausgang TU                   | +              |
|    |    | 4.10              |                                    |                                          |                                      |      |      |           |                              |                |

Die Erstellung eines einfachen Programms wird hier erläutert.

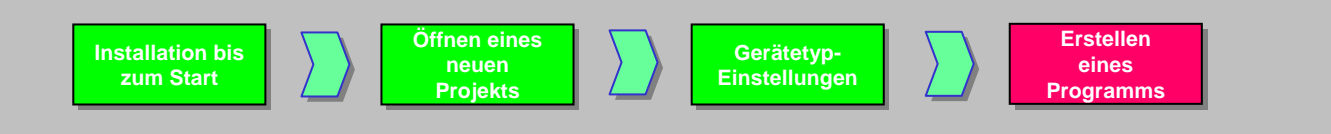

Bevor Sie mit der Programmierung beginnen, überprüfen Sie, ob sich der Cursor oben links im Anwenderprogrammfenster befindet.

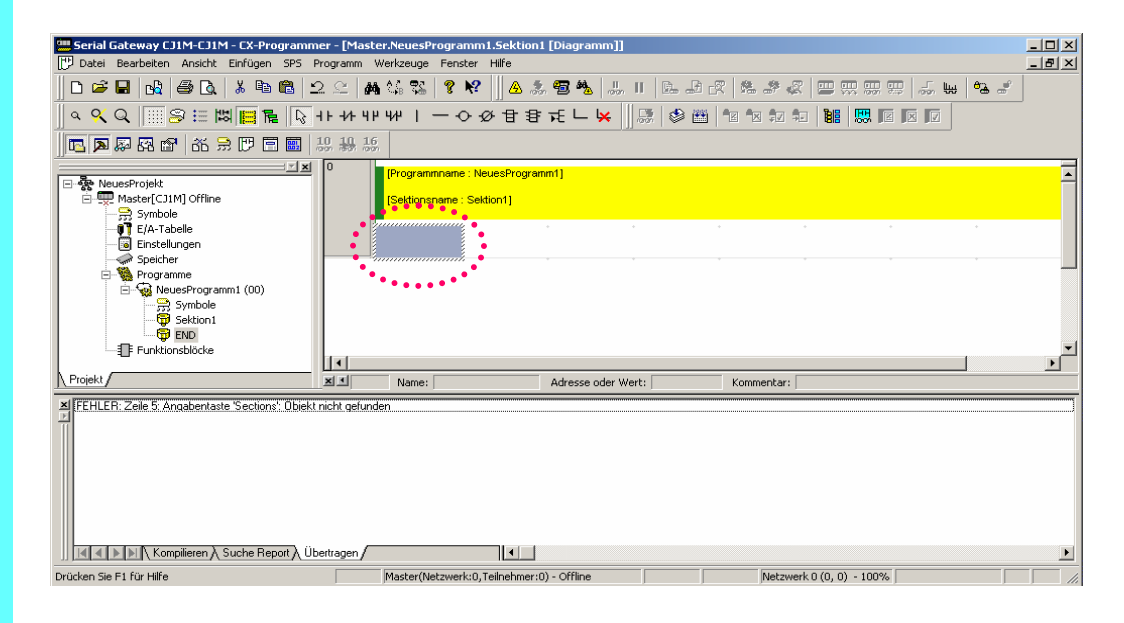

#### 5-1. Eingabe eines digitalen Eingans

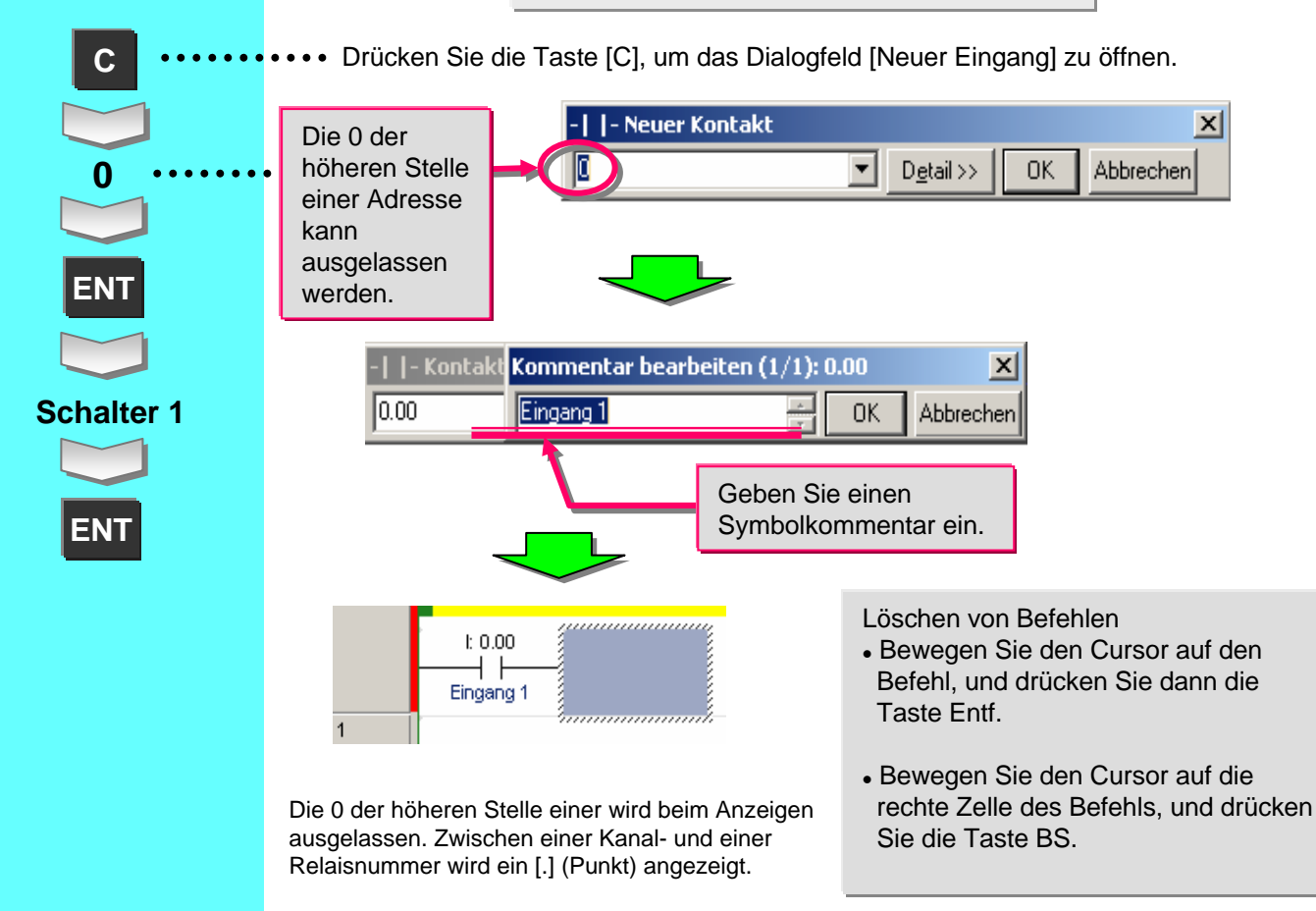

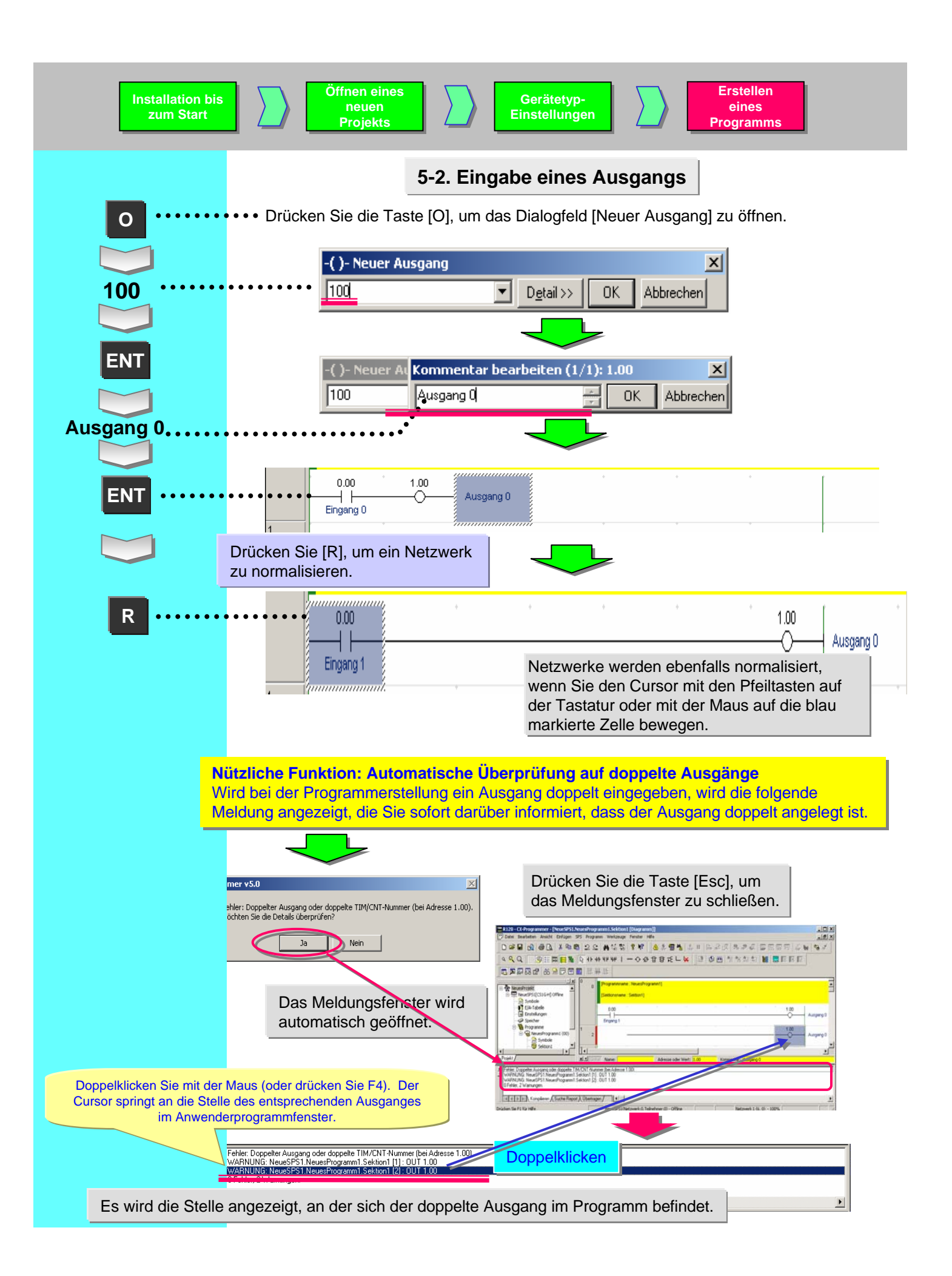

| Installation bis<br>zum Start                                    | Öffnen eines<br>neuen<br>ProjektsGerätetyp-<br>EinstellungenErstellen<br>                                                                                                    |
|------------------------------------------------------------------|----------------------------------------------------------------------------------------------------|
|                                                                  | [Hinweis]<br>1. Drücken Sie [Alt]+[Y]. Wahlweise können Sie das Anzeigen von Symbolkommentaren abschalten.                                                                                                    |
| Alt 🕂 J                                                          | 0.00 1.00 Ausgang 0                                                                                                    |
|                                                                  | 0.00 1.00 Ausgang 0<br>Eingang 1                                                                                                    |
|                                                                  | 2. Klicken Sie in der Werkzeugleiste auf die Schaltfläche [Programm-/ Abschnittkommentare anzeigen], um die Anzeige der Kommentare in der Kopfzeile ein- oder auszuschalten.                                                                                                    |
| Auf 🔛 klicken                                                    | Sektionshame : Sektion]<br>Encentationshame : Sektion]<br>0.00<br>Engang 1<br>Engang 1<br>Ausgang 0                                                                                                    |
|                                                                  | 0 0 Einschatvorgang<br>1.00 Ausgang 0<br>Eingang 1                                                                                                    |
|                                                                  | Wählen Sie im Menü von CX-Programmer [Tools]   [Optionen]. Hier können Sie das Anzeigen des<br>Dialogs zur Kommentareingabe abschalten.                                                                                                    |
| [Tools] -> [Optionen]                                            | ■ R120 - Ck Programmer - [NeuesProgramm]         □ Detei Bearbeten Ansicht Enfügen SPS Programm         □ Detei Bearbeten Ansicht Enfügen SPS Programm         □ Detei Bearbeten Ansicht Enfügen SPS Programm         □ Detei Bearbeten Ansicht Enfügen SPS Programm         □ Detei Bearbeten Ansicht Enfügen SPS Programm         □ Detei Bearbeten Ansicht Enfügen SPS Programm         □ Detei Bearbeten Ansicht Enfügen SPS Programmergerst         □ Q Q Q IIII SPE III III Filt Filt Programmergerst         □ Detei SPE III Spectrammergerst         □ Detei SPE III Spectrammergerst         □ Detei SPE III Spectrammergerst         □ Detei SPE III Spectrammergerst         □ Detei SPE III Spectrammergerst                                                                                                    |
|                                                                  | <ul> <li>✓ Netzwerk- und Step-Nummer anzeigen</li> <li>✓ Netzwerk-unterteilungen anzeigen</li> <li>✓ Raster als Vorgabe anzeigen</li> <li>✓ Befehlskommentartisten anzeigen</li> <li>✓ Aktuelles E/A-Bit in XY anzeigen</li> <li>✓ Adtess-Querverweise ohne Fenster erlauben</li> </ul>                                                                                                    |
|                                                                  | ✓ Doppelte Ausgabe und TIM/CNT-Nummer überprüfen         ✓ Kontaktplan- und AWL-Cursor synchronisieren         ✓ Ausgangsbefehle horizontal anzeigen         ✓ Symbolleiste anzeigen         ✓ Symbolleiste anzeigen         ✓ Symbolleiste anzeigen         ✓ Symbolleiste anzeigen         ✓ Symbolleiste anzeigen         ✓ Streifuss nur für aktive Tasks anzeigen         ✓ Nur aktive Tasks suchen         Øerdrä Strengebinge                                                                                                    |
| Deaktivieren Sie das<br>Kontrollkästchen.                        | Image: Construction of the stress state in the stress of the stress state in the stress state in the stress stress state in the stress state in the stress stress stress stres |
| Der Dialog zur<br>Kommentareingabe wird<br>nicht mehr angezeigt. | OK Abbrechen Übernehmen Hilfe                                                                                                    |

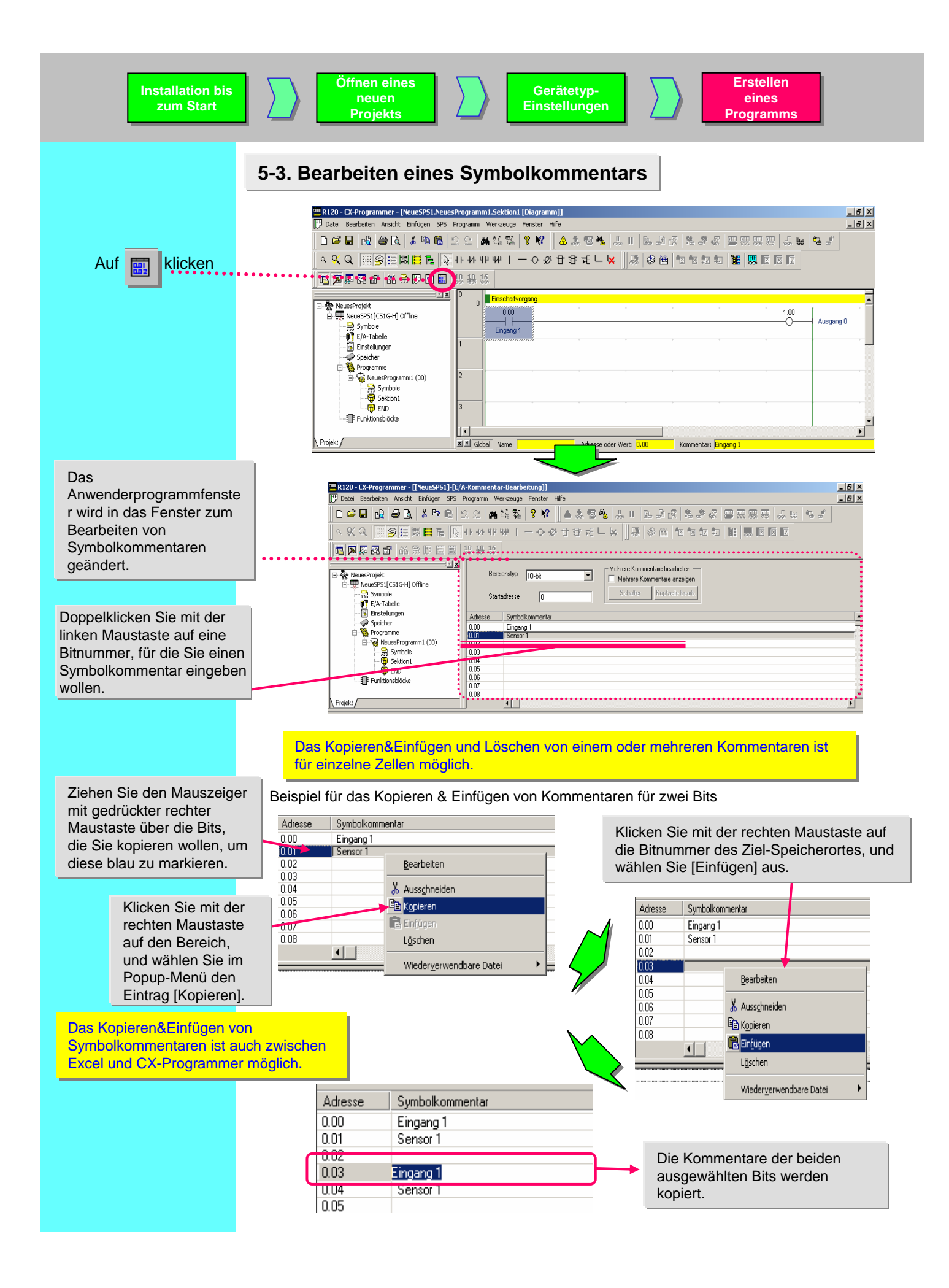

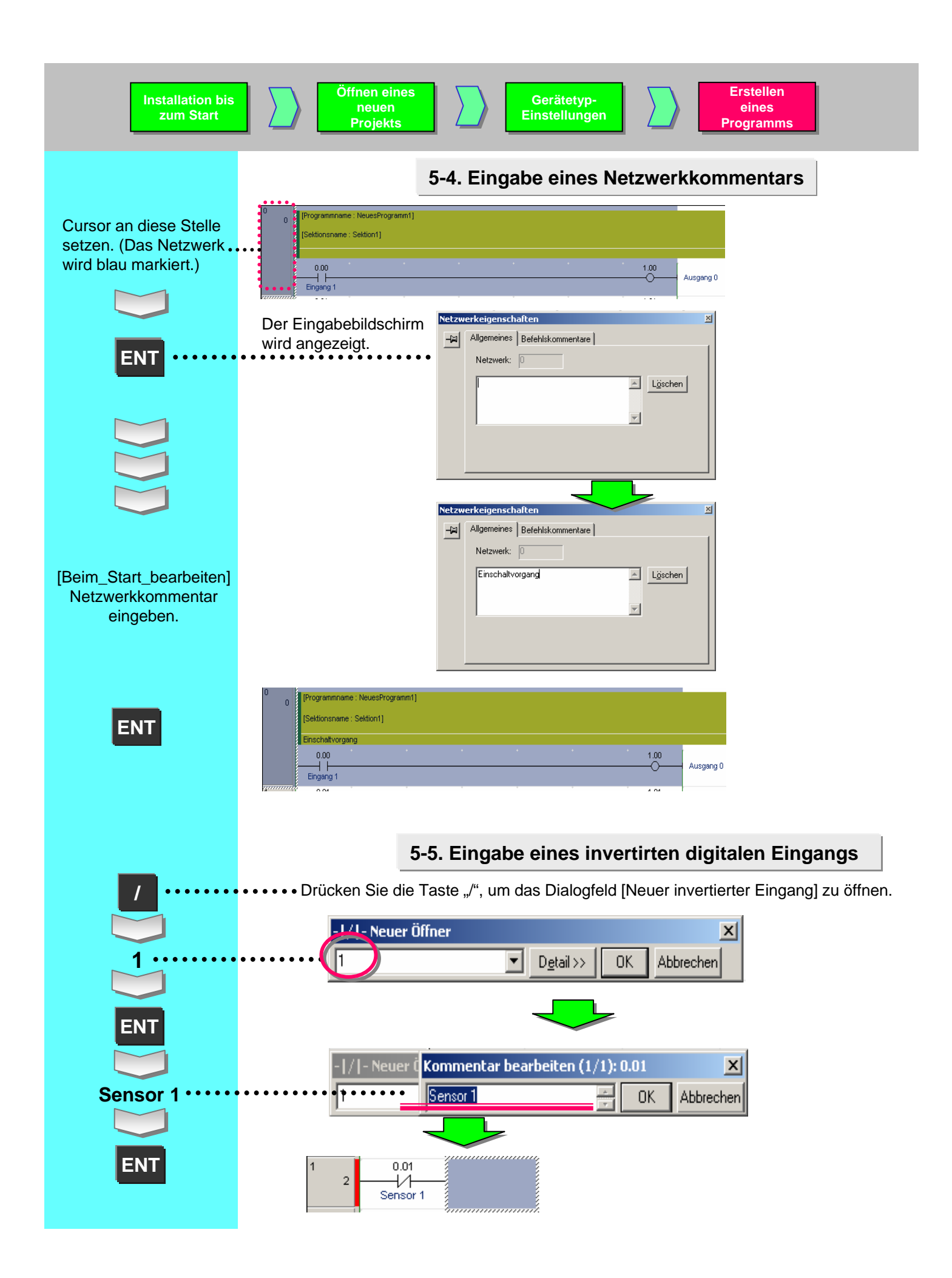

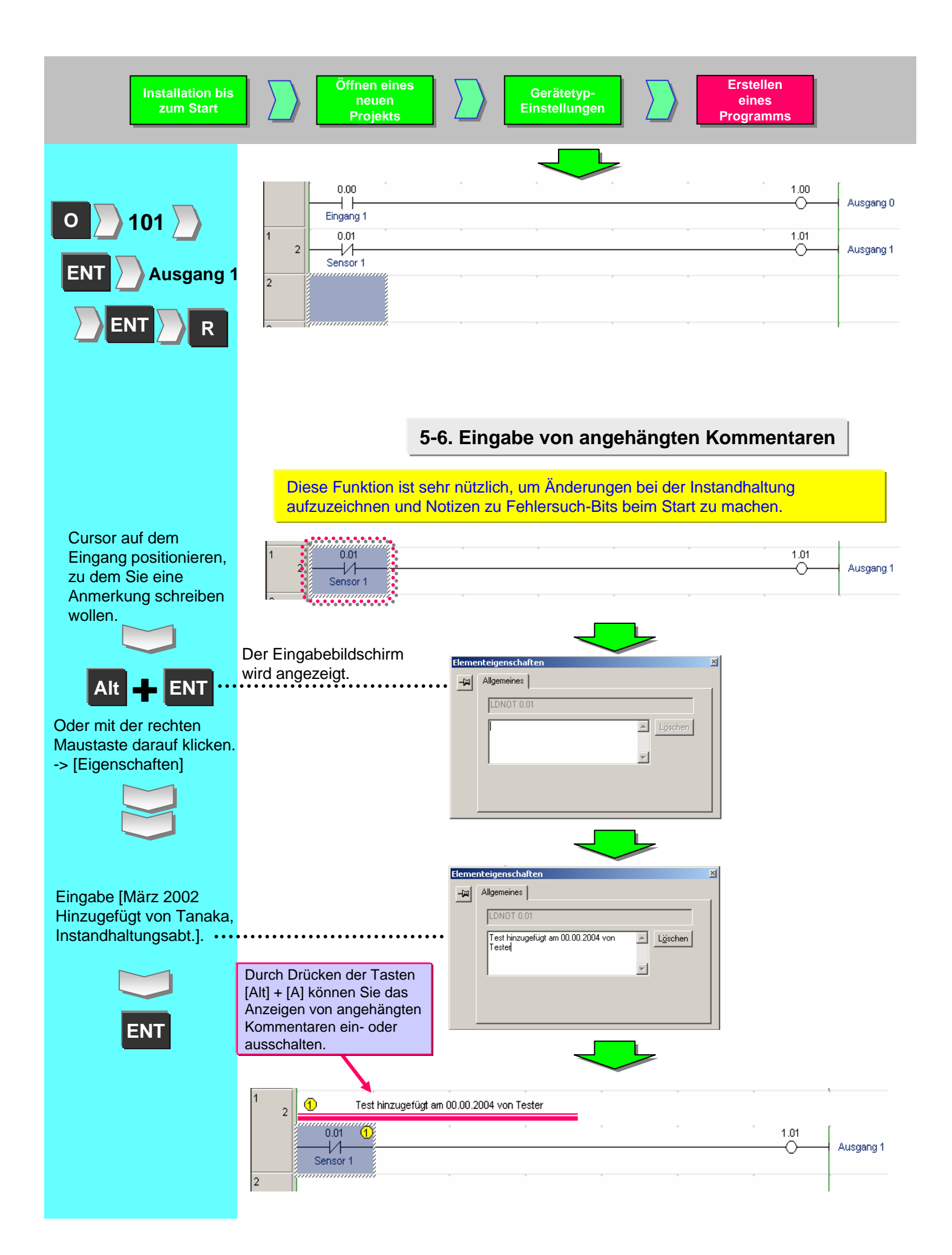

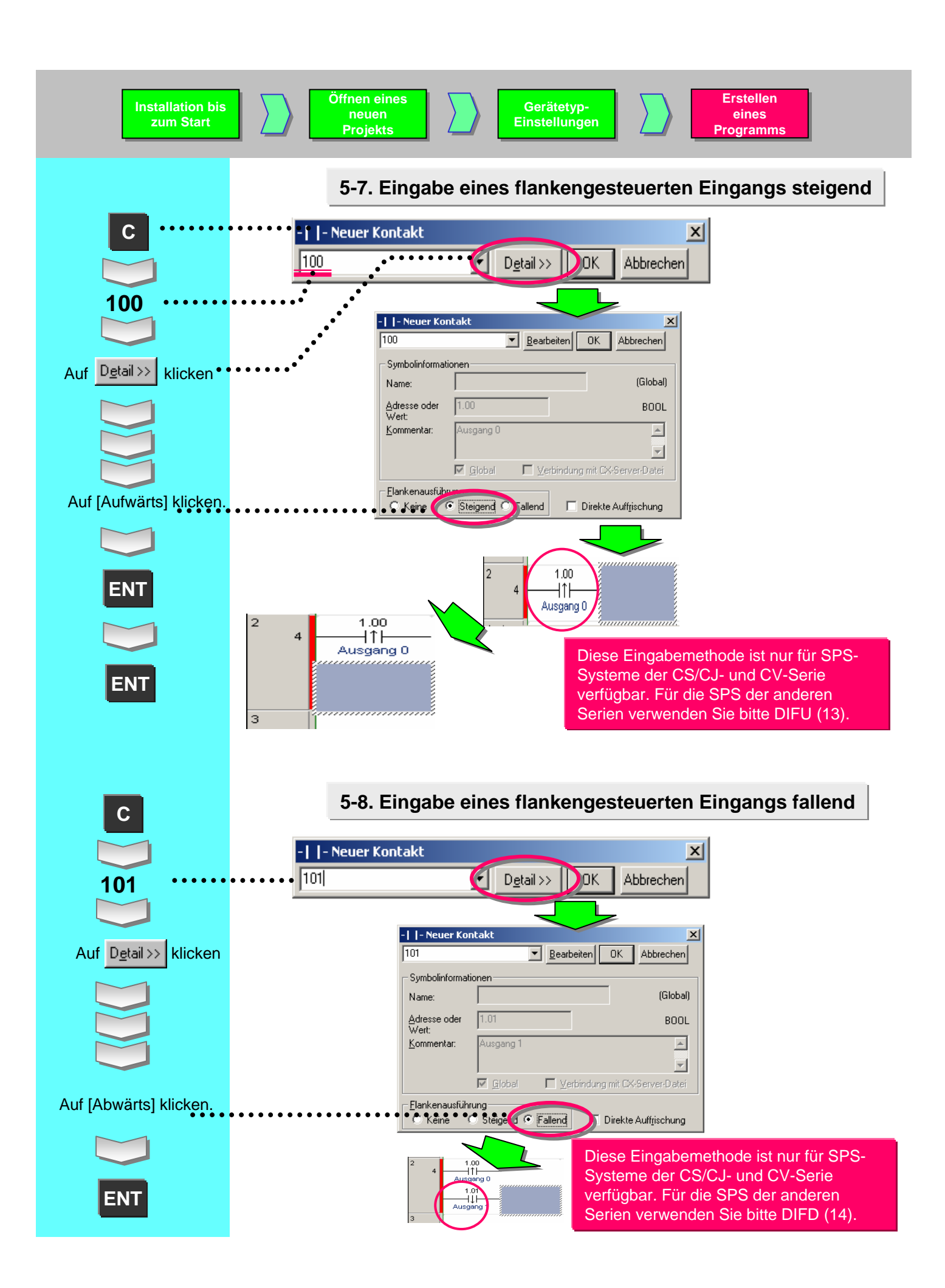

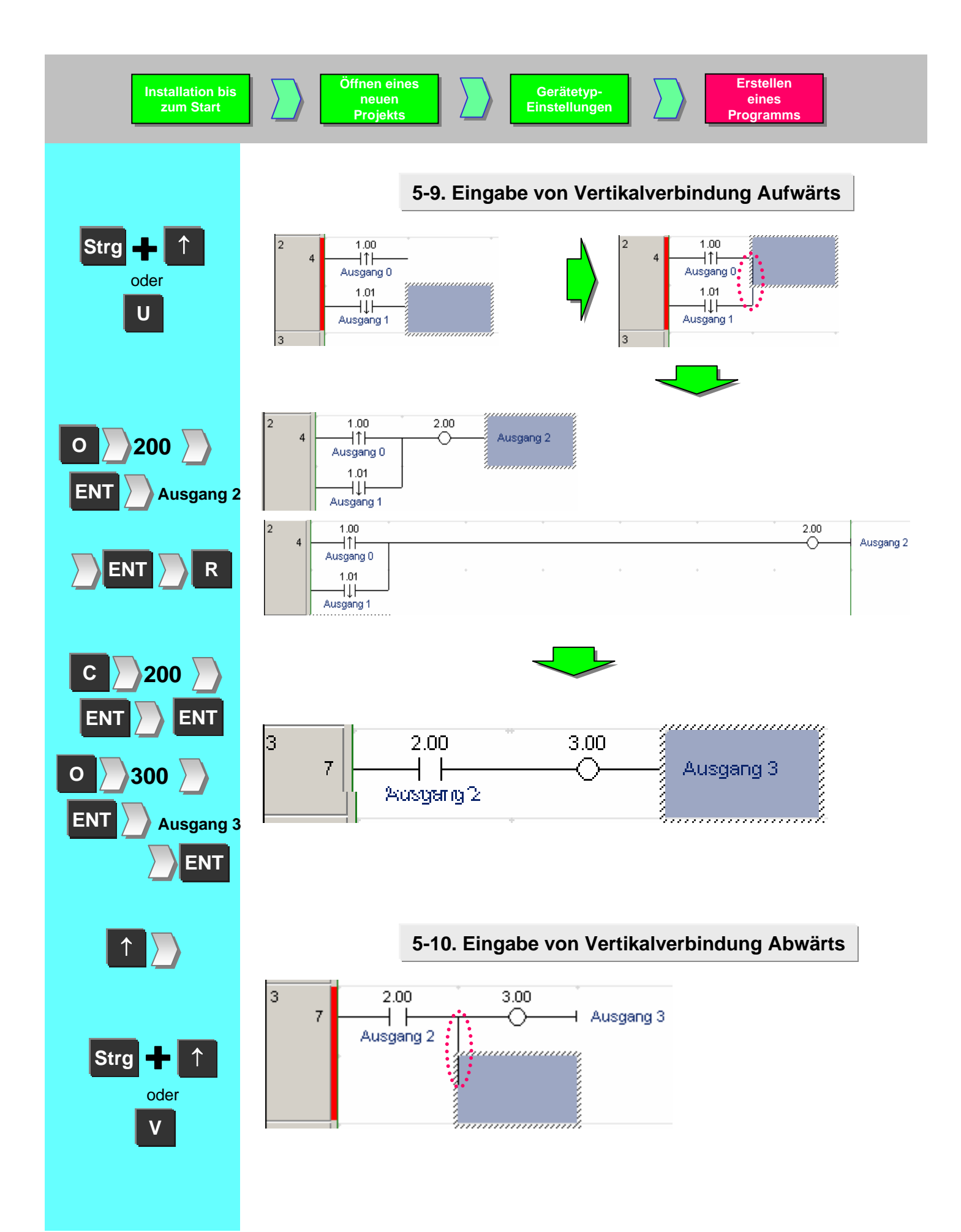

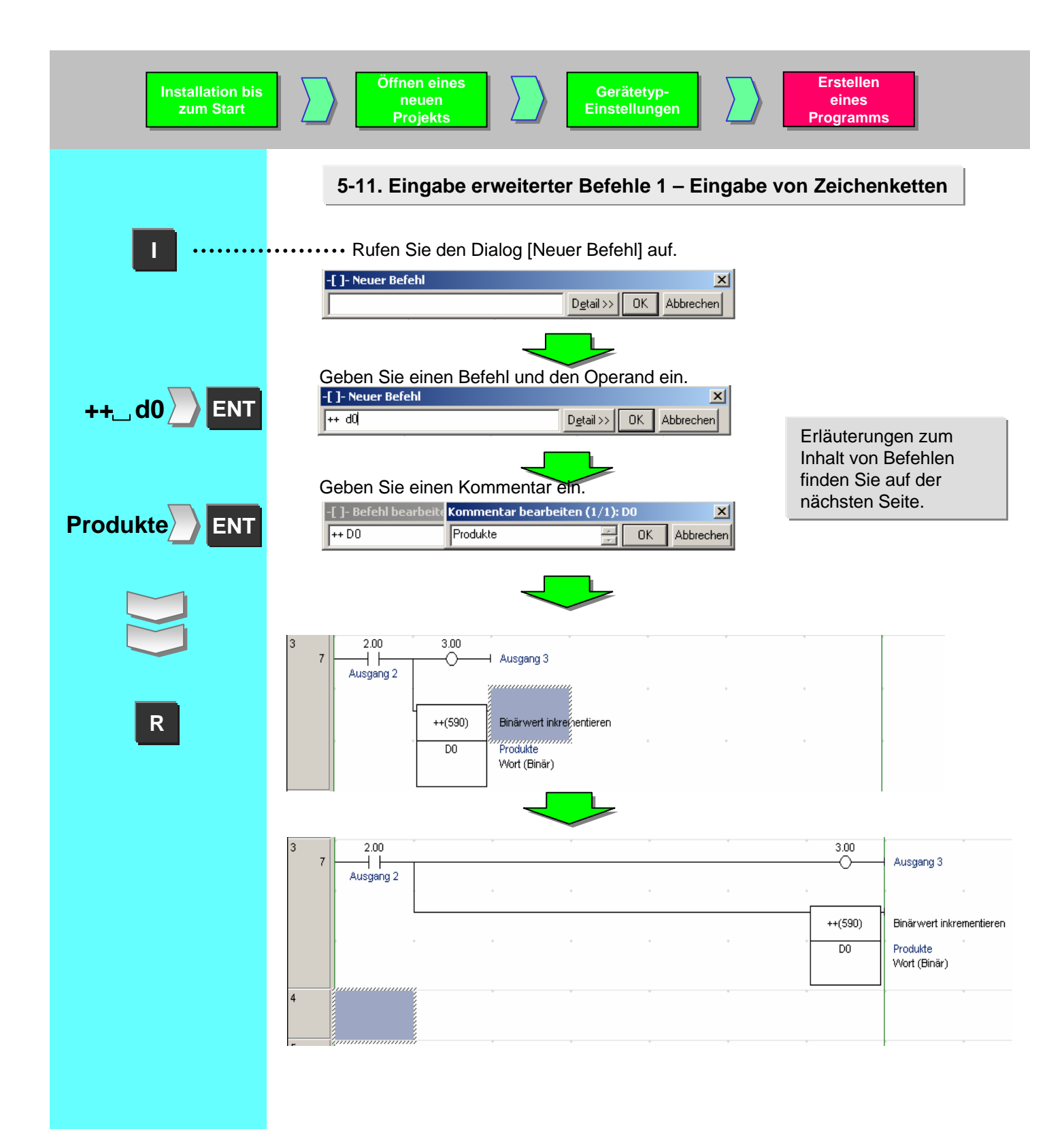

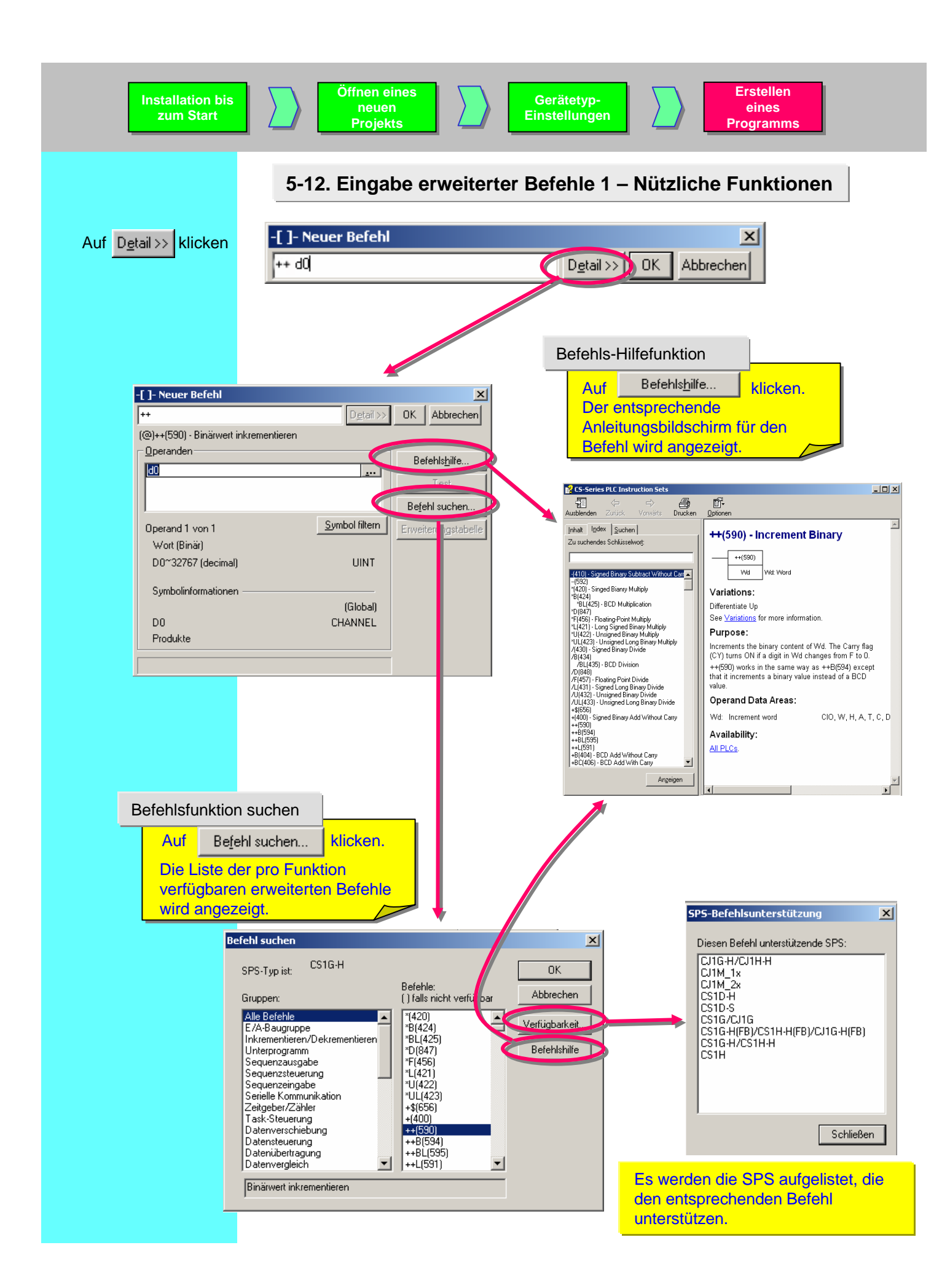

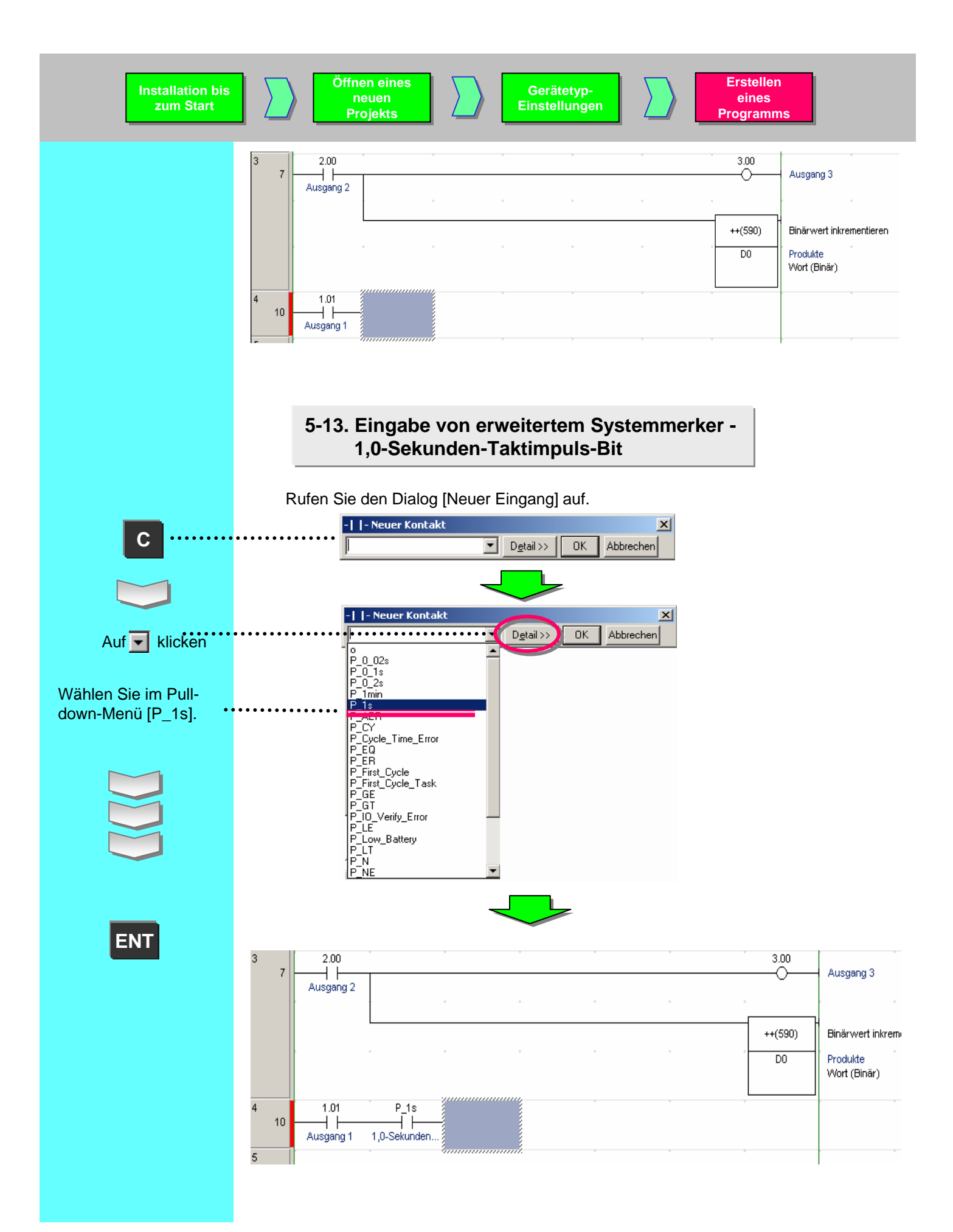

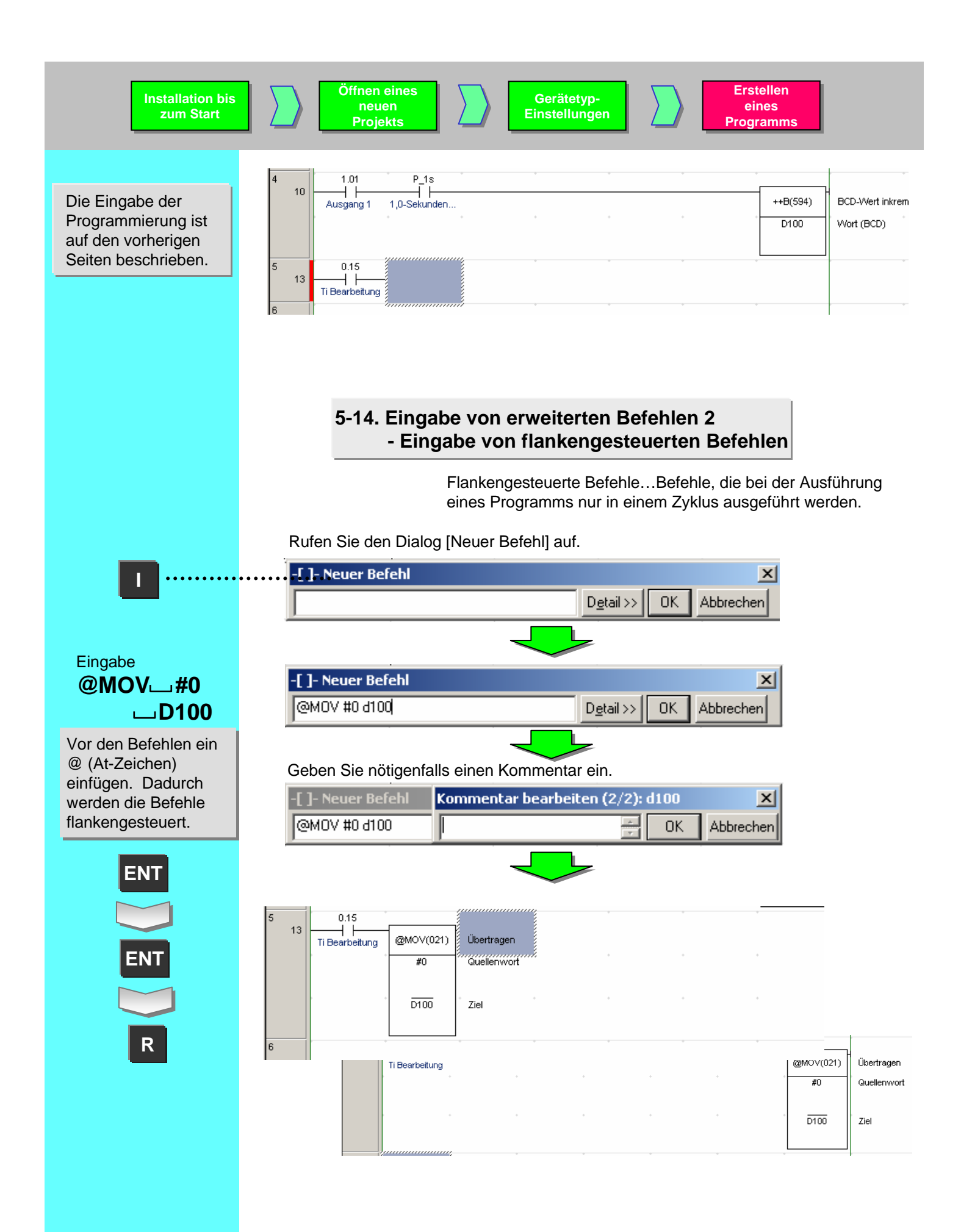

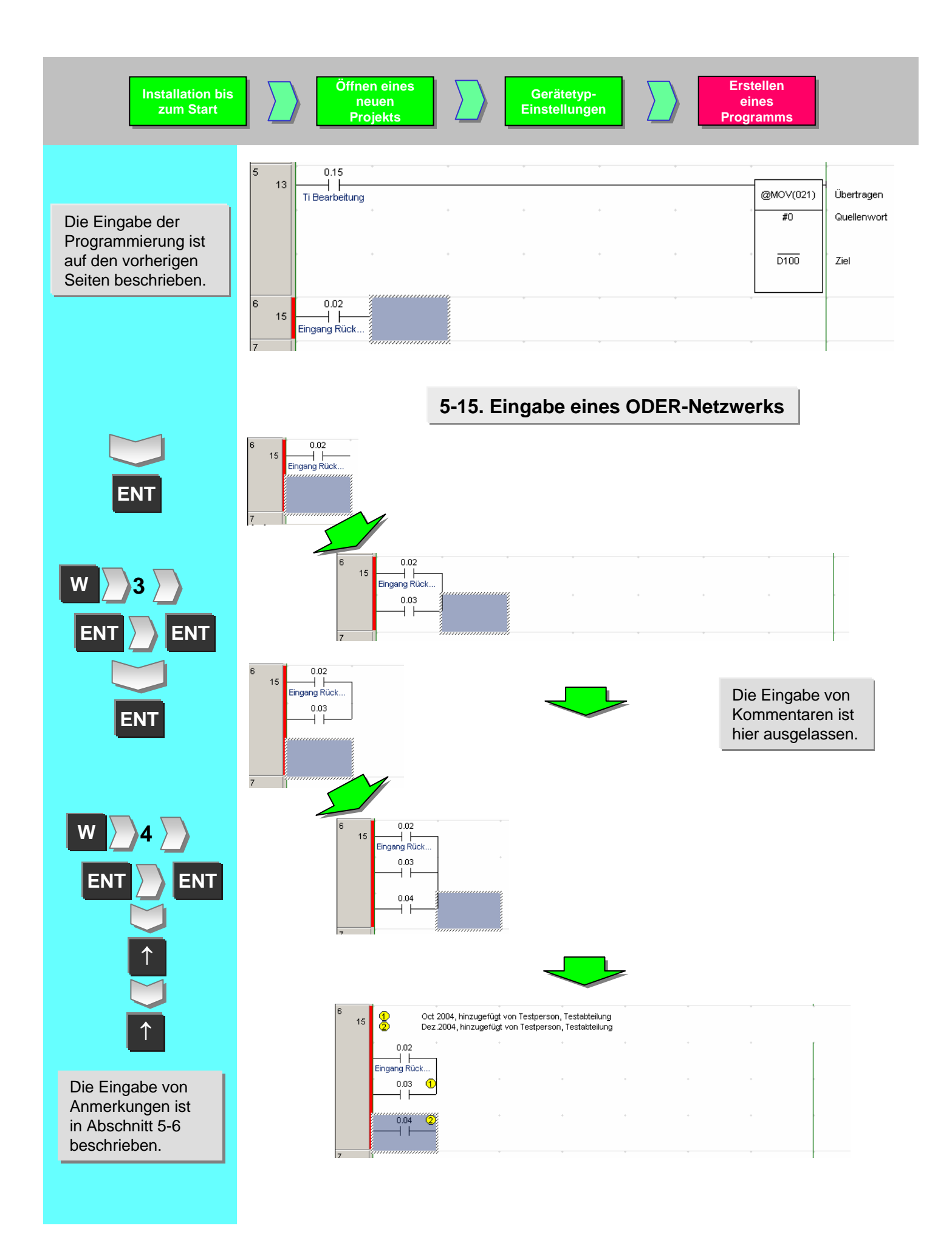

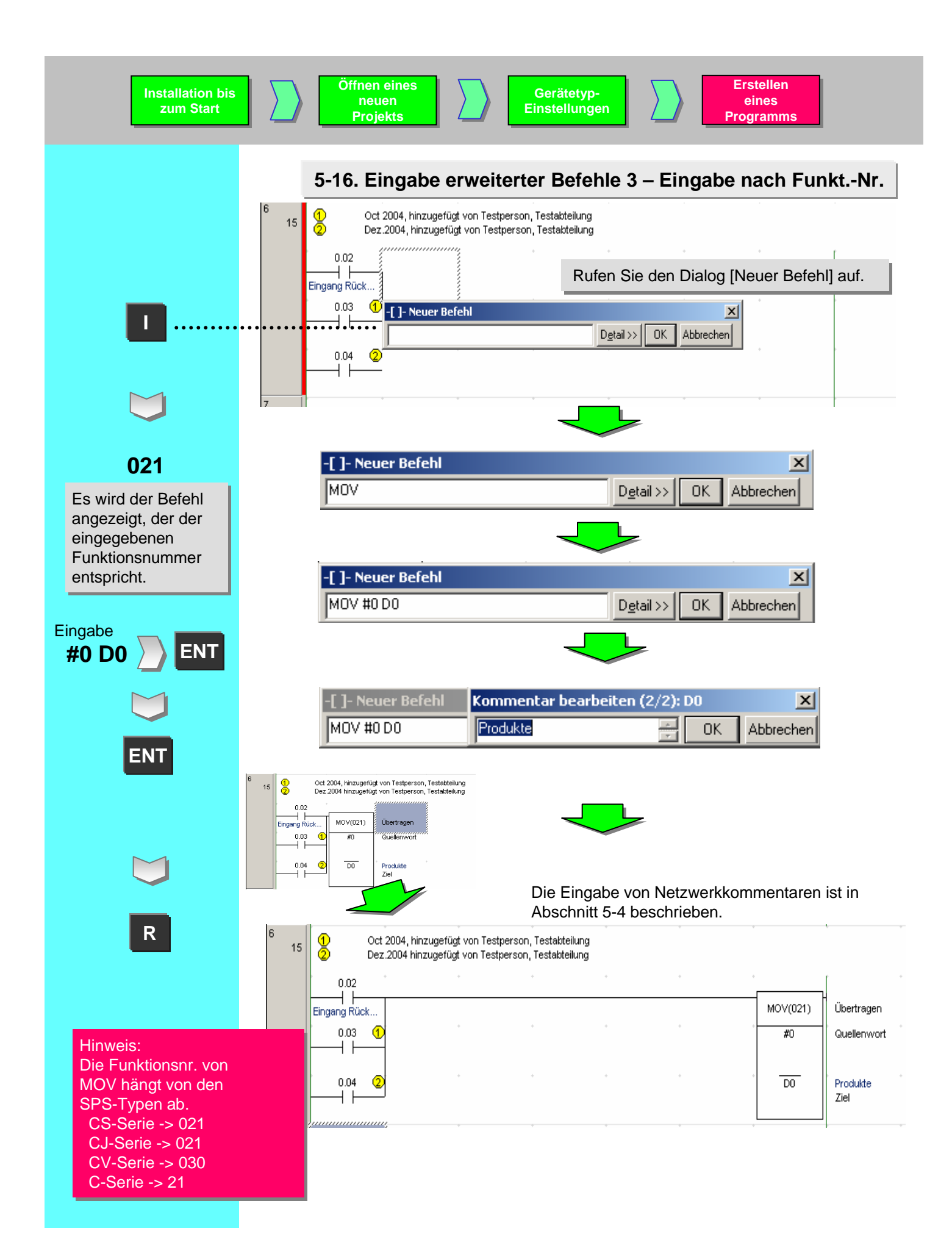

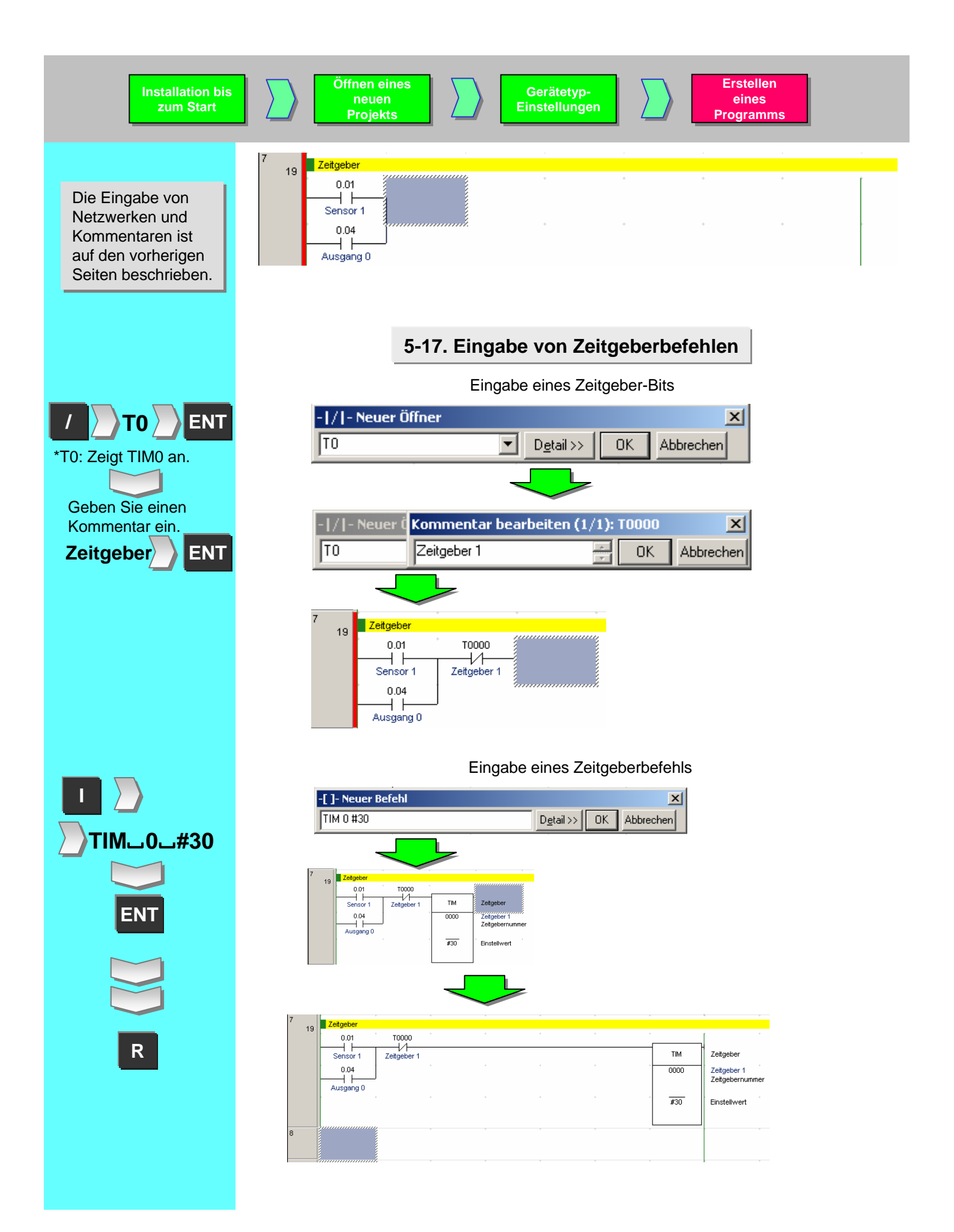

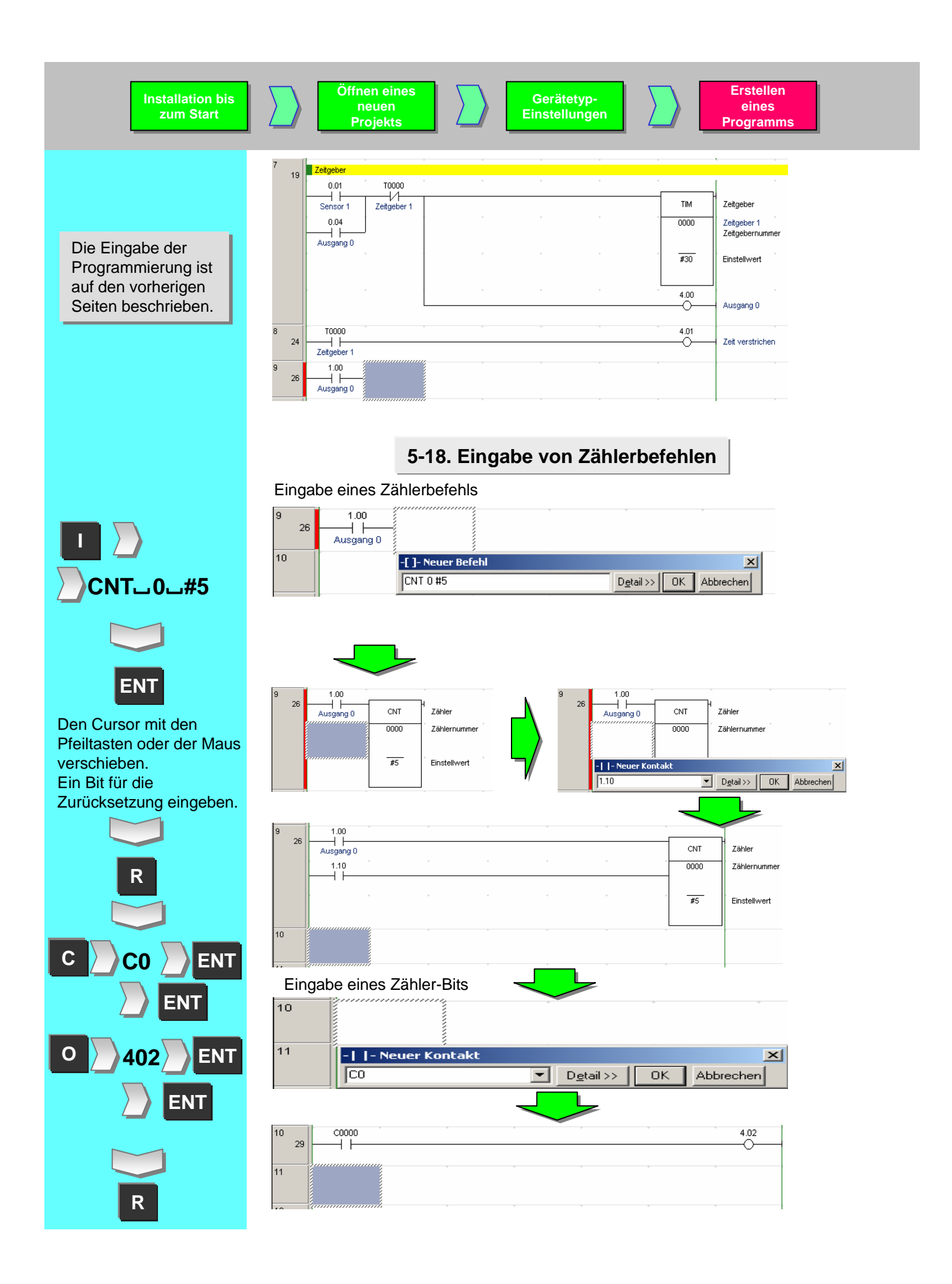

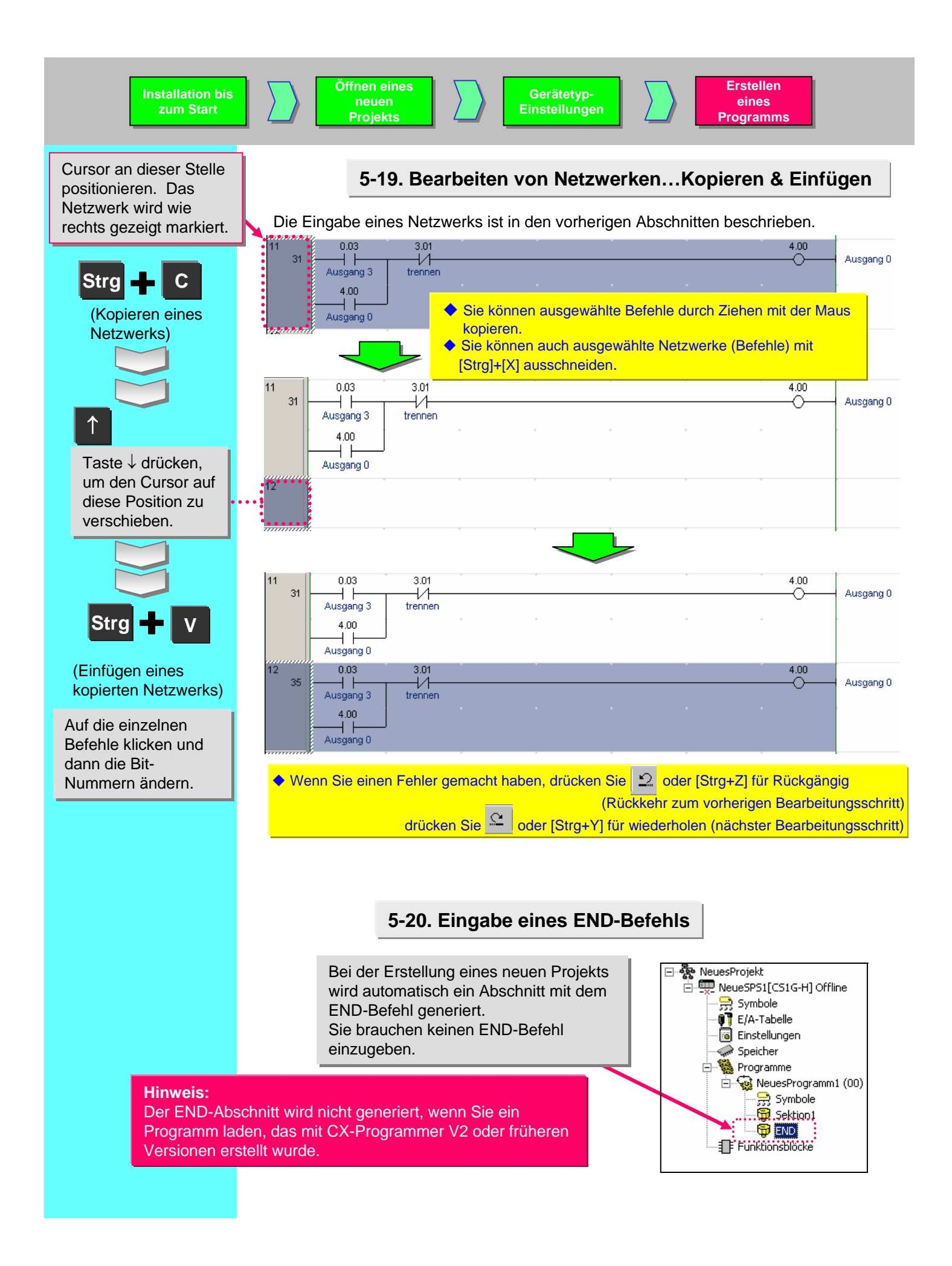

# Chapter 2 Online / Debug

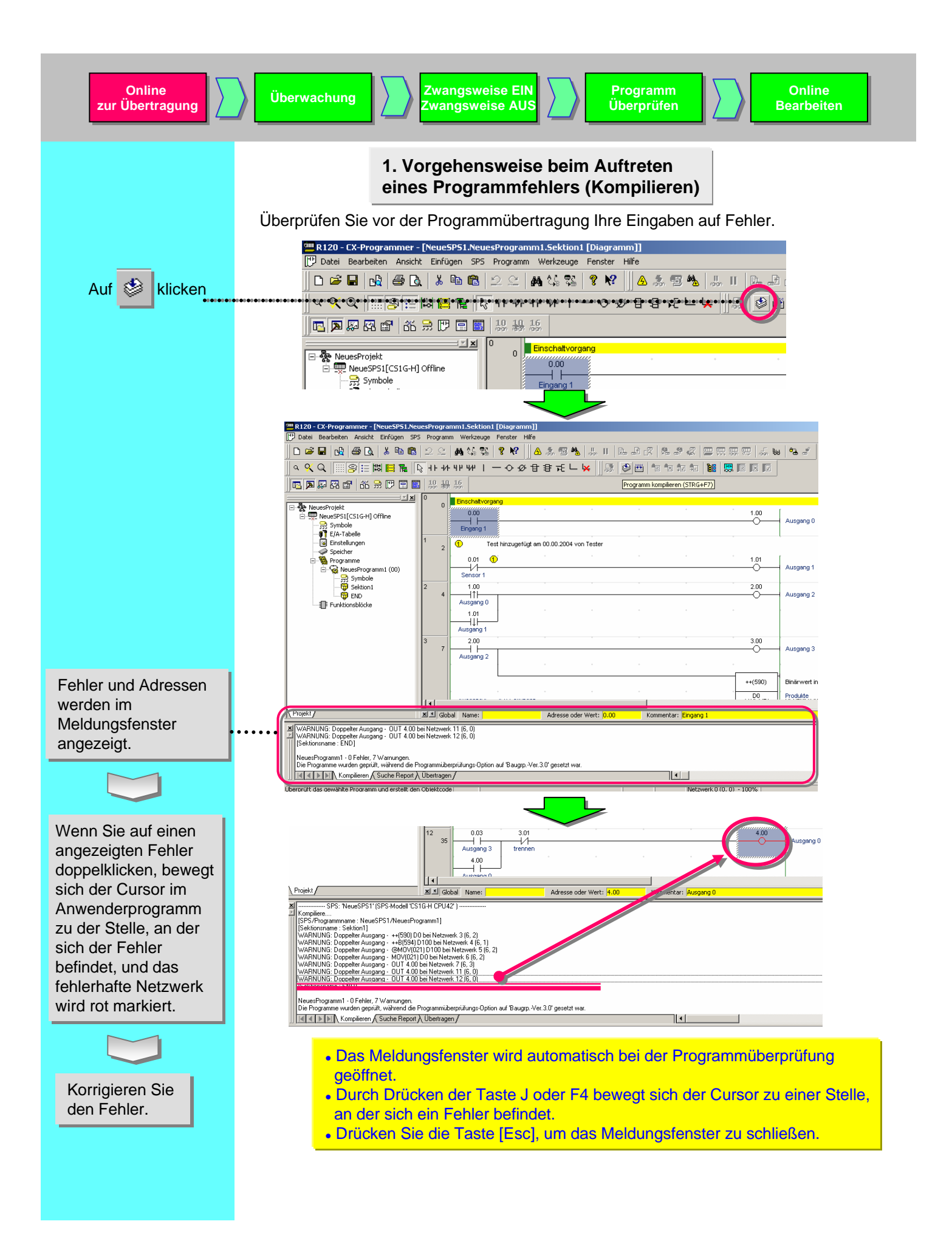

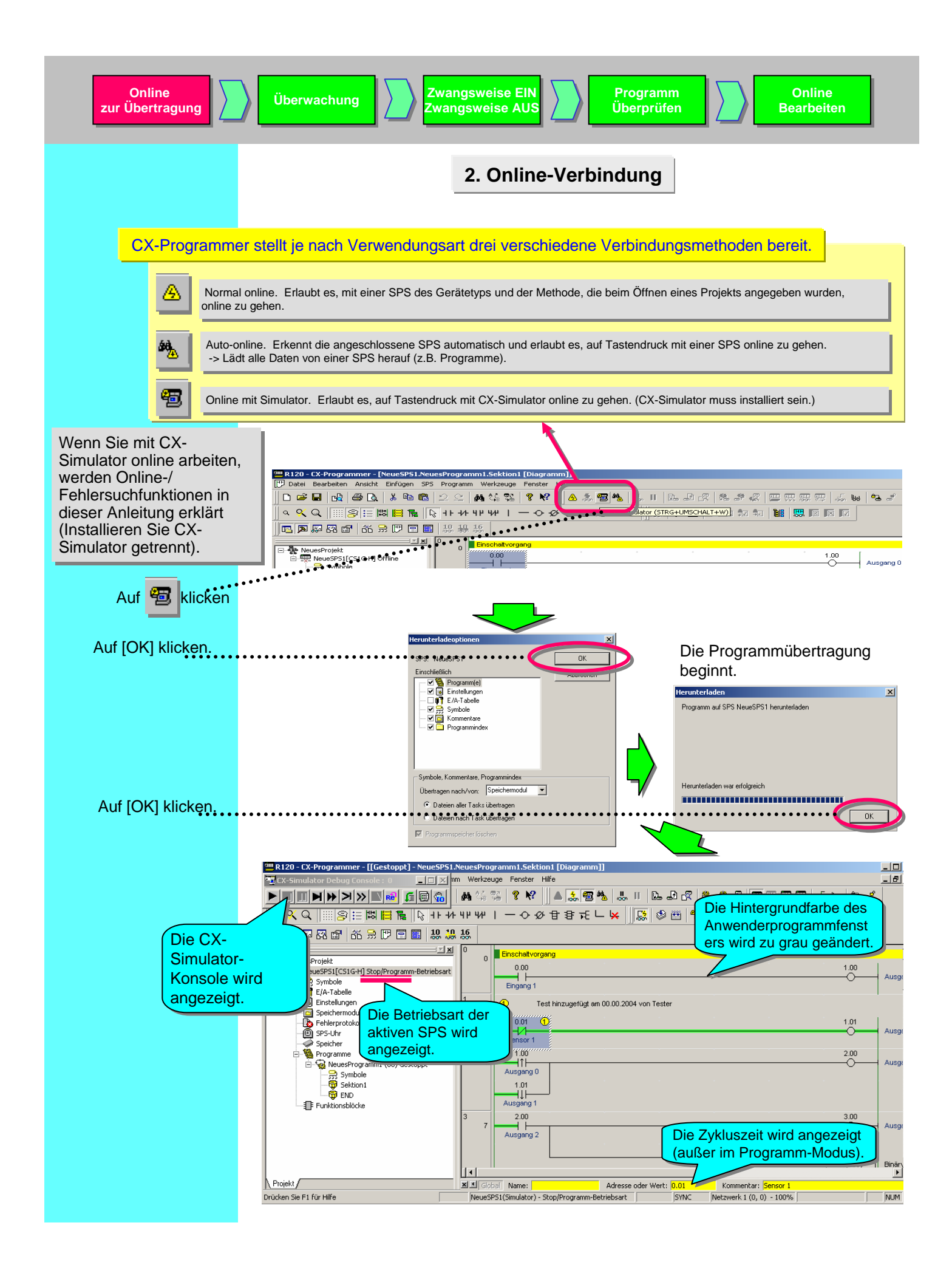

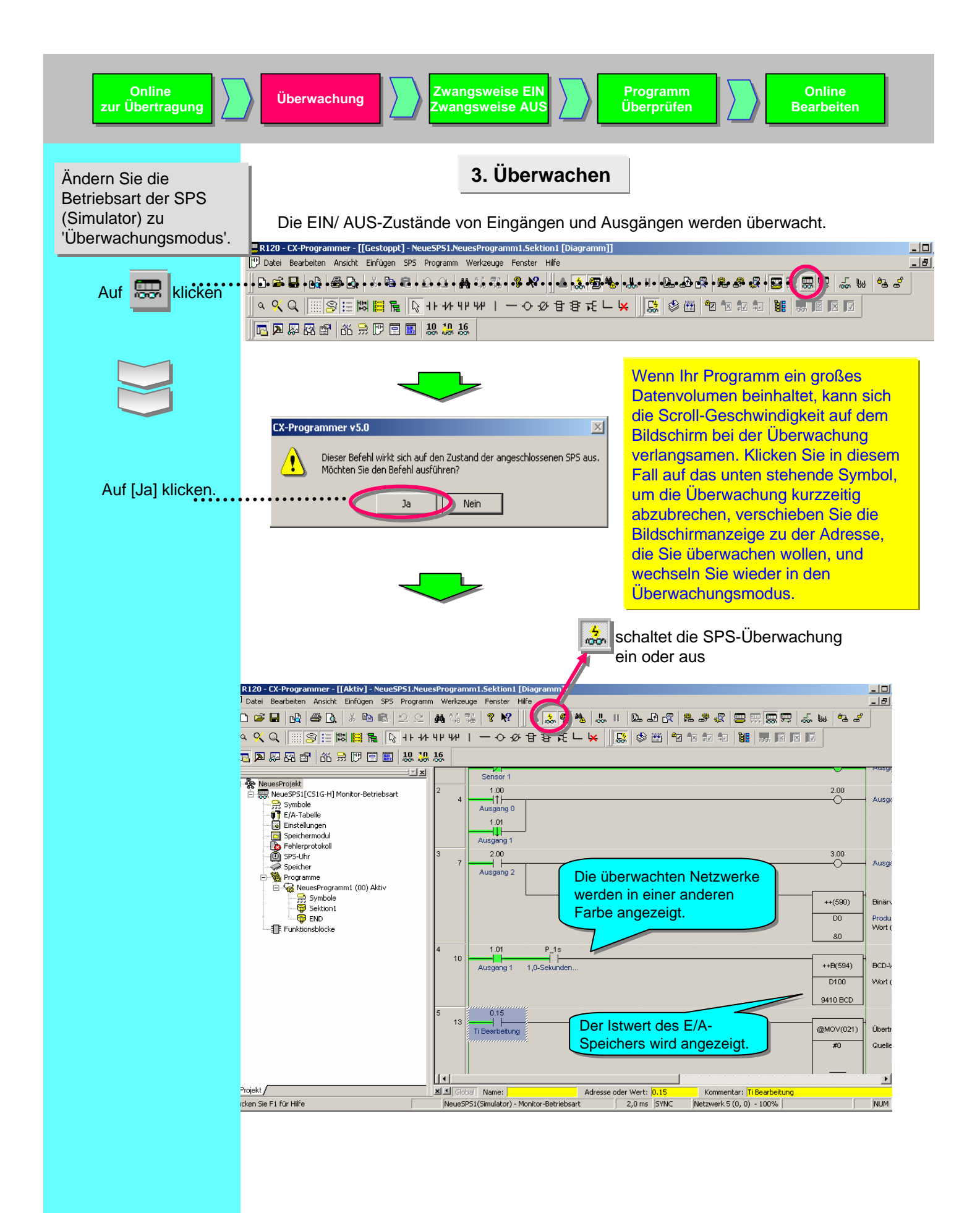

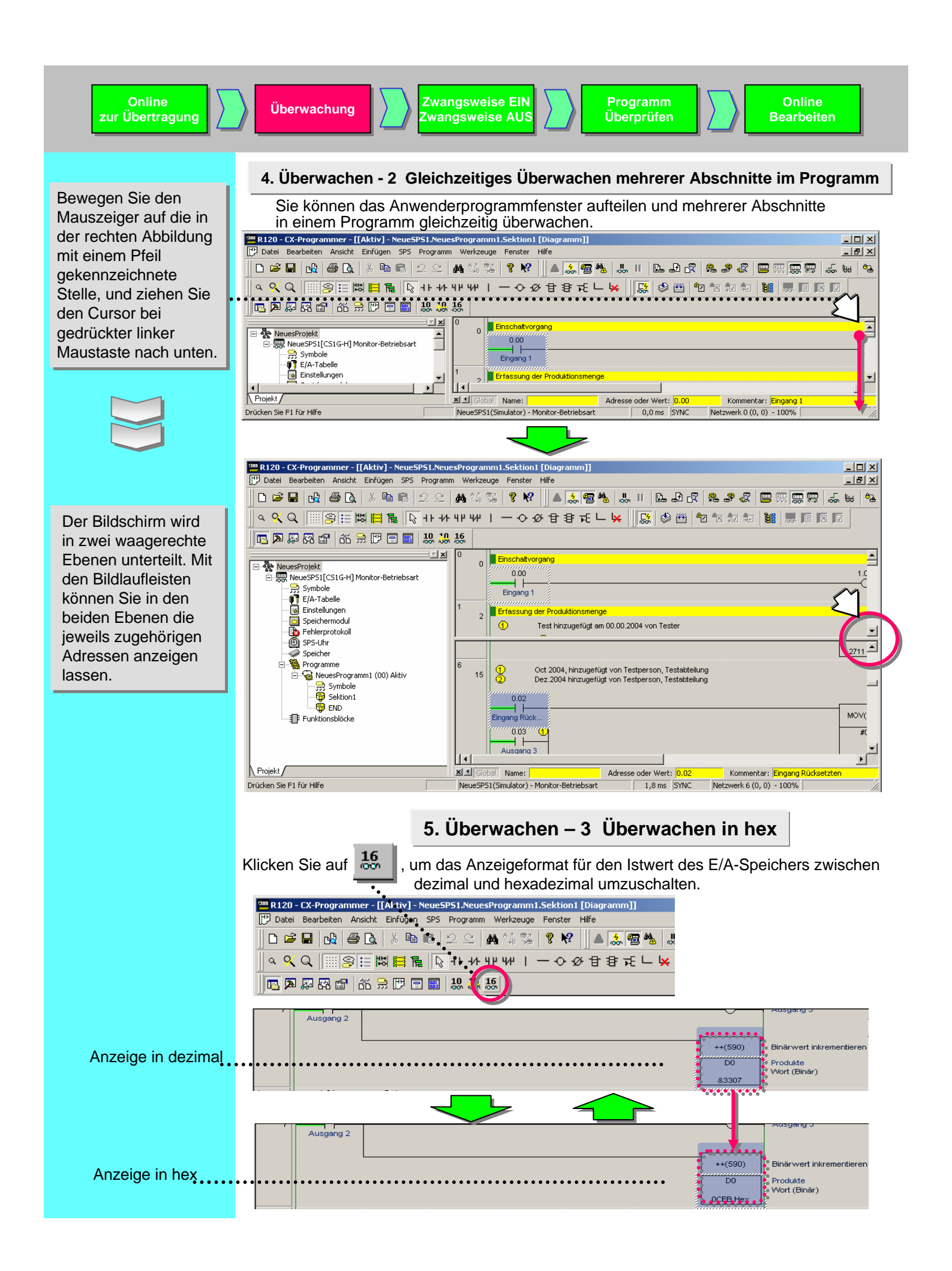

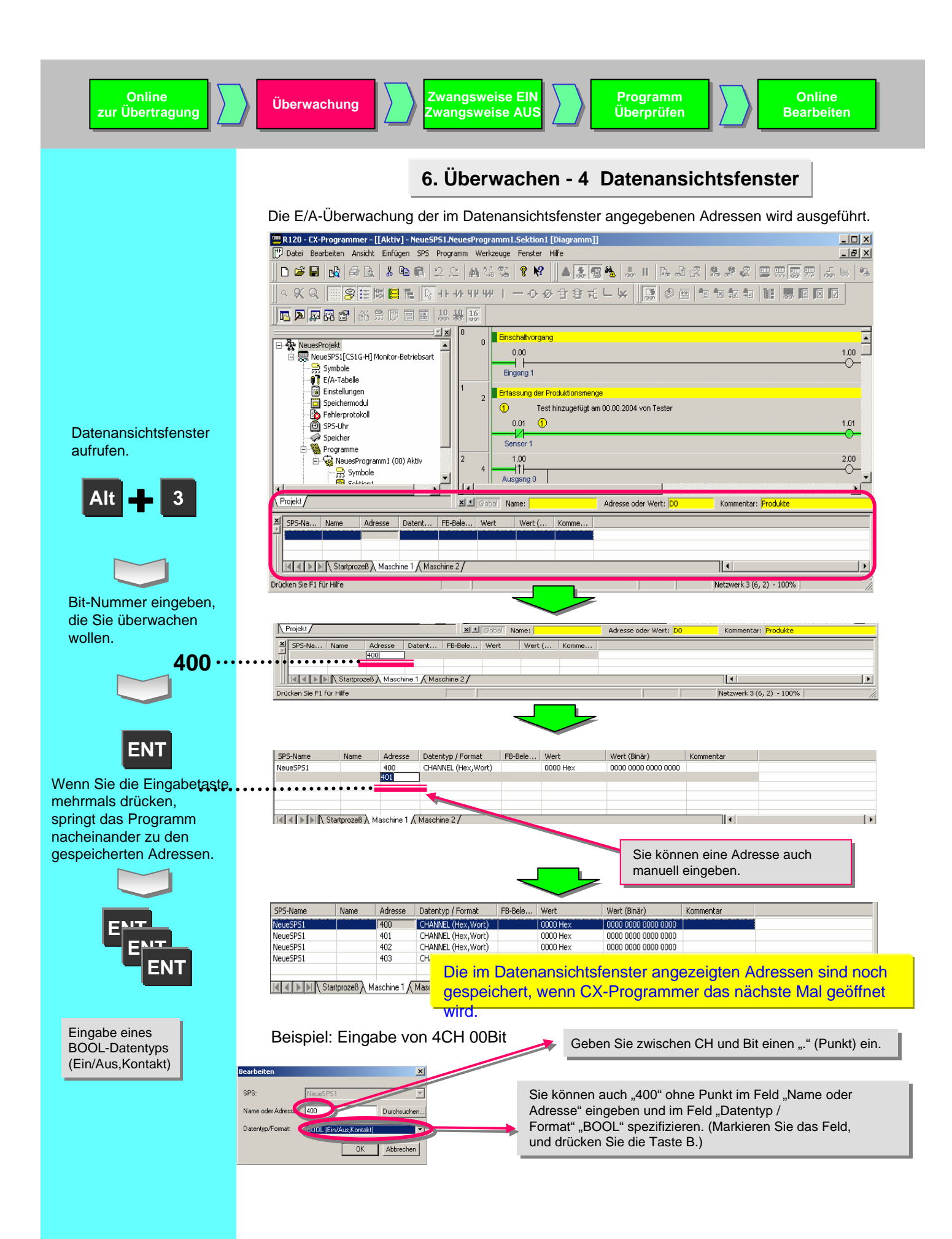

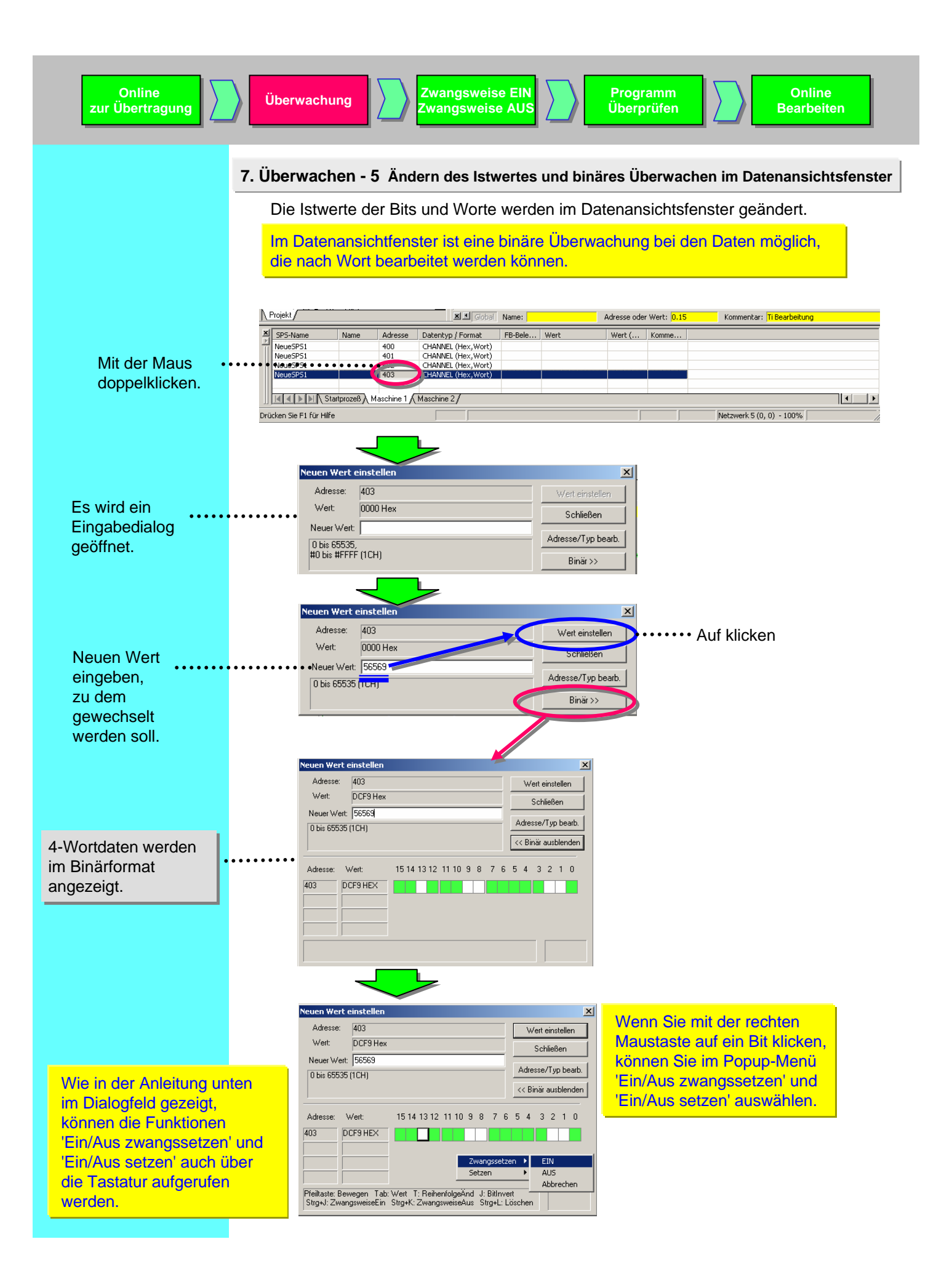

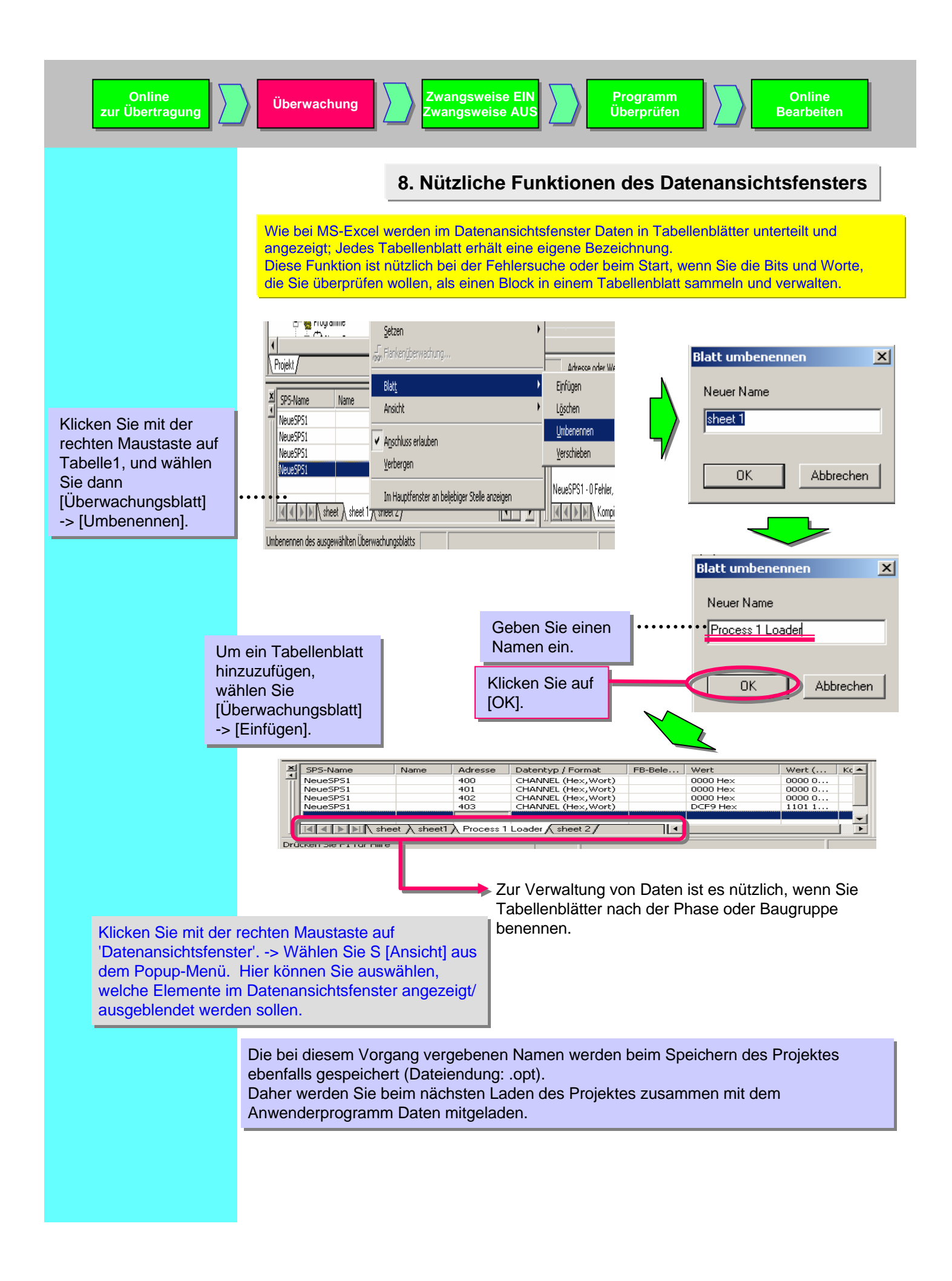

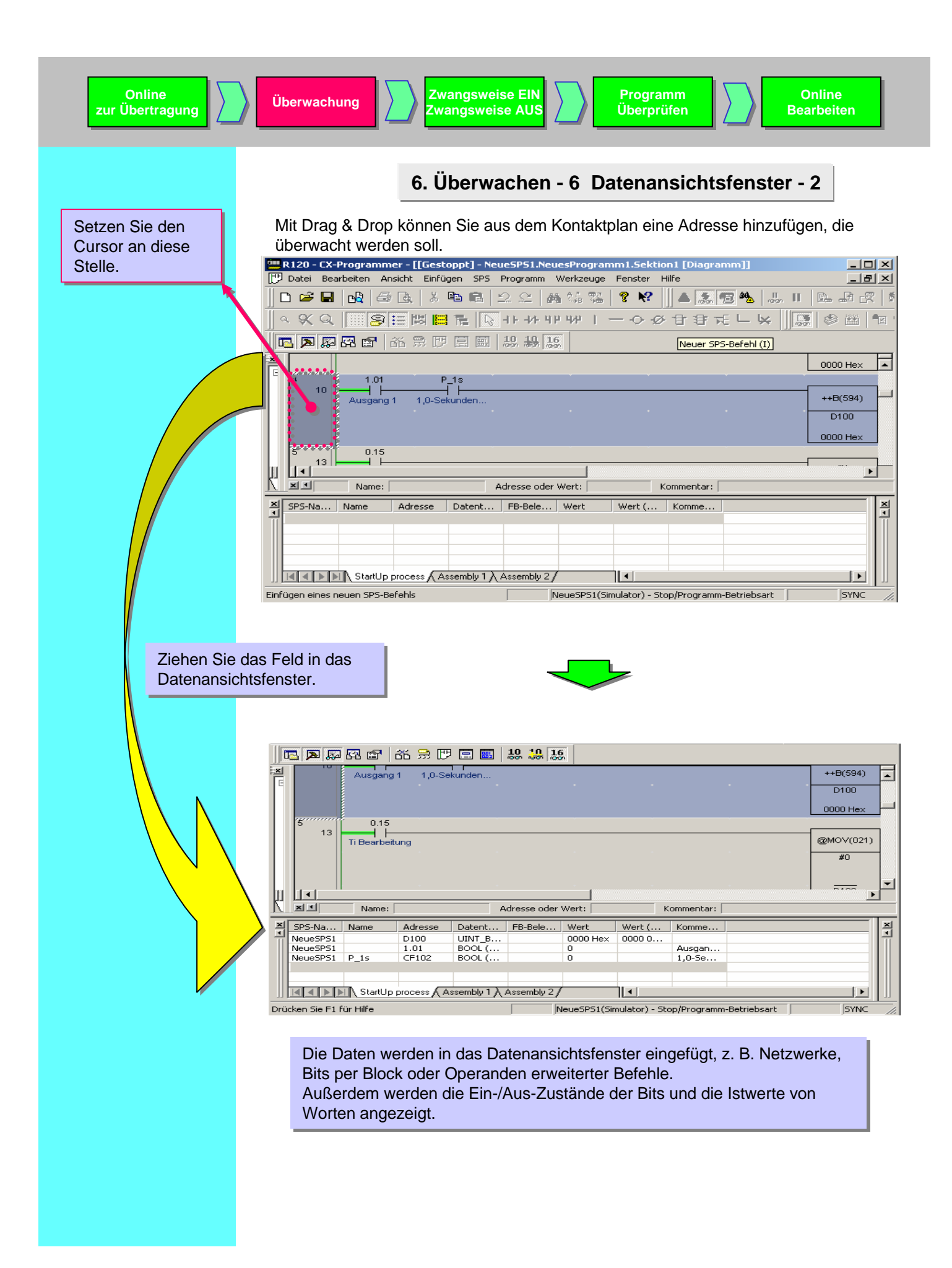

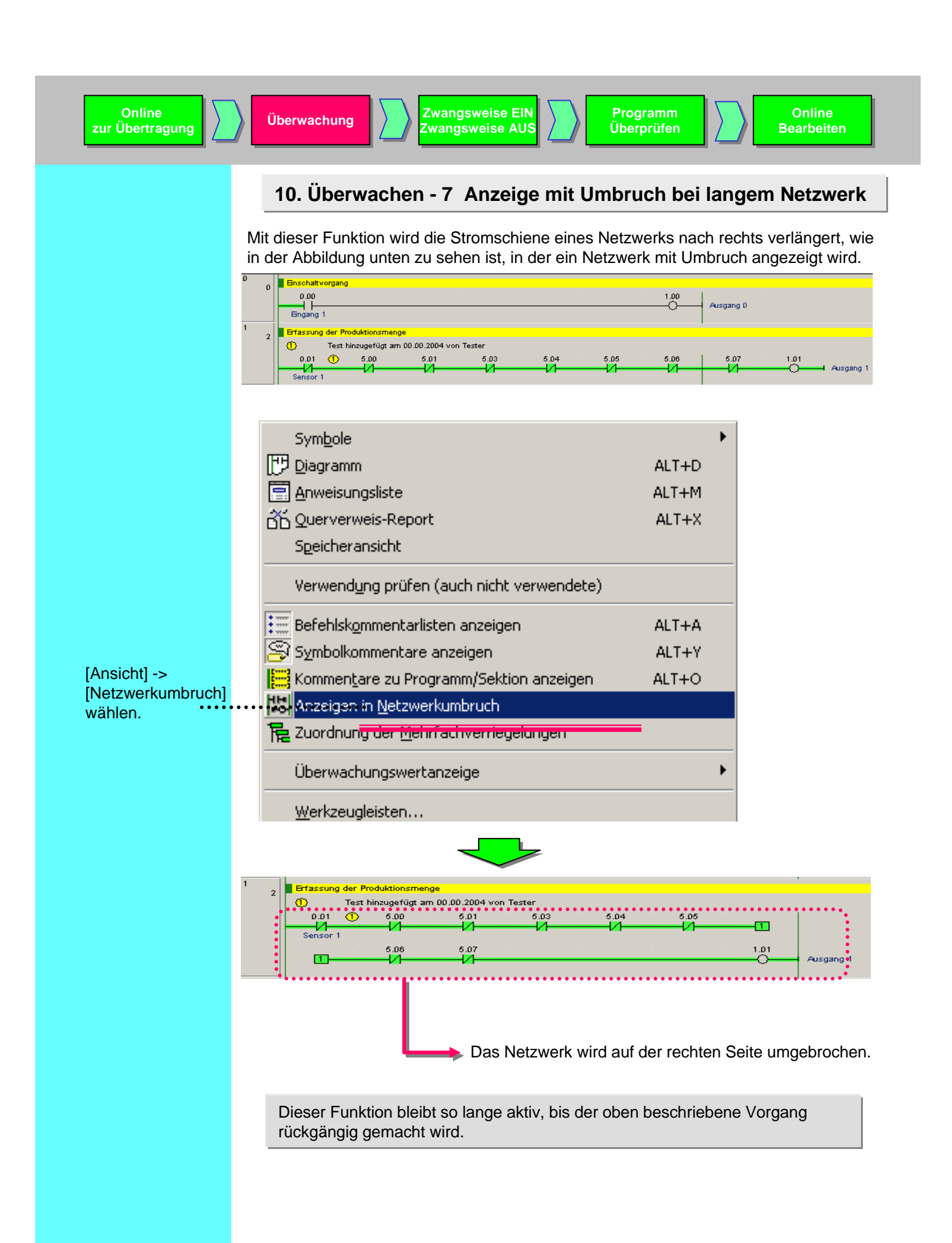

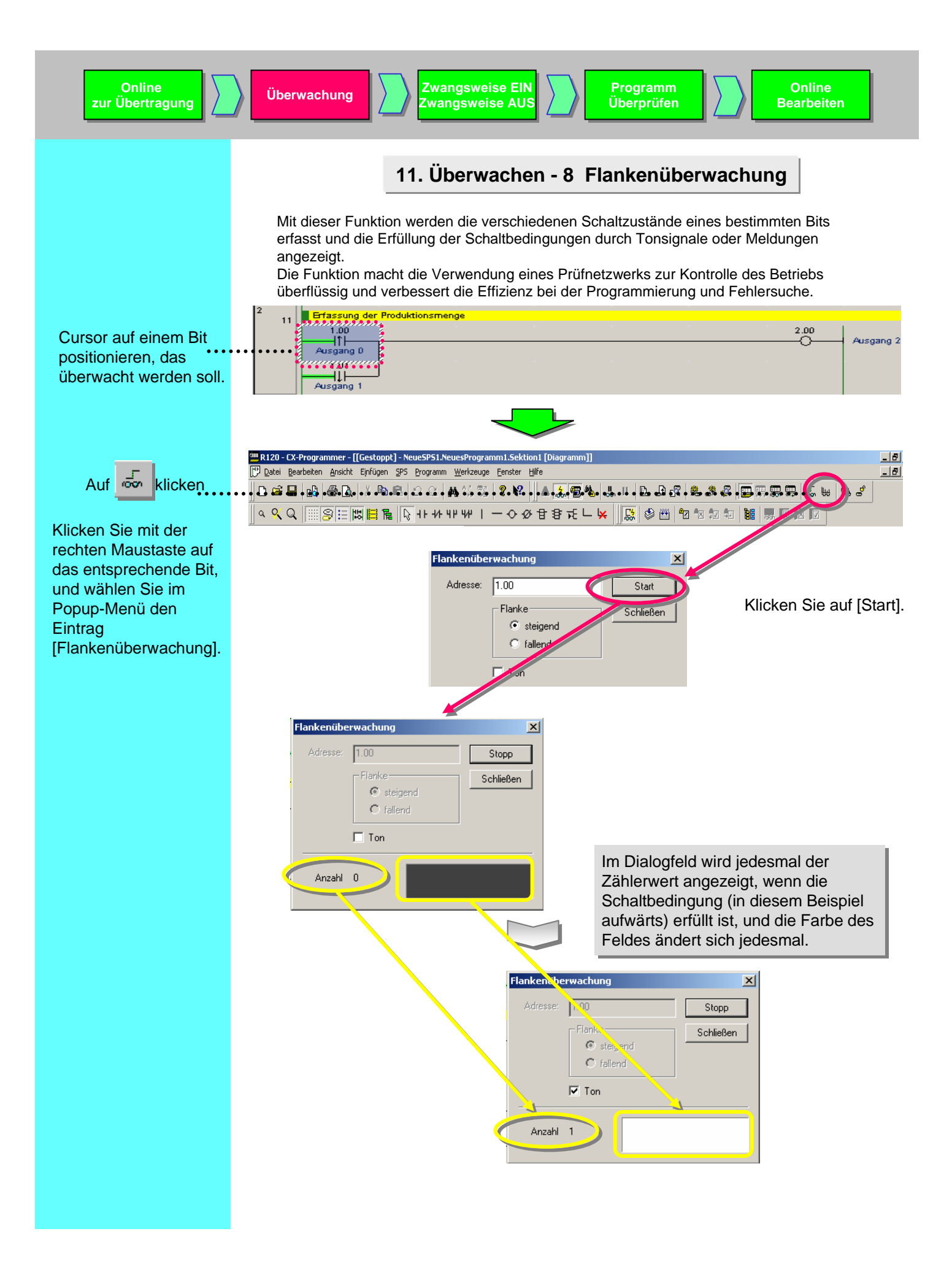

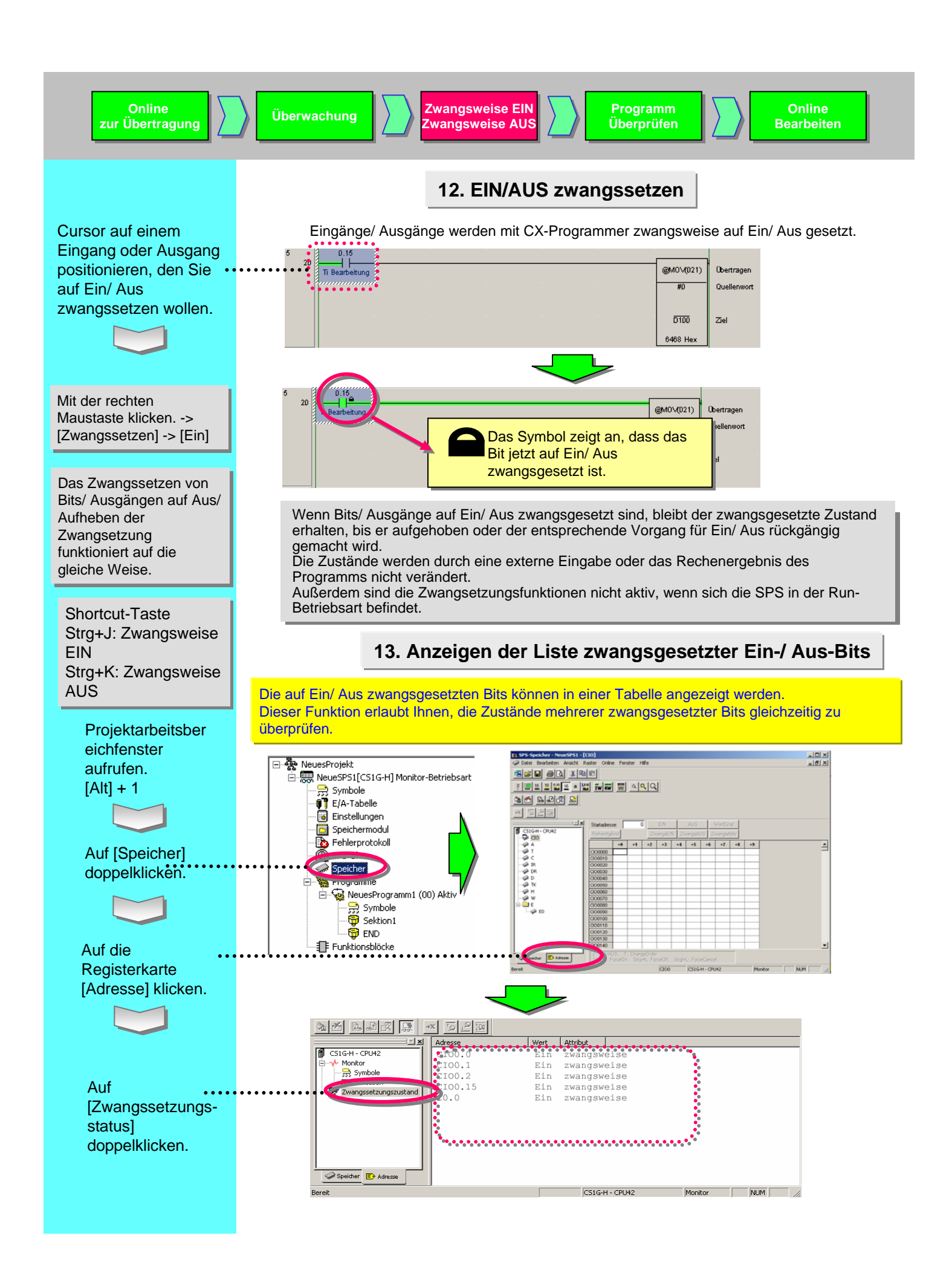

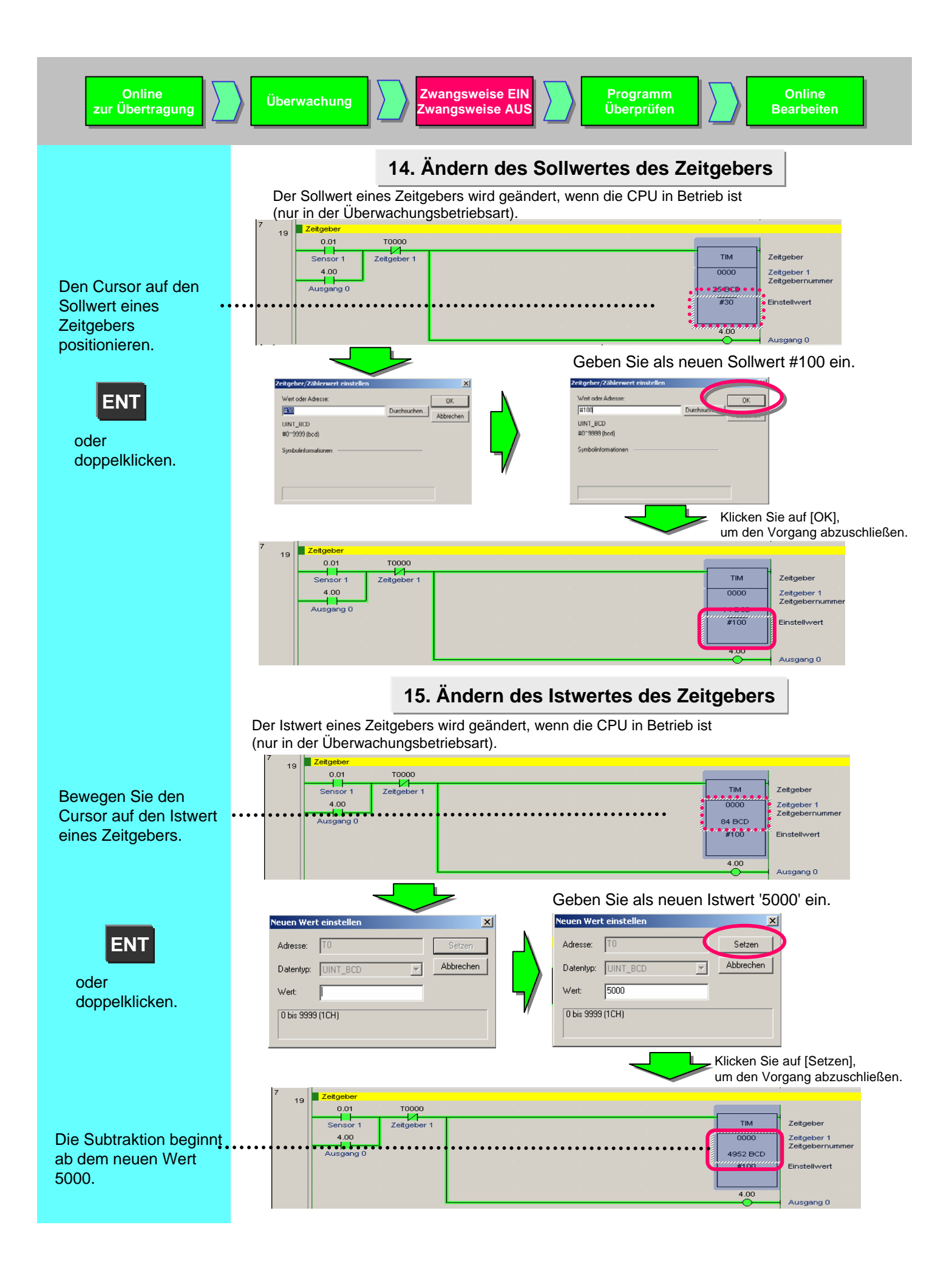

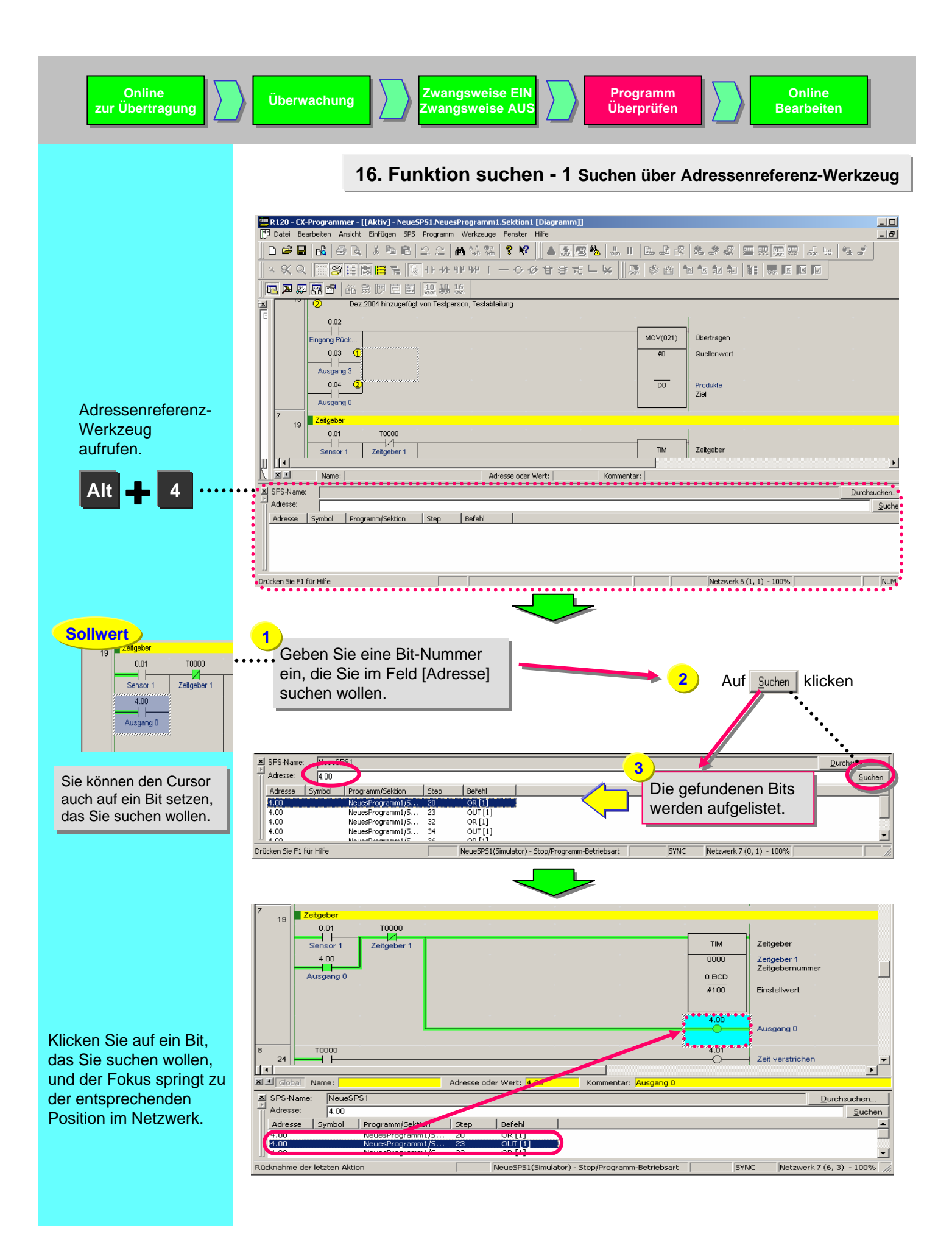

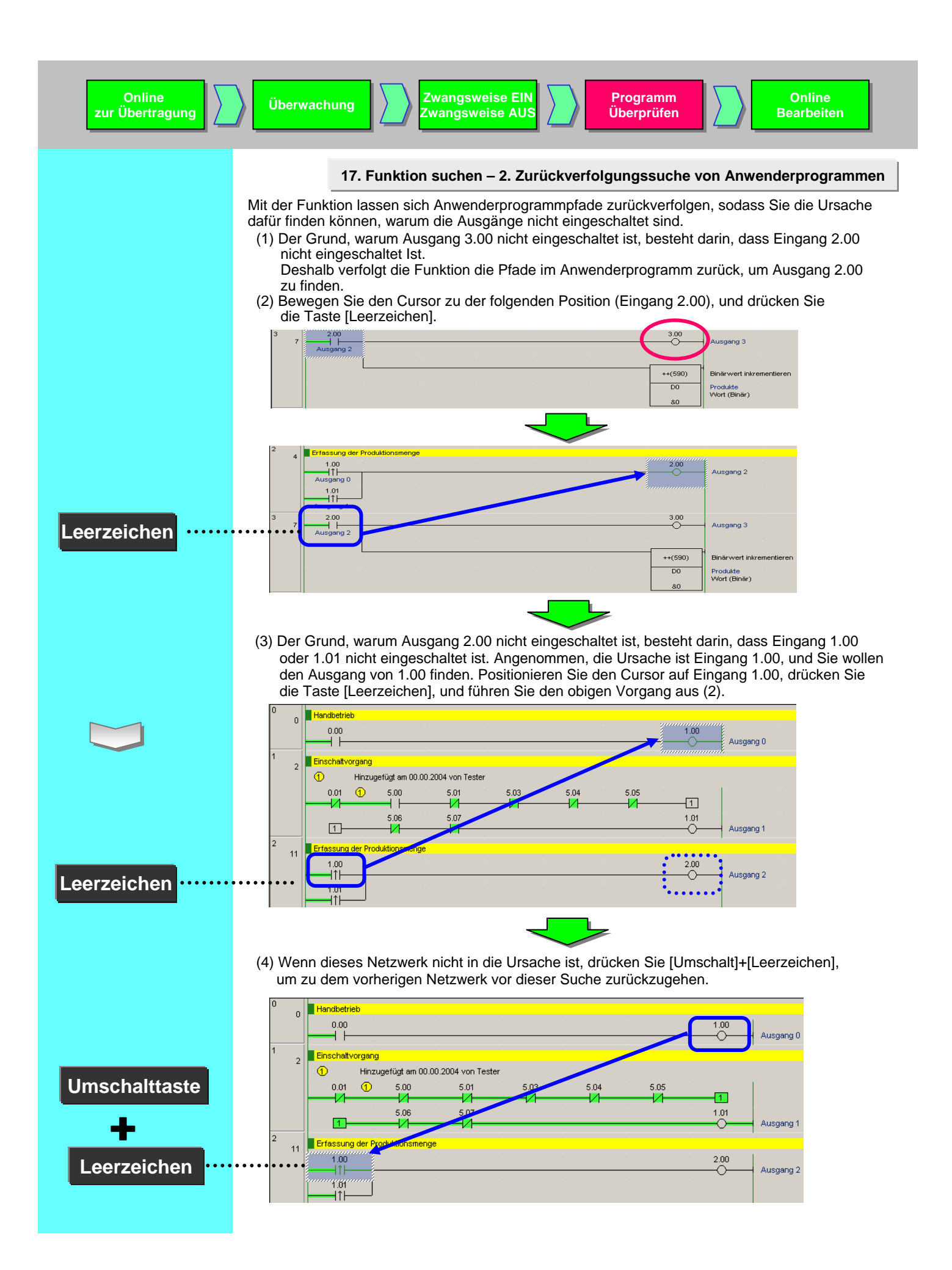

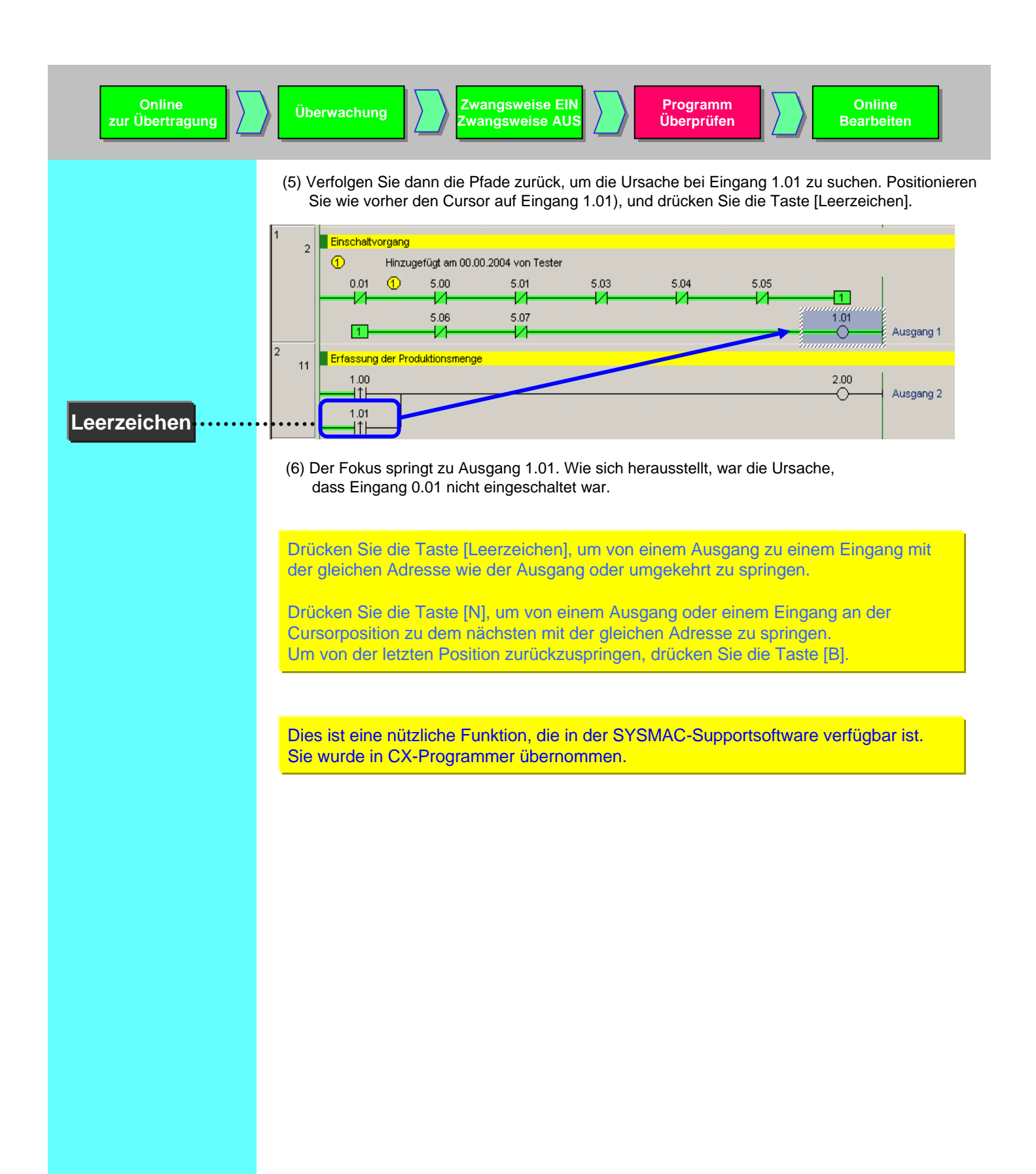

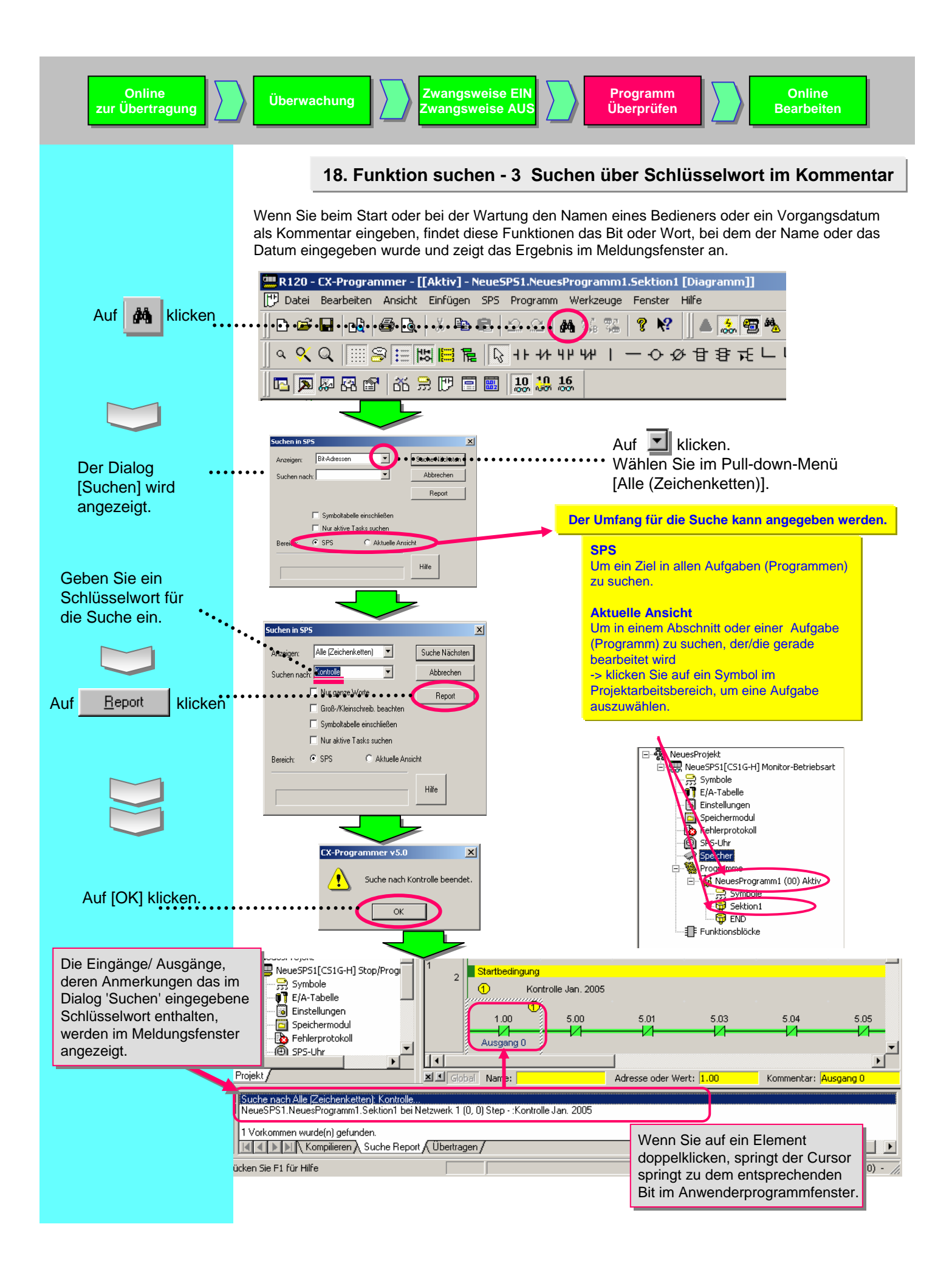

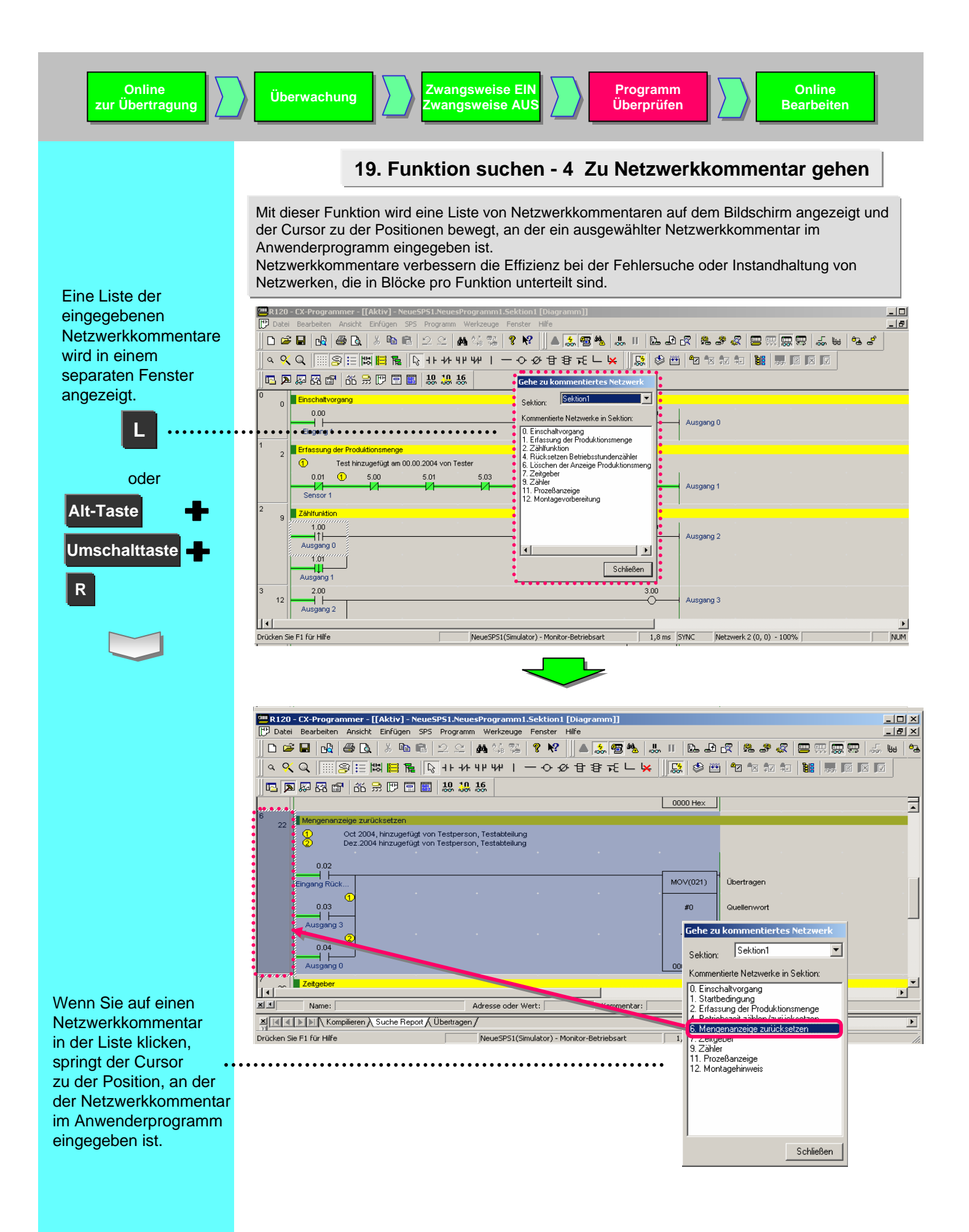

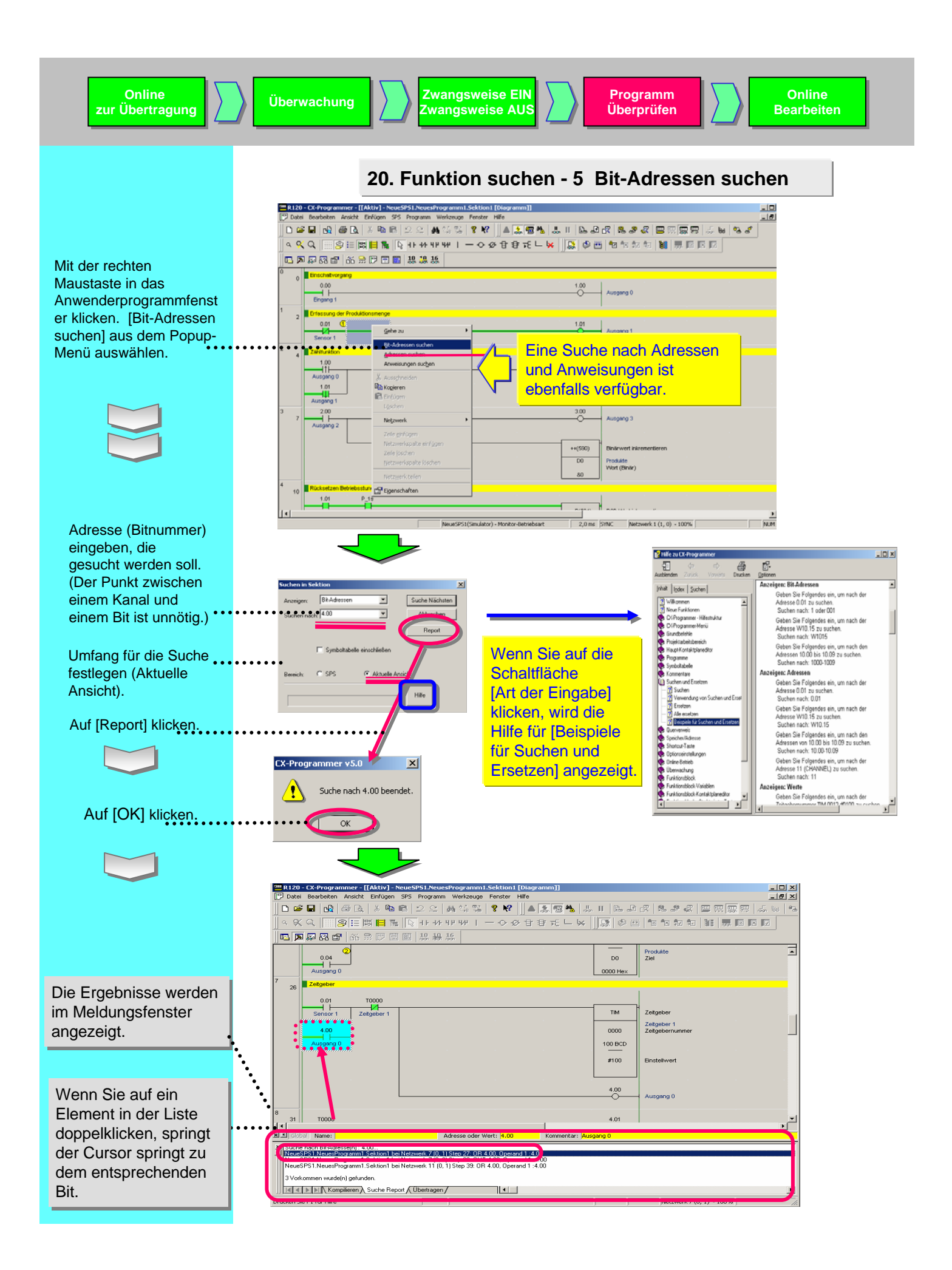

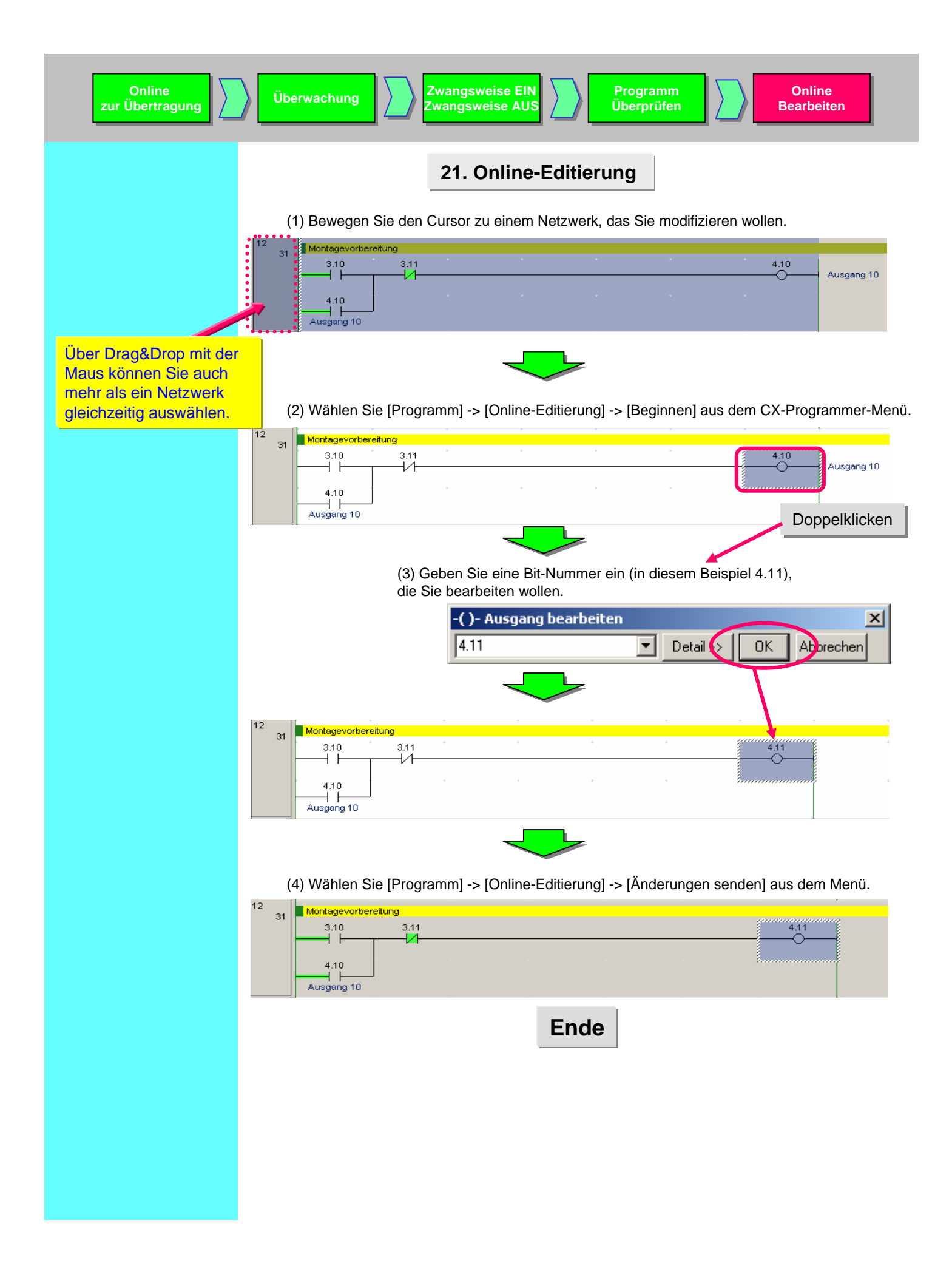

#### Nützliche Funktionen

Sie können die Ausgabebefehle senkrecht oder waagerecht anzeigen lassen.

#### Senkrechte Anzeige von Ausgabebefehlen

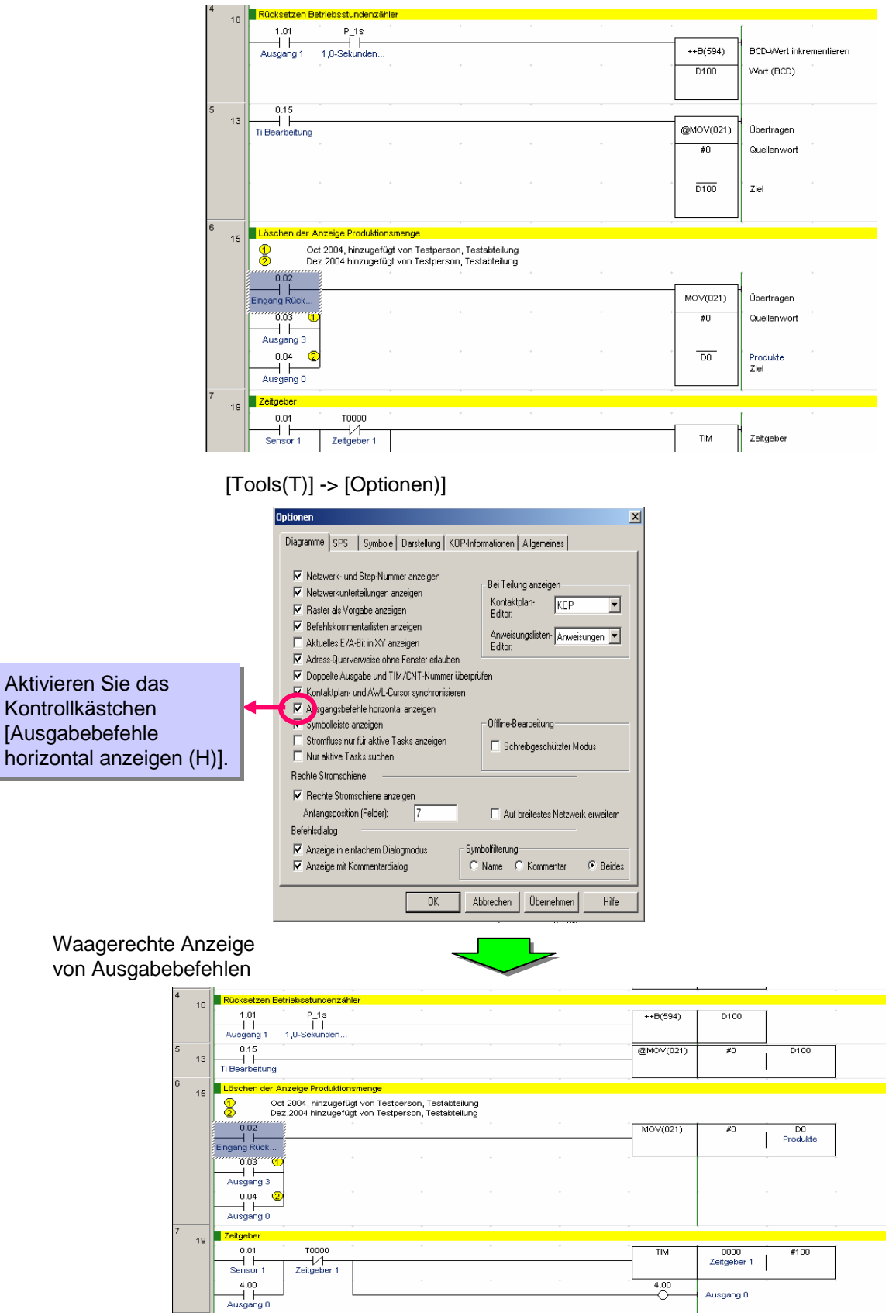

#### Cat. No. R132-DE2-02

## Im Sinne der ständigen Produktverbesserung behalten wir uns Änderungen der Technischen Daten ohne vorherige Ankündigung vor.

DEUTSCHLAND Omron Electronics G.m.b.H Elisabeth-Selbert-Strasse 17 D-40764 Langenfeld Tel: +49 (0) 2173 680 00 Fax: +49 (0) 2173 680 04 00 www.omron.de

Berlin Tel: +49 (0) 30 435 57 70 Düsseldorf Tel: +49 (0) 2173 680 00 Hamburg Tel: +49 (0) 40 76750-0 München Tel: +49 (0) 89 379 07 96 Stuttgart Tel: +49 (0) 7032 81 13 10 ÖSTERREICH Omron Electronics G.m.b.H. Brunner Straße 81, A-1230 Wien Tel: +43 (0) 1 80 19 00 Fax: +43 (0) 1 80 44 846 www.omron.at SCHWEIZ Omron Electronics AG Sennweidstrasse 44, CH-6312 Steinhausen Tel: +41 (0) 41 748 13 13 Fax: +41 (0) 41 748 13 45 www.omron.ch Romanel Tel: +41 (0) 21 643 75 75